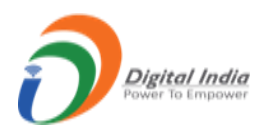

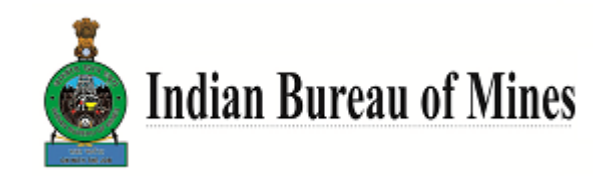

# User Manual For IBM Returns

Prepared By:

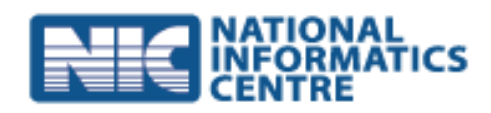

Central Projects Software Development and Training Centre (SDTC), Nagpur National Informatics Centre Ministry of Electronics & Information Technology Government of India

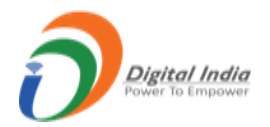

# **Table of Contents**

| 1. | . Login by File Returns Miners:                     | 3   |
|----|-----------------------------------------------------|-----|
|    | 1.1 Monthly Returns (F):                            | 9   |
|    | 1.2 Annual Returns (G):                             | 26  |
|    | 1.3 Production Proposal (Mining Plan):              | 54  |
|    | 1.4 All Users:                                      | 56  |
| 2. | Login by File Returns Others:                       | 58  |
|    | 2.1 Monthly Returns (L):                            | 60  |
|    | 2.2 Annual Returns (M):                             | 67  |
| 3. | Login by IBM:                                       | 73  |
|    | 3.1 Manage Master Form:                             | 75  |
|    | 3.2 Monthly Returns (F):                            | 77  |
|    | 3.3 Annual Returns (G):                             | 84  |
|    | 3.4 Monthly Returns (L):                            |     |
|    | 3.5 Annual Returns (M):                             | 93  |
|    | 3.6 Allocate Users:                                 | 98  |
|    | 3.7 CMS:                                            |     |
|    | 3.8 Reports:                                        |     |
|    | 3.9 Reports for L& M:                               | 111 |
|    | 3.10 Activity Type:                                 | 113 |
|    | 3.11 Users:                                         | 114 |
|    | 3.12 Scrutinized the application By MMS Supervisor: | 117 |
|    | 3.13 Scrutinized the application By MMS Primary:    | 122 |
|    | 3.14 Scrutinized the application By ME Supervisor:  | 126 |
|    | 3.15 Scrutinized the application By ME Primary:     | 130 |
| 4. | Mine Owner:                                         | 133 |
|    | 4.1 Monthly Returns (F):                            | 135 |
|    | 4.2 Annual Returns (G):                             | 138 |
|    | 4.3 Monthly Returns (L):                            | 140 |
|    | 4.4 Annual Returns (M):                             | 142 |
|    |                                                     |     |

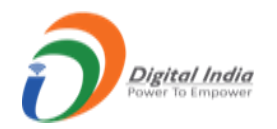

| 4.5 Mining Plan: |  |
|------------------|--|
| 4.6 All Users:   |  |

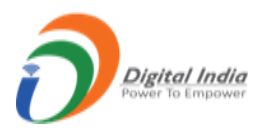

#### URL: https://ibmreturns.gov.in/

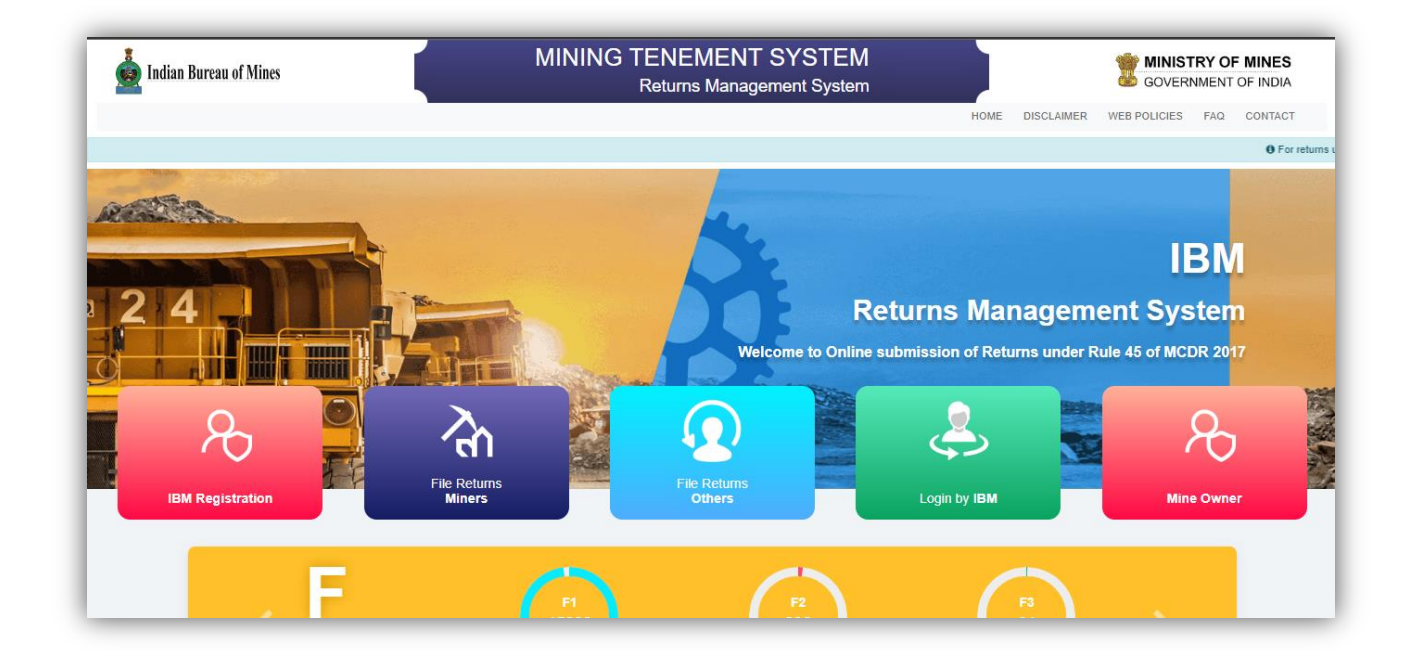

# **1. Login by File Returns Miners:**

• For **Miner** click on the **File Returns Miners** tab from homepage.

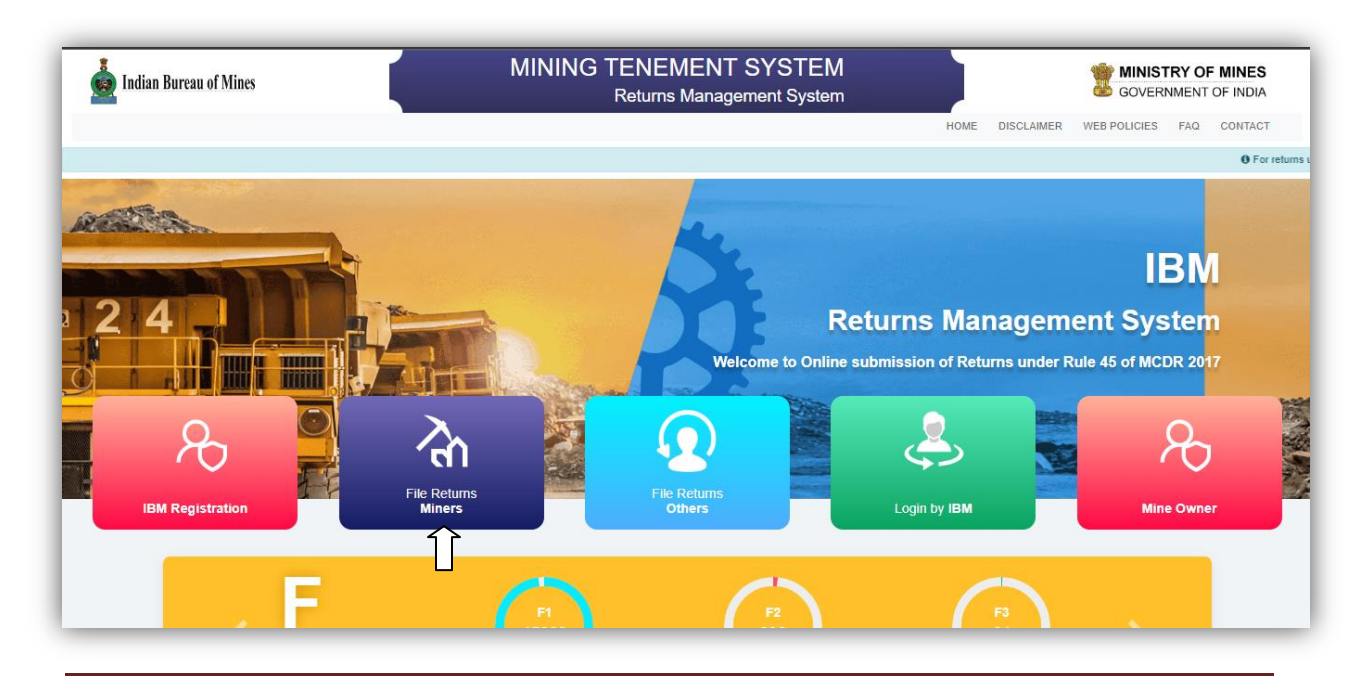

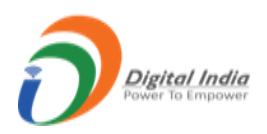

| 0                                                                                                    |                                                                                                    | <u> </u>        | *      |
|----------------------------------------------------------------------------------------------------|----------------------------------------------------------------------------------------------------|-----------------|--------|
| Quick Link         Address           Home         Indian Burdau of Mines           For         2 of Tox more a Biswan. Civil Lines, and the Point of Biswan. Civil Lines, and the Point of Point of Biswan. Civil Lines, and the Point of Point of Biswan. Civil Lines, and the Point of Point of Biswan. Civil Lines, and the Point of Point of Point of Biswan. Civil Lines, and the Point of Point of Poi |                                                                                                    | RAC             |        |
| Contents Provided by Indian Burea<br>Designed, Developed a                                                                                                    | u of Mines (IBM), Ministry of Mines, Government of In<br>Mic CRANNAR AND<br>Ind Maintained by National Informatics Centre. | Total Visitors: | 574128 |

• After clicking on the **File Return Miner**, the **Login** page will get open.

| indian Bureau of Mines                |                  | MINING TENEMENT SYSTEM<br>Returns Management System                                                                                                    |                           |            |              | TRY OF | F MINES<br>OF INDIA |
|---------------------------------------|------------------|----------------------------------------------------------------------------------------------------|---------------------------|------------|--------------|--------|---------------------|
|                                       |                  |                                                                                                    | HOME                      | DISCLAIMER | WEB POLICIES | FAQ    | CONTACT             |
| e go to https://oldreturns.ibm.gov.in |                  |                                                                                                    |                           |            |              |        |                     |
|                                       |                  |                                                                                                    | ANTER P                   |            | 2.0          |        | 5-00-2              |
|                                       | Person 1         | Miners Login                                                                                                    |                           |            |              | 100    |                     |
|                                       |                  | Username Enter User Name Like 000/00XYZ0000 Password                                                                                                    |                           |            |              |        |                     |
|                                       |                  |                                                                                                    |                           |            |              |        | C. C.S.             |
|                                       | Top men          | E4KLF5 OPlease enter captcha                                                                                                    | - 14                      |            |              |        |                     |
| AA                                    |                  | Login                                                                                                    |                           |            |              |        |                     |
|                                       | ALE              | Forgot Password?<br>Mine Owner should use the credentials generated by form K for the first time login                                                                                                    |                           | 1-40       | -            | 100    |                     |
|                                       | and the second   | and other user should use the credential generated by the system.                                                                                                    |                           |            |              |        |                     |
|                                       | - mark           | All and a second second s | Contraction of the second |            |              | -      |                     |
| Qu                                    | ick Link Address |                                                                                                    |                           |            |              |        |                     |
| Hon                                   | ne Indian Bureau | of Mines                                                                                                    | ieneriga, medici          | -          |              |        |                     |
| FAG                                   | 2 nd Floor, Indi | a Bhawan, Civil Lines,                                                                                                    | ALI                       |            | 41- 48       |        |                     |

- Enter the Username, Password & Captcha and click on Login button.
- If captcha don't match then it shows an error message as well as if username and password did not matched with existing data then also shows an error message.

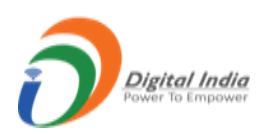

| indian Bureau of Mines | MINING TENEMENT SYSTEM<br>Returns Management System                                                                                                  | GOVERNMENT OF INDIA                 |
|------------------------|----------------------------------------------------------------------------------------------------|-------------------------------------|
|                        | Θ                                                                                                    | DISCLAIMER WEB POLICIES FAQ CONTACT |
|                        | Username or password do not match.<br>Please note: You have 2 more attempt to login                                                                  | For returns upto Man                |
|                        | Vsername  Vsername  NTcvt/dzBBUFlw/djAwMw==  Password  123456  123456                                                                                |                                     |
| - PA / A               | Login                                                                                                    |                                     |
|                        | Mine Owner should use the credentials generated by form K for the first time login and other user should use the credential generated by the system. |                                     |

- User will be able to login successfully by providing correct credentials, on successful loginuser get redirected to **Miner's dashboard**.
- In Miner's dashboard having 2 statistic tabs of F1 & G1 with the list of Submitted Returns, Replied Returns, Referred Back, and Returns Accepted with count of returns respectively and a link to file a return i.e. File Return.
- On side menus there are 4 menus namely, Monthly Returns (F1), Annual Returns (G1), Production Proposal Mining Plan, All Users.
- Miner, End User, Login by IBM and Miner Owner having a provision to manage his **profile** details.

| 遵 Indian Bureau of Mines            |                                     | MININ   | IG TENEMEN<br>Returns Man          | NT SYS             | STEM<br>System                     | TINISTRY OF MINES<br>GOVERNMENT OF INDIA |
|-------------------------------------|-------------------------------------|---------|------------------------------------|--------------------|------------------------------------|------------------------------------------|
| IBM =                               |                                     |         |                                    |                    |                                    | Session time: 23 : 54 💽 👻 Guest 🛛        |
| 🟠 DASHBOARD                         |                                     |         | R                                  | eturns Ma          | anagement System                   | LUSER Account                            |
| Monthly Returns (F1)                |                                     |         |                                    |                    |                                    | Change Password                          |
| File Return                         | Total Returns<br>Monthly Statistics | F1<br>2 | Total Returns<br>Annual Statistics | G1<br>0            | COMMENTINBOX                       | User Logs                                |
| Replied (0)                         | Submitted Returns                   | 0       | Submitted Returns                  | 0                  | 2                                  | U Logout                                 |
| Referred Back (0) N<br>Accepted (2) | Replied Returns                     | 0       | Replied Returns                    | 0                  | Currently no comments from I       | IBM Scrutinizer                          |
| Mo Annual Returns (G1)              | Referred Back                       | 0       | Referred Back                      | 0                  |                                    |                                          |
|                                     | Returns Accepted                    | 2       | Returns Accepted                   | 0                  |                                    |                                          |
| 원 Production Proposal (MiningPlan)  | Pending                             | 6       | Pending                            | 0                  |                                    |                                          |
|                                     |                                     |         | Contents Provided by Indian I      | Bureau of Mines (I | IBM), Ministry of Mines, Governmer | nt of India.                             |

• User Account link will help user to update the profile details.

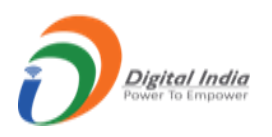

• Profile form will get opened with **compulsory** fields namely **First Name, Middle Name, Last Name, Email, And Mobile No.**, enter specific data and click **Update** button.

| indian Bureau of Mines           | MININ               | IG TENEMENT SYSTEM<br>Returns Management System                  | TINISTRY OF MINES<br>GOVERNMENT OF INDIA |
|----------------------------------|---------------------|------------------------------------------------------------------|------------------------------------------|
| IBM =                            |                     |                                                                  | Session time: 23 : 58 💿 👻 Guest 🕐        |
| 🟠 DASHBOARD                      |                     | Returns Managemen                                                | t System                                 |
| Monthly Returns (F1) 🗸           |                     | Profile                                                          |                                          |
| We Arrivel Balance (C1)          | First name *        | Middle Name                                                      | Last name *                              |
| Annual Returns (G1)              | Enter First Name    | Enter Middle Name                                                | Enter Last Name                          |
| Reproduction Proposal (MiningPla | Email *             | Mobile No.*                                                      |                                          |
| All Users                        | mms1@ibm.gov.in     | Enter Mobile Number                                              |                                          |
|                                  | Designation         | Profile Photo                                                    |                                          |
|                                  | Enter Designation   | Choose File No file chosen                                       |                                          |
|                                  |                     | Size: 2MB, File Type: jpg.jpeg                                   |                                          |
|                                  | Reset Update Cancel |                                                                  |                                          |
| ▼<br><                           |                     | Contents Provided by Indian Bureau of Mines (IBM), Ministry of M | ines, Government of India.               |

| 🛓 Indian Bureau of Mines           |                                     | MININ   | IG TENEMEN<br>Returns Man          | GOVERNMENT OF INDIA |                                      |                                   |
|------------------------------------|-------------------------------------|---------|------------------------------------|---------------------|--------------------------------------|-----------------------------------|
| IBM =                              |                                     |         |                                    |                     | :                                    | Session time: 23 : 56 💽 🗸 Guest 🛛 |
| 🟠 DASHBOARD                        |                                     |         | R                                  | leturns M           | lanagement System                    | Luser Account                     |
| Monthly Returns (F1)               |                                     |         |                                    |                     |                                      | 🔿 🔒 Change Password               |
| Annual Returns (G1)                | Total Returns<br>Monthly Statistics | F1<br>2 | Total Returns<br>Annual Statistics | G1<br>0             |                                      | User Logs                         |
| 요 Production Proposal (MiningPlan) | Submitted Returns                   | 0       | Submitted Returns                  | 0                   | 2                                    | U Logout                          |
| All Users                          | Replied Returns                     | 0       | Replied Returns                    | 0                   | Currently no comments from IE        | BM Scrutinizer                    |
|                                    | Referred Back                       | 0       | Referred Back                      | 0                   |                                      |                                   |
|                                    | Returns Accepted                    | 2       | Returns Accepted                   | 0                   |                                      |                                   |
|                                    | Pending                             | 6       | Pending                            | 0                   |                                      |                                   |
|                                    | + File Return                       |         | + File Return                      |                     |                                      |                                   |
|                                    |                                     | _       |                                    |                     |                                      |                                   |
|                                    |                                     |         | Contents Provided by Indian        | Bureau of Mines     | (IBM), Ministry of Mines, Government | t of India.                       |

- To change password, click on **Change Password** link, it will open the form having all compulsory fields in which enter the required data and click on **Submit** button.
- On submitting the form the **Email & SMS** will be forwarded to respective **Miner**.

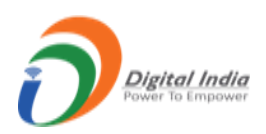

| 🛓 Indian Bureau of Mines         | MINING TENEM<br>Returns                                       | MENT SYSTEM<br>Management System                                                                  | <b>MINISTRY OF MINES</b><br>GOVERNMENT OF INDIA |  |  |  |  |  |
|----------------------------------|---------------------------------------------------------------|---------------------------------------------------------------------------------------------------|-------------------------------------------------|--|--|--|--|--|
| IBM =                            |                                                               |                                                                                                   | Session time: 23 : 58 💿 👻 Guest 🕐               |  |  |  |  |  |
| 🟠 DASHBOARD                      |                                                               | Returns Management Sys                                                                            | item                                            |  |  |  |  |  |
| Monthly Returns (F1) 🗸           |                                                               | Change Password                                                                                   |                                                 |  |  |  |  |  |
| Minima Annual Returns (G1)       | Old Password *                                                | Enter Old Password                                                                                |                                                 |  |  |  |  |  |
| Reproduction Proposal (MiningPla | New Password *                                                | Enter New Password                                                                                |                                                 |  |  |  |  |  |
| All Users                        | Confirm Password *                                            | Confirm New Password                                                                              |                                                 |  |  |  |  |  |
|                                  | • Note: Password must conta<br>uppercase letter, at least one | ain combination of Alphanumeric, special characters,<br>lowercase letter and minimum 8 characters | at least one                                    |  |  |  |  |  |
|                                  | Submit Reset                                                  |                                                                                                   |                                                 |  |  |  |  |  |
|                                  | overnment of India.                                           |                                                                                                   |                                                 |  |  |  |  |  |
|                                  |                                                               |                                                                                                   |                                                 |  |  |  |  |  |

• If wants to see user logs then click on **User Log** link to get the list of users.

|                                     |                                     |         | Returns Man                        | <b>MINISTRY OF MINES</b><br>GOVERNMENT OF INDIA |                            |                                       |
|-------------------------------------|-------------------------------------|---------|------------------------------------|-------------------------------------------------|----------------------------|---------------------------------------|
| IBM =                               |                                     |         |                                    |                                                 |                            | Session time: 23 : 57 💿 👻 Guest Miner |
| 🟠 DASHBOARD                         |                                     |         | R                                  | eturns M                                        | anagement System           | Liser Account                         |
| Monthly Returns (F1)                |                                     |         |                                    | CONNENT INFOX                                   |                            | Change Password                       |
| Annual Returns (G1) V               | Total Returns<br>Monthly Statistics | F1<br>2 | Total Returns<br>Annual Statistics | G1<br>0                                         |                            | User Logs                             |
| 2. Production Proposal (MiningPlan) | Submitted Returns                   | 0       | Submitted Returns                  | 0                                               | 2                          | U Logout                              |
| 见 All Users                         | Replied Returns                     | 0       | Replied Returns                    | 0                                               | Currently no comments from | /BM Scrutinizer                       |
|                                     | Referred Back                       | 0       | Referred Back                      | 0                                               |                            |                                       |
|                                     | Returns Accepted                    | 2       | Returns Accepted                   | 0                                               |                            |                                       |
|                                     | Pending                             | 6       | Pending                            | 0                                               |                            |                                       |
|                                     | + File Return                       |         | + File Return                      |                                                 |                            |                                       |
|                                     |                                     |         |                                    |                                                 |                            |                                       |

- User logs page opens with **Period Range**, select period range and click on **View Details** button
- List of user logs is listed below.

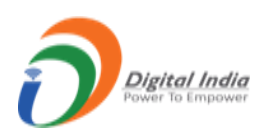

| Indian Bureau of Mines           | MI                          | NING TENEMEN<br>Returns Mana   | T SYSTEM<br>gement System                    | 2                  | GOVERNMENT O | MINES<br>F INDIA |
|----------------------------------|-----------------------------|--------------------------------|----------------------------------------------|--------------------|--------------|------------------|
| IBM =                            |                             |                                |                                              | Session time: 2    | 3 : 56 💽 ~   | Guest<br>Miner   |
| 🟠 DASHBOARD                      |                             | Re                             | turns Management Syste                       | em                 |              |                  |
| Monthly Returns (F1) V           | Logs Period Range           | 01-12-2022                     | 08-12-2022                                   | View Details Clear |              |                  |
| R Production Proposal (MiningPla | USER LOGS (BETWEEN 01-12-20 | 022 - 08-12-2022)              |                                              |                    |              |                  |
| ग्रि All Users                   | Show<br>10<br>entries       |                                |                                              |                    |              | Search:          |
|                                  | Sr 🔺 Username               | 🗘 Login Date Time              | 🗧 Logout Date Time                           | 🕈 Remark           | + IP Address | \$               |
|                                  | 1 57/30APR02003             | 01-12-2022 11:14 AM            | 01-12-2022 11:39 AM                          | SUCCESS            | 10.158.81.56 |                  |
|                                  | Showing 1 to 1 of 1 entries |                                |                                              | Previ              | Dus 1        | Next             |
|                                  | <                           |                                |                                              |                    |              | ÷                |
|                                  |                             | Contents Provided by Indian Bu | eau of Mines (IBM), Ministry of Mines, Gover | nment of India.    |              |                  |

• If wants to logout click on **Logout** link will get logout successfully and get back to home page.

| 👲 Indian Bureau of Mines            |                   | MININ   | IG TENEMEN<br>Returns Man            | COVERNMENT OF MINES                                |                                 |
|-------------------------------------|-------------------|---------|--------------------------------------|----------------------------------------------------|---------------------------------|
| ІВМ ≡                               |                   |         |                                      |                                                    | Session time: 23:57 💽 - Guest 🛛 |
| 🟠 DASHBOARD                         |                   |         | F                                    | Returns Management System                          | User Account                    |
| Monthly Returns (F1)                |                   |         |                                      | COMMENT INBOX                                      | Change Password                 |
| Mo Annual Returns (G1)              | Total Returns F1  | F1<br>2 | 7 Total Returns<br>Annual Statistics | G1                                                 | User Logs                       |
| 2. Production Proposal (MiningPlan) | Submitted Returns | 0       | Submitted Returns                    |                                                    | 🔿 υ Logout                      |
| 🔍 All Users                         | Replied Returns   | 0       | Replied Returns                      | 0 Currently no comments from                       | IBM Scrutinizer                 |
|                                     | Referred Back     | 0       | Referred Back                        | 0                                                  |                                 |
|                                     | Returns Accepted  | 2       | Returns Accepted                     | 0                                                  |                                 |
|                                     | Pending           | 6       | Pending                              | 0                                                  |                                 |
|                                     | + File Return     |         | + File Return                        |                                                    |                                 |
|                                     |                   |         | Contents Provided by Indian          | Bureau of Mines (IBM), Ministry of Mines, Governme | ent of India.                   |

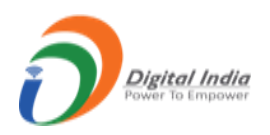

# 1.1 Monthly Returns (F):

| Indian Bureau of Mines                                                  | MINING TENEMENT SYSTEM<br>Returns Management System |         |                                      | STEM<br>System | TINISTRY OF MINES                              |                       |
|-------------------------------------------------------------------------|-----------------------------------------------------|---------|--------------------------------------|----------------|------------------------------------------------|-----------------------|
| IBM =                                                                   |                                                     |         |                                      |                | Session tir                                    | ne: 23:33 💽 - Guest o |
| 🟠 DASHBOARD                                                             |                                                     |         | R                                    | eturns M       | lanagement System                              |                       |
| Monthly Returns (F1)                                                    | <b>Total Returns</b><br>Monthly Statistics          | F1<br>2 | Total Returns<br>Annual Statistics   | G1<br>0        |                                                |                       |
| Replied (0)<br>Referred Back (0)                                        | Submitted Returns<br>Replied Returns                | 0       | Submitted Returns<br>Replied Returns | 0              | Currently no comments from IBM Scrutinizer     |                       |
| Accepted (2)                                                            | Referred Back                                       | 0       | Referred Back                        | 0              |                                                |                       |
| <ul> <li>Production Proposal (MiningPlan)</li> <li>All Users</li> </ul> | Pending                                             | 6       | Pending                              | 0              |                                                |                       |
|                                                                         | + File Return                                       |         | + File Return                        |                |                                                |                       |
|                                                                         |                                                     |         | Contents Provided by Indian B        | ureau of Mines | (IBM), Ministry of Mines, Government of India. |                       |

• To file a Monthly Return click on File Return tab.

| indian Bureau of Mines   |                                                | MINING TENEMENT SYSTEM<br>Returns Management System                                                                                                    | GOVERNMENT OF INDIA               |  |  |
|--------------------------|------------------------------------------------|----------------------------------------------------------------------------------------------------|-----------------------------------|--|--|
| IBM =                    |                                                |                                                                                                    | Session time: 23 : 55 🔘 👻 Guest 🕐 |  |  |
| 🕅 DASHBOARD              |                                                | Returns Management System                                                                                                    |                                   |  |  |
| 🚔 Monthly Returns (F1) 🗸 |                                                | FILE MONTHLY RETURNS                                                                                                    |                                   |  |  |
| Annual Returns (G1) V    | Note : 1) For ret<br>2) The fol<br>3) If any r | ums upto March 2022, Please go to https://oldreturns.ibm.gov.in<br>owing period selection shown below are only for pending returns<br>eturn period not available in following period selection that means it already filled |                                   |  |  |
| 요. All Users             | Period                                         | 🗯 2022 👻 🗰 January                                                                                                    | ~ <                               |  |  |
|                          |                                                | Back Submit                                                                                                    |                                   |  |  |
|                          |                                                | Contents Provided by Indian Bureau of Mines (IBM), Ministry of Mines, Governme                                                                                                    | ent of India.                     |  |  |
|                          |                                                | NIC robustions<br>Designed, Developed and Maintained by National Informatics Centre.                                                                                                    |                                   |  |  |

- Monthly Return form opens with Period field, select Period and click Submit button gets redirected to Monthly Return form for specific period selected.
- As above selected for period of 2022 January then returns form opens for January 2022.

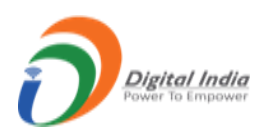

- <u>Part I :</u>
- <u>Details of the Mine:</u>

| 🛓 Indian Bureau of Mines                | MINING TENEMENT S<br>Returns Manageme                                                                          | YSTEM<br>ent System           | <b>BINISTRY OF MINES</b><br>GOVERNMENT OF INDIA |
|-----------------------------------------|----------------------------------------------------------------------------------------------------|-------------------------------|-------------------------------------------------|
| ІВМ ≡                                   |                                                                                                    |                               | Session time: 23 : 49 💽 👻 Guest 🕐               |
| DASHBOARD                               | Returns Manag                                                                                                  | ement System                  | Filled 🦰 Referred 🛑 Yet to be filled            |
| FORM - F1                               | PART I Part II For Iron Ore                                                                                    | (HEMATITE)                    | Part II For Manganese Ore                       |
| Details Of The Mine<br>Name And Address | MONTHLY RET<br>[See                                                                                            | <b>JRN [ JANUARY - 2022 ]</b> |                                                 |
| Details Of Rent/Royalty                 | PART-I (GE                                                                                                    | NERAL AND LABOUR)             |                                                 |
| Details On Working                      | 1. DETAILS OF THE MINE                                                                                         |                               |                                                 |
| Average Daily Employment                | (a) Registration number allotted by Indian Bureau of Mines<br>(to give registration number of the Lesse-Owner) | IBM/57/2011                   |                                                 |
|                                         | (b) Mine Code (allotted by Indian Bureau of Mines)                                                             | 30APR02003                    |                                                 |
| Part II For Manganese Over              | (c) Name of the Mineral                                                                                        | IRON ORE                      |                                                 |
|                                         | (d) Name of Mine                                                                                               | OBULAPURAM(222 HEC)           |                                                 |
|                                         | <ul> <li>(e) Name(s) of other mineral(s),</li> <li>if any, produced from the same mine</li> </ul>              | MANGANESE ORE                 |                                                 |

| 실 Indian Bureau of Mines                       |                | MINING TENEMENT S<br>Returns Managem    | NG TENEMENT SYSTEM<br>Returns Management System |                          |             |
|------------------------------------------------|----------------|-----------------------------------------|-------------------------------------------------|--------------------------|-------------|
| IBM =                                          |                |                                         |                                                 | Session time: 23 : 26    | Guest Miner |
| A DASHBOARD                                    | Village        |                                         | Post Office                                     |                          |             |
| FORM - F1                                      | OBULAPURAM     |                                         | OBULAPURAM                                      |                          |             |
| PART I 🔨                                       | Tahsil-Taluk   |                                         | District                                        |                          |             |
| Details Of The Mine                            | RAYADURG       |                                         | ANANTAPUR                                       |                          |             |
| Name And Address                               | State          |                                         | PIN Code                                        |                          |             |
| Details Of Rent/Royalty                        | ANDHRA PRADESH | 1                                       |                                                 |                          |             |
| Details On Working<br>Average Daily Employment | Fax No. :      | 12345678 Update                         | Phone No. :                                     | 12345678                 | Update      |
| Part II For Iron Ore (HEMAT                    | Mobile:        | 9637700000 Update                       | E-mail:                                         | ironoremines@gmail.com   | Update      |
| Art II For Manganese Ove                       | Save & Next    | Home Print All Next 🗲                   |                                                 |                          |             |
| *                                              |                | Contents Provided by Indian Bureau of F | vlines (IBM), Ministry of Mine                  | es, Government of India. |             |

- In this form some fields are auto filled and not in editable format, only Fax No., Phone No., Mobile & Email fields are available to edit enter specific data in it.
- Click on **Save & Next** to save the data and get redirected to next section.

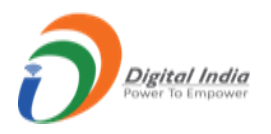

• Once section is saved, the menu on the eff side turns to Green color.

### • Name and Address:

| Thuran Dureau of Milles     | Returns Manage                                                          | GOVERNM                 | MENT OF INDIA         |                       |
|-----------------------------|-------------------------------------------------------------------------|-------------------------|-----------------------|-----------------------|
| IBM =                       |                                                                         |                         | Session time: 23 : 51 | <b>Guest</b><br>Miner |
| DASHBOARD                   | PART-I                                                                  | GENERAL AND LABOUR)     |                       |                       |
| RM - F1                     | 2. NAME AND ADDRESS OF LESSEE-OWNER<br>(ALONG WITH FAX NO, AND E-MAIL): |                         |                       |                       |
| PART I                      | Name of Lessee-Owner                                                    | Address                 |                       |                       |
| Details Of The Mine         | Mr. A R Shilpa                                                          | 414/45, naogaonLodhi St | tate t, New Delhi     |                       |
| Name And Address            | District                                                                | State                   | PIN Code              |                       |
| Details Of Rent/Royalty     | BIJAPUR                                                                 | CHHATTISGARH            | 110004                |                       |
| Details On Working          | Fax No. :                                                               | Phone No. :             |                       |                       |
| Average Daily Employment    | <b>U</b>                                                                | odate 011-99989999      |                       | Update                |
| Part II For Iron Ore (HEMAT | Mobile:                                                                 | E-mail:                 |                       |                       |
| Part II For Manganese OM    | 0                                                                       | wate mms1@ibm.gov.in    |                       | Update                |
|                             | ← Previous Save & Next Home Print All Next →                            |                         |                       |                       |

- In this form some fields are auto filled and not in editable format only Fax No., Phone No., Mobile & Email fields are available to edit enter specific data in it.
- Click on Save & Next to save data and get redirected to next section.
- Once section is saved, the menu on the left side turns to Green color.

## • Details of Rent/Royalty:

| Indian Bureau of Mines                                                                   | MINING TENEM<br>Returns I                                              | IENT SYSTEM<br>Management System                                                                      | COVERNMENT OF MINES               |
|------------------------------------------------------------------------------------------|------------------------------------------------------------------------|----------------------------------------------------------------------------------------------------|-----------------------------------|
| івм =                                                                                    |                                                                        |                                                                                                    | Session time: 23 : 54 💿 👻 Guest 👘 |
| DASHBOARD                                                                                |                                                                        | MONTHLY RETURN [ JANUARY - 2022 ]<br>[See rule 45(5)(b) (i)]                                          |                                   |
| DRM - F1                                                                                 |                                                                        | PART-I (GENERAL AND LABOUR)                                                                           |                                   |
| Details Of The Mine<br>Name And Address<br>Details Of Rent/Royalty<br>Details On Working | 3. DETAILS OF RENT- ROYALTY - DEAD RENT- DMF -NMET AM<br>(I) Rent paid | (ii) Royalty paid<br>(ii) Royalty paid<br>(ii) (ii) (ii) Royalty paid<br>(iv) Payment made to the DMF |                                   |
| Average Daily Employment                                                                 | ₹ 0                                                                    | <b>र</b> 0                                                                                            |                                   |
| Part II For Iron Ore (HEMAT                                                              | (v) Payment made to the NMET                                           |                                                                                                    |                                   |
| Part II For Manganese Ow                                                                 | ₹ 0<br>← Previous Save & Next Horne Print All Next                     | •                                                                                                    |                                   |

- Enter the data as per the requirement.
- Click on **Save & Next** to save the data and get redirected to next section.
- Once section is saved, the menu on the left side turns to Green color.

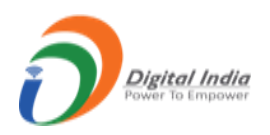

## • Details on Working:

| Indian Bureau of Mines      | Return                                                                                                    | ns Management System                                         |                                       |  |  |  |  |
|-----------------------------|----------------------------------------------------------------------------------------------------|--------------------------------------------------------------|---------------------------------------|--|--|--|--|
| івм =                       |                                                                                                    |                                                              | Session time: 23 : 37 💿 - Guest Miner |  |  |  |  |
|                             | PARTI                                                                                                    | Part II For Iron Ore (HEMAILLE)                              | Part II For Manganese Ore             |  |  |  |  |
| DRM - F1                    |                                                                                                    | MONTHLY RETURN [ JANUARY - 2022 ]<br>[See rule 45(5)(b) (i)] |                                       |  |  |  |  |
| na Parti                    | PART-I (GENERAL AND LABOUR)                                                                                |                                                              |                                       |  |  |  |  |
| Details Of The Mine         |                                                                                                    |                                                              |                                       |  |  |  |  |
| Name And Address            |                                                                                                    | 4. DETAILS ON WORKING OF MINE:                               |                                       |  |  |  |  |
| Details Of Rent/Royalty     | (i) Number of days the mine worked:                                                                        |                                                              |                                       |  |  |  |  |
| Details On Working          | (ii) Reasons for work stoppage in the mine during the                                                      | Reasons                                                      | No of days                            |  |  |  |  |
| Average Daily Employment    | availability of labour, transport bottleneck, lack of                                                      |                                                              |                                       |  |  |  |  |
| Part II For Iron Ore (HEMAT | demand, uneconomic operations, etc.) and the number<br>of days of work stoppage for each reason separately | Select Reason                                                | × .                                   |  |  |  |  |
| Part II For Manganese OM    |                                                                                                    |                                                              | + Add more                            |  |  |  |  |
|                             | ← Previous Save & Next Home Print All                                                                      | Next →                                                       |                                       |  |  |  |  |
|                             |                                                                                                    |                                                              |                                       |  |  |  |  |
|                             | 11                                                                                                    |                                                              |                                       |  |  |  |  |

- Enter the data as per requirement.
- Click on **Save & Next** to save the data and get redirected to next section.
- Once section is saved, the menu on the left side turns to Green color.

#### • Average Daily Employment:

|                                                | _                |                     | 5. AVERAGE DAIL             | Y EMPLOYMENT AND T       | OTAL SALARY-WAGES PAIL         | Session time: 23 | :27 Miner   |
|------------------------------------------------|------------------|---------------------|-----------------------------|--------------------------|--------------------------------|------------------|-------------|
| Cn <sup>T</sup> DASHBOARD                      |                  | Di                  | rect                        | Co                       | ntract                         | Total Salar      | y-Wages (र) |
| PARTI 🔨                                        | Work place       | Male                | Female                      | Male                     | Female                         | Direct           | Contract    |
| Details Of The Mine                            | Below<br>ground  |                     |                             |                          |                                |                  |             |
| Details Of Rent/Royalty                        | Opencast         |                     |                             |                          |                                |                  |             |
| Details On Working<br>Average Daily Employment | Above<br>ground  |                     |                             |                          |                                |                  |             |
| Part II For Iron Ore (HEMAT                    | Total            |                     |                             |                          |                                |                  |             |
| Part II For Manganese OM                       | # To include all | employees exclusive | to the mine and attached fa | ctory, workshop or miner | ral dressing plant at the mine | e site           |             |

• Enter the data as per requirement.

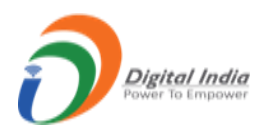

- Click on **Save & Next** to save the data and get redirected to next section.
- Once section is saved, the menu on the of turns to Green color.

#### • Part II For Iron Ore (Hematite):

• Type of Ore:

| Indian Bureau of Mines                             | MINING TENEMENT S<br>Returns Manageme                                                        | ent System                                           | GOVERNMENT OF INDIA               |  |  |  |
|----------------------------------------------------|----------------------------------------------------------------------------------------------|------------------------------------------------------|-----------------------------------|--|--|--|
| IBM =                                              |                                                                                              | Se                                                   | ession time: 23 : 43 💽 👻 Guest 🛛  |  |  |  |
| 🟠 DASHBOARD                                        | Returns Manag                                                                                | ement System                                         | Filled Creferred Yet to be filled |  |  |  |
| DRM - F1                                           | PART I Part II For Iron Ore (HEM                                                             | IATITE) Par                                          | t II For Manganese Ore            |  |  |  |
| Part II For Iron Ore (HEMAT                        | MONTHLY RET<br>[See                                                                          | <b>'URN [ JANUARY - 2022 ]</b><br>rule 45(5)(b) (i)] |                                   |  |  |  |
| Type Of Ore                                        | PART-II (PRODUCTION, DESPATCHES AND STOCKS)                                                  |                                                      |                                   |  |  |  |
| Production / Stocks (ROM)<br>Grade-Wise Production | 1. TYPE OF ORE PRODUCED:(UNIT OF QUANTITY IN TONNES)                                         |                                                      |                                   |  |  |  |
| Details Of Deductions<br>Sales/Dispatches          | 1. Type of ore produced:<br>(Applicable for iron are only:tick mark whichever is applicable) | Hematite                                             | Magnetite                         |  |  |  |
| Part II For Manganese Om                           |                                                                                              |                                                      |                                   |  |  |  |
| -                                                  | Contents Provided by Indian Bureau of t                                                      | Vines (IBM), Ministry of Mines, Government o         | f India.                          |  |  |  |

- Select **checkbox** and click on **Save & Next** and get redirected to next section.
- Once section is saved, the menu on the left side turns to **Green** color.
- <u>Production/Stocks (ROM):</u>

| Indian Bureau of Mines                      |                          | Returns Manag                                                                 | gement System                                    |                           | GOVERNMENT OF INDIA |  |  |
|---------------------------------------------|--------------------------|-------------------------------------------------------------------------------|--------------------------------------------------|---------------------------|---------------------|--|--|
| ІВМ =                                       |                          |                                                                               |                                                  | Session time: 2           | 3 : 28 💽 ~ Guest    |  |  |
| DASHBOARD                                   |                          | PART-II (PROI                                                                 | DUCTION, DESPATCHES AND STOCKS                   | )                         |                     |  |  |
| M - F1                                      |                          | 2. PRODUCTION AND STOCKS OF ROM ORE AT MINE-HEAD (UNIT OF QUANTITY IN TOWNES) |                                                  |                           |                     |  |  |
| PARTI 🗸                                     | Category                 | Opening stock                                                                 | Production                                       |                           | Closing stock       |  |  |
| Part II For Iron Ore (HEMAT                 | (a) Open Cast workings   |                                                                               |                                                  |                           |                     |  |  |
| Type Of Ore                                 | (b) Underground Workings |                                                                               |                                                  |                           |                     |  |  |
| Production / Stocks (ROM)                   | (c) Dump workings        |                                                                               |                                                  |                           |                     |  |  |
| Grade-Wise Production Details Of Deductions |                          | Production proposal for current<br>financial year                             | Cumulative production as report<br>current month | ed upto the<br>Difference |                     |  |  |
| Sales/Dispatches                            |                          | 0                                                                             | 0                                                | 0                         |                     |  |  |
| Part II For Manganese Ove                   | ← Previous Save & Next   | Home Print All Next 🄿                                                         |                                                  |                           |                     |  |  |

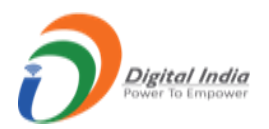

- Enter data as per requirement.
- Click on Save & Next to save data and get redirected to next section.
- Once section is saved, the menu on the left side turns to Green color.

#### • Grade Wise Production:

| 🧕 Indian Bureau of Mines    | MINING TENEM<br>Returns                    | IENT SYSTEM<br>Management System                  |                                          |
|-----------------------------|--------------------------------------------|---------------------------------------------------|------------------------------------------|
| IBM =                       |                                            |                                                   | Session time: 23 : 18 O + Guest<br>Miner |
| DASHBOARD                   | PAI                                        | RT-II (PRODUCTION, DESPATCHES AND STOCH           | (5)                                      |
| ORM - F1                    | 3(I) GRAE                                  | E-WISE ROM ORE DESPATCHES FROM MINE               | HEAD (\$)                                |
| nari 🗸                      | Grade of ROM@                              | Despatches from mine-head                         | Ex-mine Price (₹)                        |
| Part II For Iron Ore (HEMAT | (a) 45% to below 51% Fe ROM                |                                                   |                                          |
| Tyme Of Ore                 | (b) 51% to below 55% Fe ROM                |                                                   |                                          |
| Production / Stocks (ROM)   | (c) 55% to below 58% Fe ROM                |                                                   |                                          |
| Grade-Wise Production       | (d) 58% to below 60% Fe ROM                |                                                   |                                          |
| Details Of Deductions       | (e) 60% to below 62% Fe ROM                |                                                   |                                          |
| Sales/Dispatches            | (f) 62% to below 65% Fe ROM                |                                                   |                                          |
| Part II For Manganese ON    | (g) 65% and above Fe ROM                   |                                                   |                                          |
|                             | (\$): Applicable for iron ore and chromite | only. For other minerals data of dispatches to be | reported in 3(ii)                        |
| -                           | 3(II) GRADE-WIS                            | E PRODUCTION, DISPATCHES, STOCKS AND E            | EX-MINE PRICES                           |

|                             |                            | Retu                                                               | rns Manageme | ent System                    | GOVERNMENT OF IN               |                            |  |  |
|-----------------------------|----------------------------|--------------------------------------------------------------------|--------------|-------------------------------|--------------------------------|----------------------------|--|--|
| IBM =                       |                            |                                                                    |              |                               | Session time: 22               | 2:44 💽 ~ Guest Miner       |  |  |
| A DASHBOARD                 |                            | 3(II) GRADE-WISE PRODUCTION, DISPATCHES, STOCKS AND EX-MINE PRICES |              |                               |                                |                            |  |  |
| ORM - F1                    | Grades**                   | Opening stock at mine-<br>head                                     | Production   | Despatches from mine-<br>head | Closing stock at mine-<br>head | Ex-mine price<br>(र-Tonne) |  |  |
| i parti 🗸 🗸                 | (i) Lumps                  |                                                                    |              |                               |                                |                            |  |  |
| Part II For Iron Ore (HEMAT | (a) 45% to below 51%<br>Fe |                                                                    |              |                               |                                |                            |  |  |
| Type Of Ore                 | (b) 51% to below 55%<br>Fe |                                                                    |              |                               |                                |                            |  |  |
| Grade-Wise Production       | (c) 55% to below 58%<br>Fe |                                                                    |              |                               |                                |                            |  |  |
| Details Of Deductions       | (d) 58% to below 60%<br>Fe |                                                                    |              |                               |                                |                            |  |  |
| Part II For Manganese Ove   | (e) 60% to below 62%<br>Fe |                                                                    |              |                               |                                |                            |  |  |
|                             | (f) 62% to below 65%<br>Fe |                                                                    |              |                               |                                |                            |  |  |
|                             | (g) 65% and above Fe       |                                                                    |              |                               |                                |                            |  |  |

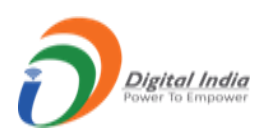

|                           |                                                   |                                           |                                   |                                |                  | Guest |
|---------------------------|---------------------------------------------------|-------------------------------------------|-----------------------------------|--------------------------------|------------------|-------|
| ІВМ =                     |                                                   |                                           |                                   | Sessi                          | on time: 22 : 14 | Miner |
| DASHBOARD                 | (a) Below 62% Fe (CLO<br>any size)                |                                           |                                   |                                |                  |       |
| DRM - F1                  | (b) 62% to below 65%<br>Fe (5-18 mm size CLO)     |                                           |                                   |                                |                  |       |
| PART I 🗸                  | (c) 62% to below 65%<br>Fe (10-40 mm size<br>CLO) |                                           |                                   |                                |                  |       |
| Type Of Ore               | (d) 62% to below 65%<br>Fe (CLO others)           |                                           |                                   |                                |                  |       |
| Production / Stocks (ROM) | (e) 65% and above Fe<br>(5-18 mm size CLO)        |                                           |                                   |                                |                  |       |
| Details Of Deductions     | (f) 65% and above Fe<br>(10-40 mm size CLO)       |                                           |                                   |                                |                  |       |
| Sales/Dispatches          | (g) 65% and above Fe<br>(CLO others)              |                                           |                                   |                                |                  |       |
| Part II For Manganese OM  | Note Any kind of He                               | ematite Iron Ore below 45% Fe but above 1 | threshold value shall be included | in the grade slab of 45% to be | low 51% Fe'.     |       |
|                           |                                                   |                                           |                                   |                                |                  |       |
|                           | ← Previous Save & N                               | ext Home Print All Next→                  |                                   |                                |                  |       |

- Enter data as per the requirement.
- Click on **Save & Next** to save the data and get redirected to next section.
- Once section is saved, the menu on the left side turns to Green color.

# • <u>Details of Deduction:</u>

| 🧕 Indian Bureau of Mines                    | MINING TENEMENT SYS<br>Returns Management                                                  | GOVERNMENT OF INDIA         |                                       |
|---------------------------------------------|--------------------------------------------------------------------------------------------|-----------------------------|---------------------------------------|
| IBM =                                       |                                                                                            |                             | Session time: 22 : 48 💽 👻 Guest Miner |
| DASHBOARD                                   | PART-II (PRODUCTION, D                                                                     | ESPATCHES AND STOCKS)       |                                       |
| ORM - F1                                    | 4. DETAILS OF DEDUCTIONS MADE FROM SALE VALUE                                              | E FOR COMPUTATION OF EX-MIN | VE PRICE (₹ - TONNE)                  |
| PART I 🗸                                    | Deduction claimed #                                                                        | Amount (₹ - Tonne)          | Remarks                               |
| Part II For Iron Ore (HEMAT                 | (a) Cost of transportation<br>(indicate loading station and distance from mine in remarks) |                             |                                       |
| Type Of Ore<br>Production / Stocks (ROM)    | (b) Loading and unloading charges                                                          |                             |                                       |
| Grade-Wise Production Details Of Deductions | (c) Railway freight, if applicable<br>(indicate destination and distance)                  |                             |                                       |
| Sales/Dispatches                            | (d) Port Handling charges- export duty<br>(indicate name of port)                          |                             |                                       |
| Part II For Manganese OM                    | (e) Charges for sampling and analysis                                                      |                             |                                       |
|                                             | (f) Rent for the plot at Stocking yard                                                     |                             |                                       |
|                                             | (g) Other charges                                                                          |                             |                                       |

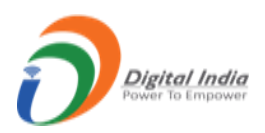

| indian Bureau of Mines      | MINING TENEMENT SYSTEM<br>Returns Management System              | BINISTRY OF MINES<br>GOVERNMENT OF INDIA |
|-----------------------------|------------------------------------------------------------------|------------------------------------------|
| IBM =                       |                                                                  | Session time: 22:25 💽 - Guest 👲          |
| ·                           | (indicate name or port)                                          |                                          |
| C DASHBOARD<br>FORM - F1    | (e) Charges for sampling and analysis                            |                                          |
| i parti 🗸 🗸                 | (f) Rent for the plot at Stocking yard                           |                                          |
| Part II For Iron Ore (HEMAT | (g) Other charges<br>(specify clearly)                           |                                          |
| Production / Stocks (ROM)   | Total (a) to (g)                                                 |                                          |
| Grade-Wise Production       | # Not applicable for captive dispatches and ex-mine sales        |                                          |
| Sales/Dispatches            | ← Previous Save & Next Home Print All Next →                     |                                          |
| Part II For Manganese Ove   | ſ                                                                |                                          |
|                             | Contents Provided by Indian Bureau of Mines (IBM), Ministry of N | Vines, Government of India.              |
|                             | Designed, Developed and Maintained by National Inf               | ormatics Centre.                         |

- Enter data as per requirement.
- Click on Save & Next to save data and get redirected to next section.
- Once section is saved, the menu on the left side turns to Green color.
- Sales/Dispatches:

| indian Bureau of Mines                             | MINING TENEMENT SYSTEM<br>Returns Management System                                                                                                    |                                        |
|----------------------------------------------------|----------------------------------------------------------------------------------------------------|----------------------------------------|
| IBM =                                              | Session tin                                                                                                    | ne: 22 : 56 💽 - Guest <sub>Miner</sub> |
| A DASHBOARD                                        | PART-II (PRODUCTION, DESPATCHES AND STOCKS)                                                                                                    |                                        |
| DRM - F1                                           | 5. SALES- DESPATCHES EFFECTED FOR DOMESTIC PURPOSES AND FOR EXPORTS                                                                                                    |                                        |
| 🚰 PARTI 🗸 🗸                                        | For Domestic Purposes                                                                                                    | F                                      |
| Part II For Iron Ore (HEMMAT                       | Grade(^)         Nature of Despatch (indicate whether<br>Domestic Sale or Domestic Transfer or<br>Captive consumption or Export)         Registration number as allotted<br>by the Indian Bureau of Mines<br>to the buyer ##         Consignee<br>name ##         Quantity | Sale value<br>(₹) Country              |
| Production / Stocks (ROM)<br>Grade-Wise Production | Select                                                                                                    | Select ¥                               |
| Details Of Deductions Sales/Dispatches             | (^): To indicate the grades of ores as mentioned below(see @ and **)                                                                                                    | •                                      |
| 🚔 Part II For Manganese ON€                        | ## To indicate separately if more than one buyer.                                                                                                    |                                        |
|                                                    | Note: Mine owner are required to Substantiate domestic Sale Value / FOB value for each grade quoted above with copy of invoices (r<br>return; to be produced whenever required)                                                                                            | not to be submitted with the           |
| *                                                  | 6. REASON FOR INCREASE/DECREASE IN PRODUCTION                                                                                                    |                                        |

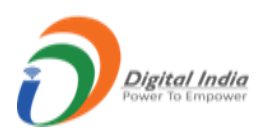

| 🧕 Indian Bureau of Mines    | MINING TENEMENT SYSTEM<br>Returns Management System                                                              | BOVERNMENT OF INDIA                 |
|-----------------------------|----------------------------------------------------------------------------------------------------|-------------------------------------|
| IBM =                       | 2                                                                                                    | Session time: 22 : 28 💿 👻 Guest 🛛 🛛 |
| A DASHBOARD                 | 6. REASON FOR INCREASE/DECREASE IN PRODUCTION                                                                    |                                     |
| FORM - F1                   | Give reasons for increase-decrease in production-nil production, if any, during the month compared to the previo | ous month                           |
| PARTI 🗸                     |                                                                                                    |                                     |
| Part II For Iron Ore (HEMAT |                                                                                                    | 1.                                  |
| Type Of Ore                 |                                                                                                    |                                     |
| Production / Stocks (ROM)   | 7. REASON FOR INCREASE/DECREASE IN EX-MINE PRICE                                                                 |                                     |
| Grade-Wise Production       | Give reasons for increase-decrease in grade wise ex-mine price, if any, during the month compared to the previou | us month                            |
| Details Of Deductions       |                                                                                                    |                                     |
| Sales/Dispatches            |                                                                                                    |                                     |
| 🚔 Part II For Manganese OM  |                                                                                                    | 1.                                  |
|                             |                                                                                                    |                                     |
|                             | ← Previous Save & Next Home Print All Next →                                                                     |                                     |
|                             |                                                                                                    |                                     |
| ▼<br>▶                      |                                                                                                    |                                     |

- Enter data as per requirement.
- Click on Save & Next to save data and get redirected to next section.
- Once section is saved, the menu on the left side turns to Green color.
- Part II For Manganese Ore:
- <u>Production/Stocks (ROM):</u>

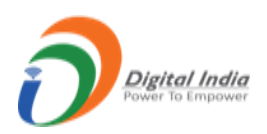

| Indian Bureau of Mines                    | MINING TENEMENT SYSTEM<br>Returns Management System |                                                   |                                                            | MINISTRY OF MINES<br>GOVERNMENT OF INDIA |  |
|-------------------------------------------|-----------------------------------------------------|---------------------------------------------------|------------------------------------------------------------|------------------------------------------|--|
| IBM =                                     |                                                     |                                                   | :                                                          | Session time: 22:52 💿 - Guest            |  |
| A DASHBOARD                               |                                                     | WONTH                                             | [See rule 45(5)(b) (i)]                                    |                                          |  |
| FORM - F1                                 |                                                     | PART-II (PRC                                      | DUCTION, DESPATCHES AND STOCKS)                            |                                          |  |
| 🔓 PART I 🗸 🗸                              |                                                     | 2. PRODUCTION AND STOCKS                          | S OF ROM ORE AT MINE-HEAD (UNIT OF QUANTITY IN             | ( TONNES)                                |  |
| Part II For Iron Ore (HEMAT               | Category                                            | Opening stock                                     | Production                                                 | Closing stock                            |  |
| Art II For Manganese Om                   | (a) Open Cast workings                              |                                                   |                                                            |                                          |  |
| Production / Stocks (ROM)                 | (b) Underground Workings                            |                                                   |                                                            |                                          |  |
| Grade-Wise Production                     | (c) Dump workings                                   |                                                   |                                                            |                                          |  |
| Details Of Deductions<br>Sales/Dispatches |                                                     | Production proposal for current<br>financial year | Cumulative production as reported upto th<br>current month | ne Difference                            |  |
|                                           |                                                     | 0                                                 | 0                                                          | 0                                        |  |
|                                           | ← Previous Save & Next                              | Home Print All Next ->                            |                                                            |                                          |  |

- Enter data as per requirement.
- Click on **Save & Next** to save data and get redirected to next section.
- Once section is saved, the menu on the left side turns to Green color.
- Grade Wise Production:

| Indian Bureau of Mines      |                            | MINING I EN<br>Retu            | IEMENTS<br>urns Manageme | YSIEIVI<br>ent System         | 1                              | GOVERNMENT OF INDIA              |
|-----------------------------|----------------------------|--------------------------------|--------------------------|-------------------------------|--------------------------------|----------------------------------|
| IBM =                       |                            |                                |                          |                               | Session time: 2                | 22:46 💽 - Guest <sub>Miner</sub> |
| C DASHBOARD                 |                            | 3(II) GRA                      | DE-WISE PRODUCTION,      | DISPATCHES, STOCKS AND EX-    | MINE PRICES                    |                                  |
| ORM - F1                    | Grades**                   | Opening stock at mine-<br>head | Production               | Despatches from mine-<br>head | Closing stock at mine-<br>head | Ex-mine price<br>(₹-Tonne)       |
| Bart II For Joon Ore (JEMAT | (i) Ore                    |                                |                          |                               |                                |                                  |
|                             | (a) Below 25% Mn           |                                |                          |                               |                                |                                  |
| Part II For Manganese Ore   | (b) 25% to below 35%<br>Mn |                                |                          |                               |                                |                                  |
| Grade-Wise Production       | (c) 35% to below 46%<br>Mn |                                |                          |                               |                                |                                  |
| Details Of Deductions       | (d) 46% and above Mn       |                                |                          |                               |                                |                                  |
| Sales/Dispatches            | (e) Dioxide ore            |                                |                          |                               |                                |                                  |
|                             | (ii) CONCENTRATES          |                                |                          |                               |                                |                                  |
|                             | (a) CONCENTRATES           |                                |                          |                               |                                |                                  |

- Enter data as per requirement.
- Click on **Save & Next** to save data and get redirected to next section.
- Once section is saved, the menu on the left side turns to Green color.

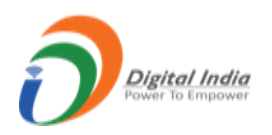

# • <u>Details of Deduction:</u>

| 🧕 Indian Bureau of Mines                           | MINING TENEMENT SYS<br>Returns Management                                                  | STEM<br>System               |                       | OF MINES                              |
|----------------------------------------------------|--------------------------------------------------------------------------------------------|------------------------------|-----------------------|---------------------------------------|
| IBM =                                              |                                                                                            |                              | Session time: 22 : 46 | <ul> <li>✔ Guest<br/>Miner</li> </ul> |
| DASHBOARD                                          | PART-II (PRODUCTION, E                                                                     | DESPATCHES AND STOCKS)       |                       |                                       |
| ORM - F1                                           | 4. DETAILS OF DEDUCTIONS MADE FROM SALE VALU                                               | JE FOR COMPUTATION OF EX-MIN | IE PRICE (₹ - TONNE)  |                                       |
| PARTI 🗸                                            | Deduction claimed #                                                                        | Amount (₹ - Tonne)           | Remarks               |                                       |
| Part II For Iron Ore (HEMAT                        | (a) Cost of transportation<br>(indicate loading station and distance from mine in remarks) |                              |                       |                                       |
| Part II For Manganese Om                           | (b) Loading and unloading charges                                                          |                              | 11                    |                                       |
| Production / Stocks (ROM)<br>Grade-Wise Production | (c) Railway freight, if applicable<br>(indicate destination and distance)                  |                              |                       |                                       |
| Details Of Deductions Sales/Dispatches             | (d) Port Handling charges- export duty<br>(indicate name of port)                          |                              | 1                     |                                       |
|                                                    | (e) Charges for sampling and analysis                                                      |                              |                       |                                       |
|                                                    | (f) Rent for the plot at Stocking yard                                                     |                              |                       |                                       |

| Indian Bureau of Mines                      | MINING TENEMENT SYSTEM<br>Returns Management System                       | BINISTRY OF MINES<br>GOVERNMENT OF INDIA |
|---------------------------------------------|---------------------------------------------------------------------------|------------------------------------------|
| IBM =                                       |                                                                           | Session time: 22 : 29 💽 🖌 Guest          |
| A DASHBOARD                                 | (o) Port Handling charges- export outy<br>(indicate name of port)         |                                          |
| FORM - F1                                   | (e) Charges for sampling and analysis                                     |                                          |
| PARTI V                                     | (f) Rent for the plot at Stocking yard                                    |                                          |
| Part II For Iron Ore (HEMAT                 | (g) Other charges<br>(snecify clearly)                                    |                                          |
| Production / Stocks (ROM)                   | Total (a) to (g)                                                          |                                          |
| Grade-Wise Production Details Of Deductions | # Not applicable for captive dispatches and ex-mine sales                 |                                          |
| Salez/Dispatches                            | ← Previous Save & Next Home Print All Next →                              |                                          |
|                                             | Contents Provided by Indian Bureau of Mines (IBM), Ministry of Mines, Gow | ernment of India.                        |

- Enter data as per requirement.
- Click on Save & Next to save data and get redirected to next section.
- Once section is saved, the menu on the left side turns to Green color.

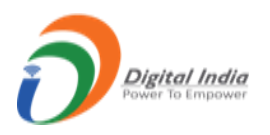

#### • Sales Dispatches:

| Image: Section time: 22:22       Image: Section time: 22:22       Image: Section timage: 22:22       Image: Section time: 22:22       <                                                                                                    | Indian Bureau of Mines      | MINING TENEMENT SYSTEM<br>Returns Management System                                                                                                    |                                               |  |  |  |
|----------------------------------------------------------------------------------------------------|-----------------------------|----------------------------------------------------------------------------------------------------|-----------------------------------------------|--|--|--|
| ONSIDUATION       Control         ONSIDUATION       Control         ONSIDUATION       Control         ONSIDUATION       Control         ONSIDUATION       Control         ONSIDUATION       Control         ONSIDUATION       Control         ONSIDUATION       Control         ONSIDUATION       Control         ONSIDUATION       Control         ONSIDUATION       Control         ONSIDUATION       Control         ONSIDUATION       Control         Onsiduation       Solution         Onsiduation       Solution         Onsiduation       Control         Onsiduation       Control         Onsiduation       Control         Onsiduation       Control         Onsiduation       Control         Onsiduation       Control         Onsiduation       Control         Onsiduation       Control         Onsiduation       Control         Onsiduation       Control         Onsiduation       Control         Onsiduation       Control         Onsiduation       Control         Onsiduation       Control         Onsiduation<                                                                                                    | IBM =                       |                                                                                                    | Session time: 22 : 22 O · Guest               |  |  |  |
| ONM-FI       For Damestic Addition of Budget of Constant and Constant of Constant and Constant of Constant of                                     | DASHBOARD                   | 5 SALES. DESPATCHES EFFECTED FOR DOMESTIC PURPOSES AND FOR E                                                                                                    | XPORTS                                        |  |  |  |
| Image: Transmitter of the standard of the standard of the stand                           | ORM - F1                    |                                                                                                    |                                               |  |  |  |
| India Bureau of Mines       Ministree of Despatiality (Indicate whethy<br>Captive consumption or Export)       Periodication<br>to the bages ##       Country<br>to the bages ##       Country<br>to the bages ##         Indian Bureau of Mines       Custom (Country)       Subscription (Country)       Subscription (Country)         Indian Bureau of Mines       Custom (Country)       Subscription (Country)       Subscription (Country)         Indian Bureau of Mines       MINING TENEMENT SYSTEM<br>Returns Management System       Subscription (Country)       Subscription (Country)         Indian Bureau of Mines       MINING TENEMENT SYSTEM<br>Returns Management System       Subscription (Country)       Subscription (Country)         Indian Bureau of Mines       Custom (Country)       Subscription (Country)       Subscription (Country)       Subscription (Country)         Indian Bureau of Mines       MINING TENEMENT SYSTEM<br>Returns Management System       Subscription (Country)       Subscription (Country)         Indian Bureau of Mines       Future to be produced whenever required)       Subscription (Country)       Subscription (Country)       Subscription (Country)         Indian Bureau of Mines       Future to be produced whenever required)       Subscription (Country)       Subscription (Country)       Subscription (Country)         Indian Bureau of Mines       Future to be produced whenever required)       Subscription (Country)       Subscription (Country) <td< td=""><td>i parti 🗸 🗸</td><td>For Domestic Purposes</td><td>F</td></td<>                                                                                                    | i parti 🗸 🗸                 | For Domestic Purposes                                                                                                    | F                                             |  |  |  |
| Pert II for Manganees Ow   Perduction Select   CAPTIVE CONSUMPTION Select Cart II for Manganees Ow Pert II for Manganees Ow Pert II for Manganees O                                                                                                    | Part II For Iron Ore (HEMAT | Grade(^) Nature of Despatch (indicate whether Registration number as allotted Domestic Sale or Domestic Transfer or Captive consumption or Export) to the buyer ## to the super ## | Quantity Sale value Country                   |  |  |  |
| Production       Production         Grade Wise Production       (*): To indicate the grades of ores as mentioned below(see @ and **)         Set Vibyatches       (*): To indicate the grades of ores as mentioned below(see @ and **)         Set Vibyatches       (*): To indicate the grades of ores as mentioned below(see @ and **)         Set Vibyatches       (*): To indicate the grades of ores as mentioned below(see @ and **)         Set Vibyatches       Contract Separately (f more than one buye:         Note: Mine owner are required to Substantiate domestic Sale Value / FOB value for each grade quoted above with copy of invoices (not to be submitted with the return; to be produced whenever required)         Contract Separately (f more than one buye:       Returns Management System         Image: Second Topic Intercase decrease in production init production, if any, during the month compared to the previous month         Second Topic Intercase decrease in production, if any, during the month compared to the previous month         The for Managemence Topic         The first for Managemence Topic         The first for Managemence Topic         The first for Managemence Topic         The first for Managemence Topic         The first for Managemence Topic         The first for Managemence Topic         The first for Managemence Topic         The first for Managemence Topic         The first for Managemence Topic                                                                                                    | Part II For Manganese Om    | Select V CAPTIVE CONSUMPTION V                                                                                                    | Select 🗸                                      |  |  |  |
| Grade-Wise Production         Selev/Dispatchers         Contract the grades of ores as mentioned below(see @ and "")         # To indicate the grades of ores as mentioned below(see @ and "")         # To indicate the grades of ores as mentioned below(see @ and "")         # To indicate the grades of ores as mentioned below(see @ and "")         # To indicate separately if more than one buyes:         Note: Mine owner are required to Substantiate domestic Sale Value / FOB value for each grade quoted above with copy of invoices (not to be submitted with the return; to be produced whenever required)         Contents       Contents         Indian Bureau of Mines       MINING TENENENT SYSTEM         IBM       Contents         Contents       Returns Management System         Contents       21:03         Contents       Contents         Contents       Return to be produced whenever required)         Contents       Returns Management Mines         Preter to be produced whenever required)       Retarease decrease in production mill production, if any, during the month compared to the previous month         Contents       Retare to Managemeet Or         Prete II for Managemeet Or       Retare Stop FOR INCREASE/DECREASE IN EX-MINE PRICE         Grade Wise Production       The reasons for increase-decrease in grade wise ex-mine price, if any, during the month compared to the previous month <td>Production / Stocks (ROM)</td> <td></td> <td></td>                                                                                                    | Production / Stocks (ROM)   |                                                                                                    |                                               |  |  |  |
| Declarizations       (*) To indicate the grades of ones as mentioned below(see @ and **)         ## To indicate separately (f more than one buye:         Net: White owner are required to Substantiate domestic Sale Value / FOB value for each grade quoted above with copy of invoices (not to be submitted with the return; to be produced whenever required)         • REASON FOR INCREASE/DECREASE IN PRODUCTION         • REASON FOR INCREASE/DECREASE IN PRODUCTION         • REASON FOR INCREASE/DECREASE IN PRODUCTION         • REASON FOR INCREASE/DECREASE IN PRODUCTION         • REASON FOR INCREASE/DECREASE IN PRODUCTION         • REASON FOR INCREASE/DECREASE IN PRODUCTION         • Returns Management System         • Destino About         • Returns to be produced whenever required)         • SENSON FOR INCREASE/DECREASE IN PRODUCTION         • Returns to be produced whenever required)         • REASON FOR INCREASE/DECREASE IN PRODUCTION         • Part II For Managemee ON         • Part II For Managemee ON         • Part II For Managemee ON         • Part II For Managemee ON         • Part II For Managemee ON         • Part II For Managemee ON         • Part II For Managemee ON         • Part II For Managemee ON         • Part II For Managemee ON         • Part II For Managemee ON         • Part II For Managemee ON                                                                                                    | Grade-Wise Production       | 4                                                                                                    | •                                             |  |  |  |
| Substitutions ## Ib indicate seganticity if more than one buyer. Net Mine owner are required to Substantiate domestic Sale Value / FOB value for each grade quoted above with copy of invoices (not to be submitted with the return; to be produced whenever required) Indian Bureau of Mines <b>MINING TENEMENT SYSTEM</b> Returns Management System Session time: 22:03 © Correction / Stocks (Stock) Full For Manganese Core Production / Stocks (Stock) Full For Manganese Core Production Production Stocks for Stocks (Stock) Full For Manganese Core Production Production Stocks for Stocks (Stock) For Use Core and production and production and production. If any, during the month compared to the previous month Production Stocks for Kinger For Stocks (Stock) For Use Core and production for increase-decrease in grade wise ex mine price, if any, during the month compared to the previous month Production Full For Manganese Core Production Production Stocks for Kinger For Stocks (Stock) Full For Manganese Core Production Production Stocks for Kinger For Stocks (Stock) Full For Manganese Core Production Production Stocks for Kinger For Stocks (Stock) Full For Manganese Core Production Production Stocks for Stocks (Stock) Full For Manganese Core Production Production Stocks for Stocks (Stock) Full For Manganese Core Production Production Stocks for Increase-decrease in grade wise ex mine price, if any, during the month compared to the previous month Enviro Hore For Stocks (Stock) Full For Manganese Core Production Production Stocks for Kinger For Stocks (Stock) Full For Manganese Core Production Production Stocks for Stocks (Stock) Full For Manganese                                                                                                    | Details Of Deductions       | (^): To indicate the grades of ores as mentioned below(see @ and **)                                                                                                    |                                               |  |  |  |
| Note: Mine owner are required to Substantiate domestic Sale Value / FOB value for each grade quoted above with copy of invoices (not to be submitted with the return; to be produced whenever required)         Indian Bureau of Mines       MINING TENEMENT SYSTEM<br>Returns Management System         IBM       Exacon for IncREASE/DECREASE IN PRODUCTION         O DASHBOARD       Interview to be produced whenever required)         Image: Return to be produced whenever required)       Image: Return to be produced whenever required)         Image: Return to be produced whenever required)       Image: Return to be produced whenever required)         Image: Return to be produced whenever required)       Image: Return to be produced whenever required)         Image: Return to be produced whenever required)       Image: Return to be produced whenever required)         Image: Return to be produced whenever required)       Image: Return to be produced whenever required)         Image: Return to be produced whenever required)       Image: Return to be produced whenever required)         Image: Return to be produced whenever required)       Image: Return to be produced whenever required)         Image: Return to be produced whenever required)       Image: Return to the previous month         Image: Return to be produced whenever required)       Image: Return to the previous month         Image: Return to for increase- decrease in grade wide ext mine price, if any, during the month compared to the previous month         Image: Return to f                                                                                                    | Sales/Dispatches            | ## To indicate separately if more than one buyer.                                                                                                    |                                               |  |  |  |
| return; to be produced whenever required)         6. REASON FOR INCREASE/DECREASE IN PRODUCTION         Indian Bureau of Mines                                                                                                    |                             | Note: Mine owner are required to Substantiate domestic Sale Value / FOB value for each grade quoted above with c                                                                   | opy of invoices (not to be submitted with the |  |  |  |
| S. REASON FOR INCREASE/DECREASE IN PRODUCTION   Indian Bureau of Mines     IBM   Current of the produced whenever required?   Covernment of the produced whenever required?   Part II Cover Management System   Covernment of the produced whenever required?   Part II Cover Management Cover Management                                                                                                    |                             | return; to be produced whenever required)                                                                                                    |                                               |  |  |  |
| Indian Bureau of Mines     Image: Construction of Mines     Image: Construction of Mines                                                                                                    |                             | 6. REASON FOR INCREASE/DECREASE IN PRODUCTION                                                                                                    |                                               |  |  |  |
| Indian Bureau of Mines   Indian Bureau of Mines     IBM     Covernment of indian     DashBoarD     OM-FI     Covernment for increase decrease in production - nil production, if any, during the month compared to the previous month     Information of Stocks (RoMn)     Covernment for increase decrease in grade wise ex mine price, if any, during the month compared to the previous month                                                                                                    |                             |                                                                                                    |                                               |  |  |  |
| Indian Bureau of Mines   Indian Bureau of Mines MINING TENENEMENT SYSTEM   IBM Exturns Management System   IBM Session time:   22:03     Construction Construction   Imagement System Session time:   22:03     Imagement System Construction   Imagement System Session time:   Imagement System Session time:   Imagement Sys                                                                                                    |                             |                                                                                                    |                                               |  |  |  |
| Returns Management System     GOVERNMENT OF INDIA      Returns Management System     Session time: 22:03 • Guest     Marc      return; to be produced whenever required)     G. REASON FOR INCREASE/DECREASE IN PRODUCTION     Give reasons for increase decrease in production, if any, during the month compared to the previous month     for the month of INDIA      Part II For Iton Ore (HEIMIT                                                                                                    | Indian Bureau of Mines      | MINING TENEMENT SYSTEM                                                                                                    |                                               |  |  |  |
| Image: Session time:       22:03       • Guest Marce         Image: Session time:       22:03       • Guest Marce         Image: DashBoard       • Reason For Increase decrease in production -nil production, if any, during the month compared to the previous month       • Guest         Image: Part II For Manganese One       • Reason For Increase decrease in production -nil production, if any, during the month compared to the previous month       • Guest         Image: Part II For Manganese One       • Reason For Increase decrease in grade wise ex-mine price, if any, during the month compared to the previous month       • Give reasons for increase decrease in grade wise ex-mine price, if any, during the month compared to the previous month                                                                                                    |                             | Returns Management System                                                                                                    | GOVERNMENT OF INDIA                           |  |  |  |
| PASHBOARD       6. REASON FOR INCREASE/DECREASE IN PRODUCTION         GRM - F1       Give reasons for increase-decrease in production-nil production, if any, during the month compared to the previous month         Image: PART I       Give reasons for increase-decrease in production - nil production, if any, during the month compared to the previous month         Image: Part II For Manganese One       7. REASON FOR INCREASE/DECREASE IN EX-MINE PRICE         Image: Production       7. REASON FOR INCREASE/DECREASE IN EX-MINE PRICE         Image: Grade Wise Production       Give reasons for increase-decrease in grade wise ex-mine price, if any, during the month compared to the previous month                                                                                                    | IBM ≡                       |                                                                                                    | Session time: 22:03 Session time: 22:03       |  |  |  |
| Construction / Stocks (ROM)     For Union / Stocks (ROM)     For Unio |                             | return; to be produced whenever required)                                                                                                    |                                               |  |  |  |
| DRM - F1   PART I   Part II For Iron Ore (HEIMIT   Part II For Manganese One     Production / Stocks (ROM)   Grade Wise Production   Grade Wise Production   Details Of Deductions     Give reasons for increase-decrease in production-nil production, if any, during the month compared to the previous month                                                                                                    | CASHBOARD                   | 6. REASON FOR INCREASE/DECREASE IN PRODUCTION                                                                                                    |                                               |  |  |  |
| PARTI     PARTI     Part II For Iron Ore (HEMMT     Production / Stocks (ROM)     Grade Wise Production     Details Of Deductions                                                                                                    | DRM - F1                    | Give reasons for increase-decrease in production-nil production, if any, during the month compared to the prev                                                                     | rious month                                   |  |  |  |
| Part II For Iron Ore (HEMAT     Part II For Manganese Ore     Production / Stocks (ROM)     Orade Wise Production     Debils Of Deduction                                                                                                    | i parti 🗸 🗸                 |                                                                                                    |                                               |  |  |  |
| Part II For Manganese One Production / Stocks (ROM) 7. REASON FOR INCREASE/DECREASE IN EX-MINE PRICE Grade-Wise Production Details Of Deduction Details Of Deduction                                                                                                    | Part II For Iron Ore (HEMAT |                                                                                                    |                                               |  |  |  |
| Production / Stocks (ROM) 7. REASON FOR INCREASE/DECREASE IN EX-MINE PRICE Grade-Wise Production Grade-Wise Production Details Of Deductions                                                                                                    | A Part II For Manganese Om  |                                                                                                    | li.                                           |  |  |  |
| Grade-Wise Production Give reasons for increase-decrease in grade wise ex-mine price, if any, during the month compared to the previous month Details Of Deductions                                                                                                    | Production / Stocks (ROM)   | 7. REASON FOR INCREASE/DECREASE IN EX-MINE PRICE                                                                                                    |                                               |  |  |  |
| Details Of Deductions                                                                                                    | Grade-Wise Production       | Give reasons for increase-decrease in grade wise ex-mine price, if any, during the month compared to the previ                                                                     | ous month                                     |  |  |  |
|                                                                                                    | Details Of Deductions       |                                                                                                    |                                               |  |  |  |

- Enter data as per requirement.
- Click on **Save & Next** to save data.
- Once section is saved, the menu on the left side turns to Green color.

Home Print All

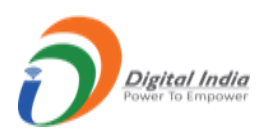

| <u>ف</u> Indian Bureau of Mines                     | MINING TENEMENT SYSTEM<br>Returns Management System                                                                      |
|-----------------------------------------------------|----------------------------------------------------------------------------------------------------|
| IBM =                                               | Session time: 22:03 🔘 👻 Guest 🔊                                                                                          |
| A DASHBOARD                                         | return; to be produced whenever required) 6. REASON FOR INCREASE/DECREASE IN PRODUCTION                                  |
| FORM - F1  PART I  Part II For Iron Ore (HEMAT)     | Give reasons for increase-decrease in production-nil production, if any, during the month compared to the previous month |
| Part II For Manganese One Production / Stocks (ROM) | 7. REASON FOR INCREASE/DECREASE IN EX-MINE PRICE                                                                         |
| Details Of Deductions Sales/Dispatches              | Give reasons for increase-decrease in grade wise ex-mine price, if any, during the month compared to the previous month  |
|                                                     | ← Previous Save & Next Home Print All                                                                                    |

• To view the application in PDF format click on **Print All** button, PDF will get opened in next tab.

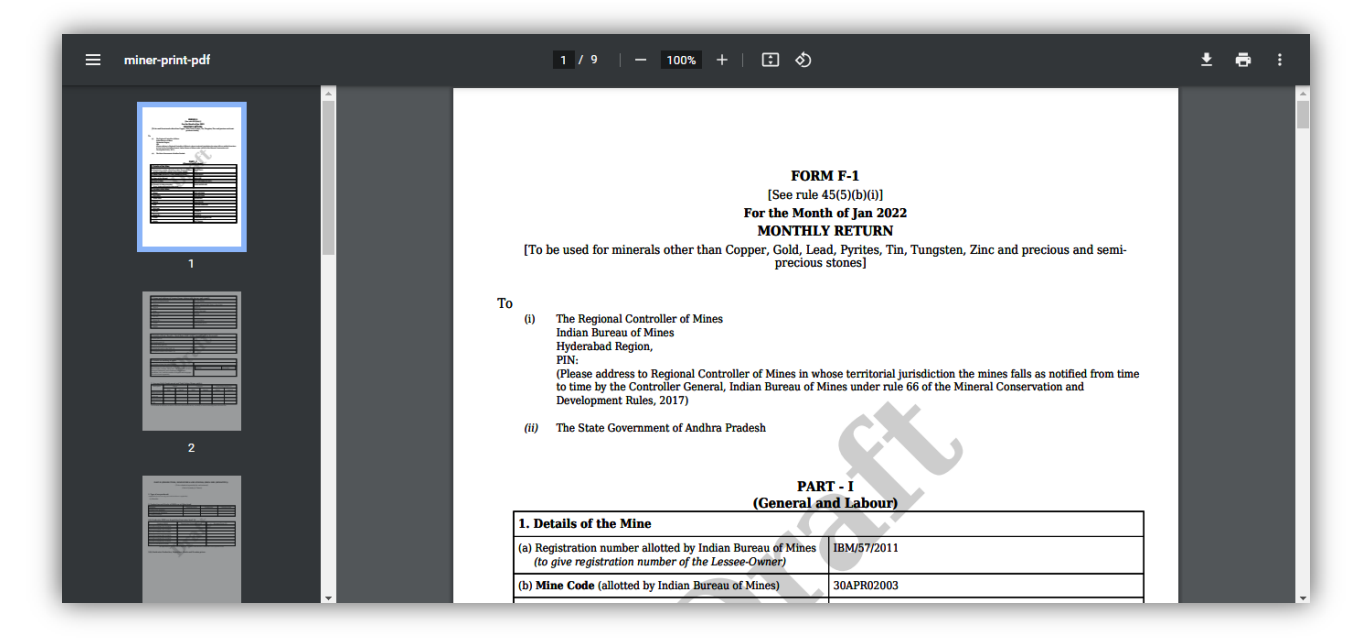

• After submitting all sections **Final Submit** button will appears.

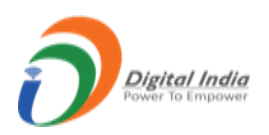

| indian Bureau of Mines                    | MINING TENEMENT SYSTEM<br>Returns Management System                                                                     |
|-------------------------------------------|----------------------------------------------------------------------------------------------------|
| IBM =                                     | Session time: 04 : 38 💿 👻 Guest 🙂                                                                                       |
| C DASHBOARD                               | la la la la la la la la la la la la la l                                                                                |
| i parti 🗸                                 | 7. REASON FOR INCREASE/DECREASE IN EX-MINE PRICE                                                                        |
| Part II For Iron Ore (HEMAT               | Give reasons for increase-decrease in grade wise ex-mine price, if any, during the month compared to the previous month |
| Part II For Manganese Om                  |                                                                                                    |
| Grade-Wise Production                     |                                                                                                    |
| Details Of Deductions<br>Sales/Dispatches | Frevious Save & Next Final Submit Home Print All                                                                        |
|                                           |                                                                                                    |
|                                           | Contents Provided by Indian Bureau of Mines (IBM), Ministry of Mines, Government of India.                              |
|                                           | all# of operations                                                                                                    |

• Click on **Final Submit** button, **Final Submission** widow will pop with **PDF Preview** option, click on checkbox to enable **Esign button** to proceed further.

| indian Bureau of Mines                             | ľ                                                                                                    | MINING TENEMEI                                                                                                    | NT SYSTEM                                                                                                    |                                                         |                                                      |                   | TRY OF MINES     |
|----------------------------------------------------|----------------------------------------------------------------------------------------------------|----------------------------------------------------------------------------------------------------|----------------------------------------------------------------------------------------------------|---------------------------------------------------------|------------------------------------------------------|-------------------|------------------|
| BM E                                               | Application PDF: Preview<br>I hereby state that I have no<br>my Aadhaar number, Biomet<br>eSign service/ e-KYC services<br>Please preview your applicat<br>Your Application will final su | <ul> <li>v construction in authenticating myself with Artric and/or One Time Pin (OTP) data for Aas / both in PAN application from IBM.</li> <li>ion pdf, if all fine click 'Ok' to E-Sign the dismitted only after E-Signing.</li> </ul> | adhaar based authentication systen<br>dhaar based authentication for the<br>locument, if you don't want to E-Si | n and consent to<br>purposes of ava<br>gn now please cl | x<br>providing<br>iling of<br>ick 'Cancel',<br>Esign | 20:30             | Vet to be filled |
| Production / Stocks (ROM)<br>Grade-Wise Production |                                                                                                    | 5. SALES- DESPATCHES I                                                                                                    | EFFECTED FOR DOMESTIC PURPOS                                                                                    | ES AND FOR EXP                                          | ORTS                                                 |                   |                  |
| Details Of Deductions                              |                                                                                                    |                                                                                                    | For Domestic Purposes                                                                                           |                                                         |                                                      |                   | F                |
| Sales/Dispatches                                   | Grade(^)                                                                                                    | Nature of Despatch (indicate whether<br>Domestic Sale or Domestic Transfer or<br>Captive consumption or Export)                                                                                                    | Registration number as allotted<br>by the Indian Bureau of Mines<br>to the buyer ##                             | Consignee<br>name ##                                    | Quantity                                             | Sale value<br>(₹) | Country          |
|                                                    | Select 🗸                                                                                                    | CAPTIVE CONSUMPTION                                                                                                    |                                                                                                    |                                                         |                                                      |                   | Select 🗸         |

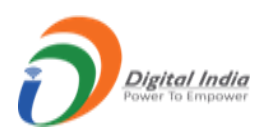

| indian Bureau of Mines                                                           | MINING TENEMENT SYSTEM                                                                                                    | BOVERNMENT OF MINES      |
|----------------------------------------------------------------------------------|----------------------------------------------------------------------------------------------------|--------------------------|
| IBM =                                                                            | Application PDF: Preview                                                                                                    | د 21:36 کې ۲۰۰۰ Guest ک  |
| DASHBOARD<br>FORM - F1                                                           | I hereby state that I have no objection in authenticating myself with Aadhaar based authentication system and consent to providing<br>my Aadhaar number, Biometric and/or One Time Pin (OTP) data for Aadhaar based authentication for the purposes of availing of<br>eSign service/ e-KYC services / both in PAN application from IBM. Please preview your application pdf, if all fine click 'Ok' to E-Sign the document, if you don't want to E-Sign now please click 'Cancel',<br>Your Application will final submitted only after E-Signing. | to be submitted with the |
| Part II For Iron Ore (HEMAT) Part II For Manganese Ore Production / Stocks (ROM) | Esign<br>Î                                                                                                    |                          |
| Grade Wise Production Details Of Deductions Sales/Dispatches                     | 7. REASON FOR INCREASE/DECREASE IN EX-MINE PRICE<br>Give reasons for increase-decrease in grade wise ex-mine price, if any, during the month compared to the previous month                                                                                                    |                          |

• Click on **Esign** button, will get redirected to CDAC e-Sign Service dashboard.

| Winistry of Electronics and<br>Information Technology<br>Government of India | Digital India<br>Power To Empower                                                                                                    |                                                                  |   |
|------------------------------------------------------------------------------|----------------------------------------------------------------------------------------------------|------------------------------------------------------------------|---|
|                                                                              | You are currently using C-DAC eSign Service and have been redirected fro                                                                                                    | om                                                               | _ |
|                                                                              | <b>⊜</b> Hastäkshar<br>हस्ताक्षर                                                                                                    |                                                                  |   |
|                                                                              | C-DAC's eSign Service                                                                                                    |                                                                  |   |
|                                                                              | CDAC's e-Sign Service                                                                                                    |                                                                  |   |
|                                                                              | View Document Information                                                                                                    |                                                                  |   |
|                                                                              | Aadhaar Number O Virtual ID O UID Token                                                                                                    | Get Virtual ID                                                   |   |
|                                                                              | ·····                                                                                                    | T)                                                               |   |
|                                                                              | Aadhaar TOTP      Aadhaar OTP     Ho                                                                                                    | ow to generate TOTP?                                             |   |
|                                                                              | A Enter Your Aadhaar TOTP                                                                                                    |                                                                  |   |
|                                                                              | I hereby state that I have no objection in authenticating myself with Aadhaar based authentication system a providing my Aadhaar number/VID/UID Token and One Time Pin (OTP)/Time-based One Time Password (TOT based authentication. I understand that the OTP/TOTP I provide for authentication shall be used only for authentication. | ind consent to<br>TP) data for Aadhaar<br>enticating my identity |   |
|                                                                              | trrougn the Addhaar Authentication system and for obtaining my e-KYC through Addhaar e-KYC service only t<br>esigning.                                                                                                    | nsent English ~                                                  |   |

• Enter **Aadhar Number** & check **Aadhar OTP** button, OTP will be send to your registered mobile number.

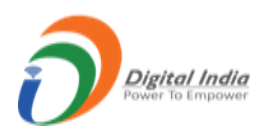

| The second second secon | Digital India<br>Power To Empower                                              |                                     | (Rida<br>DAC<br>With Reve |
|----------------------------------------------------------------------------------------------------|--------------------------------------------------------------------------------|-------------------------------------|---------------------------|
|                                                                                                    | You are currently using C-DAC eSign Service and have been                      | n redirected from                   |                           |
|                                                                                                    | ि <del>हेस्ताध्रम</del> ्य                                                     |                                     |                           |
|                                                                                                    | CDAC's e-Sign Service                                                          |                                     |                           |
|                                                                                                    | View Document Information                                                      |                                     |                           |
|                                                                                                    | Aadhaar Number O Virtual ID O UID Token                                        | Get Virtual ID                      |                           |
|                                                                                                    |                                                                                | Ð                                   |                           |
|                                                                                                    | Aadhaar TOTP     Aadhaar OTP                                                   | How to generate TOTP?               |                           |
|                                                                                                    | a, Enter Your Aadhaar OTP                                                      |                                     |                           |
|                                                                                                    | Get OTP Cancel                                                                 |                                     |                           |
|                                                                                                    |                                                                                |                                     |                           |
| © 202                                                                                                    | 2 C-DAC. All rights reserved   Website owned and maintained by: Centre for Dev | elopment of Advanced Computing (C-D | AC)                       |

• Enter **OTP** & click on **Submit** button.

| You are currently using C-DAC eSign Service and have been red                                                                                                    | lirected from                                                                                                    |             |
|----------------------------------------------------------------------------------------------------|----------------------------------------------------------------------------------------------------|-------------|
| CDAC's e-Sign Service                                                                                                    |                                                                                                    |             |
| View Document Information      Adhaar Number      Virtual ID      UID Token                                                                                                    | Get Virtual I                                                                                                    | aLID        |
|                                                                                                    | 10                                                                                                    | <b>%</b> >  |
| Addhaar TOTP     Adhaar OTP      Enter Your Aadhaar OTP      Ihereby state that we no objection in authenticating myself with Aadhaar based authenticatic providing my Aadhaar mberVID/UID Toten and One Time Pin (OTP/Time-based One Time Pin based authentication 1. Inderstand that the OTP/TOTP i provide for authentication shall be used or through the Aadhaar Authentication system and for obtaining my e-KYC through Aadhaar e-KYC sr | How to generate TOTP<br>on system and consent to<br>ssword (TOTP) data for Aadhaar<br>hly for authenticating my identity<br>ervice only for the purpose of | ar<br>ty    |
| esigning.                                                                                                    | sten to Consent English                                                                                                    | h ~         |
| Submit Cancel N                                                                                                    | lot Received OTP? Resend OT                                                                                                    | отр         |
| Kindly click "Resend OTP" link after 26 seconds     © 2022 C-DAC I rights reserved   Website owned and maintained by: Centre for Developm                                                                                                    | ment of Advanced Comput                                                                                                    | outing (C-D |

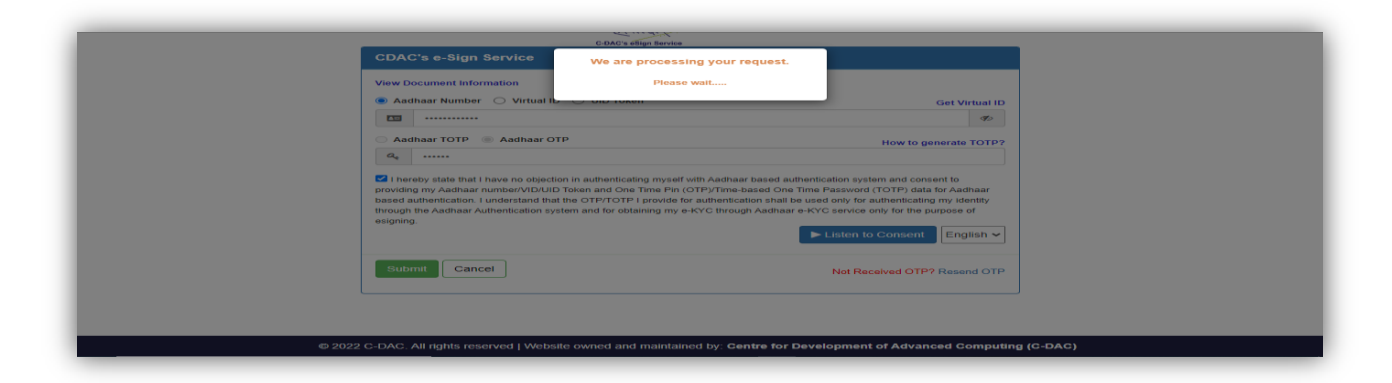

• After **Esigning** application has **submitted**.

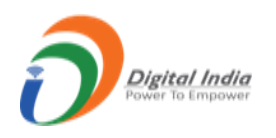

•

As application is submitted the count of **Submitted** tab in **side menu** & in **F1 statistic** will show the count of submitted application.

| Indian Bureau of Mines                           |                                     | MININ   | G TENEMEN<br>Returns Mana            | IT SYS         | STEM                                            |
|--------------------------------------------------|-------------------------------------|---------|--------------------------------------|----------------|-------------------------------------------------|
| IBM =                                            |                                     |         |                                      |                | Session time: 23 : 21 💿 👻 Guest Miner           |
| 🟠 DASHBOARD                                      |                                     |         | R                                    | eturns M       | Vlanagement System                              |
| Monthly Returns (F1) File Return Submitted (1)   | Total Returns<br>Monthly Statistics | F1<br>2 | Total Returns<br>Annual Statistics   | G1<br>0        |                                                 |
| Replied (0)<br>Referred Back (0)<br>Accepted (2) | Submitted Returns                   | ⇒1<br>0 | Submitted Returns<br>Replied Returns | 0<br>0         | Currently no comments from IBM Scrutinizer      |
| Annual Returns (G1)                              | Referred Back                       | 0       | Referred Back                        | 0              |                                                 |
| Production Proposal (MiningPlan)                 | Pending                             | 6       | Pending                              | 0              |                                                 |
| 같은 All Users                                     | + File Return                       |         | + File Return                        |                |                                                 |
|                                                  |                                     |         | Contents Provided by Indian R        | ureau of Miner | er (IDA) Ministry of Minor, Government of India |

• For Monthly Return (F2), (F3) please follow the same procedure as above.

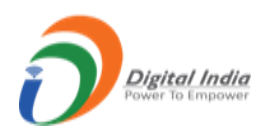

# 1.2 Annual Returns (G):

| 🧕 Indian Bureau of Mines                       |                                            | MININ   | G TENEMEN<br>Returns Mana                 | IT SYS   | STEM<br>System                 | BOVERNMENT OF INDIA                  |
|------------------------------------------------|--------------------------------------------|---------|-------------------------------------------|----------|--------------------------------|--------------------------------------|
| IBM =                                          |                                            |         |                                           |          | s                              | ession time: 23 : 55 💽 🗸 Guest Miner |
| 🟠 DASHBOARD                                    |                                            |         | R                                         | eturns M | anagement System               |                                      |
| Monthly Returns (F1) V                         | <b>Total Returns</b><br>Monthly Statistics | F1<br>2 | <b>Total Returns</b><br>Annual Statistics | G1<br>0  | COMMENT INBOX                  |                                      |
| File Return Submitted (0)<br>Replied (0)       | Submitted Returns<br>Replied Returns       | 0       | Submitted Returns<br>Replied Returns      | 0        | Currently no comments from IBP | M Scrutinizer                        |
| Referred Back (0)<br>Accepted (0)              | Referred Back                              | 0       | Referred Back<br>Returns Accepted         | 0        |                                |                                      |
| Production Proposal (MiningPlan)     All Users | Pending                                    | 6       | Pending                                   | 0        |                                |                                      |
|                                                | + File Return                              |         | + File Return                             |          |                                |                                      |

• To file an **Annual Return**, click on **File Return** tab.

| indian Bureau of Mines | MINING TENEMENT SYSTEM<br>Returns Management System                                                                                                    |
|------------------------|----------------------------------------------------------------------------------------------------|
| IBM =                  | Session time: 22:40 🔘 ~ Guest o                                                                                                    |
| 🖒 DASHBOARD            | Returns Management System                                                                                                    |
| Monthly Returns (F1)   | FILE ANNUAL RETURNS                                                                                                    |
| Annual Keturns (G1)    | Note : 1) For returns upto Financial Year 2021-2022, Please go to https://oldreturns.ibm.gov.in<br>2) The following period selection shown below are only for pending returns<br>3) If any return period not available in following period selection that means it already filled                                                                                                    |
| All Users              | Period         image: 2021 - 2022         image: Control of the second second se |
|                        | Contents Provided by Indian Bureau of Mines (IBM), Ministry of Mines, Government of India.                                                                                                    |

- Annual Return form opens with Period field, select Period and click Submit button gets redirected to Annual Return form for specific period selected.
- As above selected for period of 2021-2022 then returns form opens for **2021-2022**.

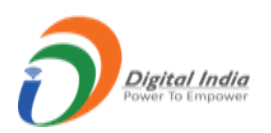

- Part I:
- Details of the Mine:

| 🚊 Indian Bureau of Mines                | MINING TENEMENT SYS<br>Returns Management                                                                       | System                                     |
|-----------------------------------------|----------------------------------------------------------------------------------------------------|--------------------------------------------|
| IBM =                                   |                                                                                                    | Session time: 23 : 41 💿 ~ Guest o          |
| 🖒 DASHBOARD                             | Returns Ma                                                                                                    | anagement System                           |
| FORM - G1                               | PART II PART III PART III PART IV                                                                               | PART V Part VI For Iro Part VI For PART VI |
| Details Of The Mine<br>Name And Address | ANNUAL RETURN<br>[See rule 4                                                                                    | <b>V [ 2021 - 2022 ]</b>                   |
| Particulars Of Area Operated            | PART-I (G                                                                                                    | ENERAL)                                    |
| Lease Area Utilisation                  | 1. DETAILS OF MINE:                                                                                             |                                            |
| 🚔 Part II 🗸 🗸                           | (a) Registration number allotted by Indian Bureau of Mines<br>(to give registration number of the Lessee-Owner) | IBM/57/2011                                |
| 🚔 Part III 🔹 👻                          | (b) Mine Code (allotted by Indian Bureau of Mines)                                                              | 30APR02003                                 |
| 🚔 Part IV 🗸 🗸                           | (c) Name of the Mineral                                                                                         | IRON ORE                                   |
| 🚔 Part V 🗸 🗸                            | (d) Name of Mine                                                                                                | OBULAPURAM(222 HEC)                        |
| Part VI For Iron Ore                    | (e) Name(s) of other mineral(s),<br>if any, produced from the same mine                                         | MANGANESE ORE                              |
|                                         |                                                                                                    |                                            |

| indian Bureau of Mines       |                | MINING TENEM<br>Returns I | IENT SY:                         | STEM<br>System            |                         | TRY OF MINES      |
|------------------------------|----------------|---------------------------|----------------------------------|---------------------------|-------------------------|-------------------|
| IBM =                        |                |                           |                                  |                           | Session time: 22:33     | و کے معاملہ کی مح |
| TASHBOARD                    | OBULAPURAM     |                           |                                  | OBULAPURAM                |                         |                   |
| FORM - G1                    | Tahsil-Taluk   |                           |                                  | District                  |                         |                   |
| PART I                       | RAYADURG       |                           |                                  | ANANTAPUR                 |                         |                   |
| Details Of The Mine          | State          |                           |                                  | PIN Code                  |                         |                   |
| Name And Address             | ANDHRA PRADESH | 1                         |                                  |                           |                         |                   |
| Particulars Of Area Operated | Fax No. :      | 12345678                  | Update                           | Phone No. :               | 12345678                | Update            |
| Lease Area Utilisation       | Mobile:        | 9637700000                | Update                           | E-mail:                   | ironoremines@gmail.com  | Update            |
| A Part II V                  | Save & Next    | Home Print All Next >     |                                  |                           |                         |                   |
| 🚔 Part IV 🛛 🗸                | 0              |                           |                                  |                           |                         |                   |
| 🚔 Part V 🛛 🗸                 |                | Contents Provided by I    | ndian Bureau of Mines            | s (IBM), Ministry of Mine | s, Government of India. |                   |
| Part VI For Iron Ore         |                | Designed, D               | NIC 683<br>Developed and Maintai | ined by National Inform   | atics Centre.           |                   |

- In this form some fields are auto filled and not in editable format, only Fax No., Phone No., Mobile & Email fields are available to edit enter specific data in it.
- Click on **Save & Next** to save data and get redirected to next section.

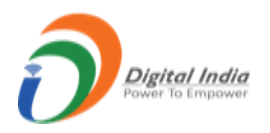

• Once section is saved, the menu on the left side turns to Green color.

#### • Name and Address:

| 3. NAME AND ADDRESS OF LESSEE-OV<br>(ALONG WITH FAX NO. AND E-MAIL): | VNER                  |        |                                        |            |        |
|----------------------------------------------------------------------|-----------------------|--------|----------------------------------------|------------|--------|
| Name of Lessee-Owner                                                 |                       |        | Address                                |            |        |
| Mr. A R Shilpa                                                       |                       |        | 414/45, naogaonLodhi State t, New Delh | i          |        |
| District                                                             |                       |        | State                                  | PIN Code   |        |
| BIJAPUR                                                              |                       |        | CHHATTISGARH                           | 110004     |        |
| Fax No. :                                                            |                       |        | Phone No. :                            |            |        |
|                                                                      |                       | Update | 011-99989999                           |            | Update |
| Mobile:                                                              |                       |        | E-mail:                                |            |        |
| 0                                                                    |                       | Update | mms1@ibm.gov.in                        |            | Update |
| 4. Registered Office of the Lessee                                   | 5. Director in charge |        | 6. Agent                               | 7. Manager |        |
| Nagpur                                                               | Aiav                  |        | Saii                                   | Rama       |        |

| . Mining Engineer in charge | 9. Geologist in charge                                                                        | 10.(i) Transferer (previous owner)<br>if any, and date of transfer:  | (ii) Date of transfer                           |
|-----------------------------|-----------------------------------------------------------------------------------------------|----------------------------------------------------------------------|-------------------------------------------------|
| kumar                       | Patel                                                                                         | Ajay                                                                 | 12-03-2014                                      |
|                             | UPLO                                                                                          | DAD DOCUMENTS                                                        |                                                 |
| Download PMCP Format        | Jpload PMCP Table in Excel                                                                    | Upload UAV Survey (KM                                                | L/KMZ File)                                     |
| Download PMCP Format        | Upload PMCP Table in Excel                                                                    | Upload UAV Survey (KM<br>Choose File No file                         | L/KMZ File)<br>chosen                           |
| Download PMCP Format        | Upload PMCP Table in Excel Choose File No file chosen Excel file supported with max 2MB size. | Upload UAV Survey (KM<br>Choose File No file<br>KML, KMZ file suppor | L/KMZ File)<br>chosen<br>ted with max 2MB size. |

- In this form some fields they are **Name of Lessee Owner, Address, District, State & Pin Code** are auto filled and not in editable format while remaining fields need to filled as per requirement.
- Click on Save & Next to save the data and get redirected to next section.
- Once section is saved, the menu on the left side turns to Green color.

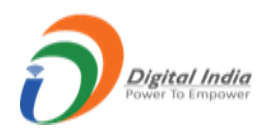

# • Particular Area of operated lease:

|                                                | by the state dovernment | nt         |          |                                                     |                                     |            |          |
|------------------------------------------------|-------------------------|------------|----------|-----------------------------------------------------|-------------------------------------|------------|----------|
| Area under lease (hec                          | tares):                 |            |          | (v) Area for which surfac                           | e rights are held (he               | ctares)    |          |
| nder Forest                                    |                         |            | hectares | Under Forest                                        |                                     |            | hectares |
| utside Forest                                  |                         |            | hectares | Outside Forest                                      |                                     |            | hectares |
| tal                                            |                         |            | hectares | Total                                               |                                     |            | hectares |
| Date of execution of                           | mining lease deed       | dd-mm-yyyy |          | (vi) (a) Date of renewal (                          | if applicable)                      | dd-mm-yyyy |          |
| Period of lease                                |                         |            |          | (vi) (b) Period of renewa                           | l (if applicable)                   |            |          |
| tal<br>Date of execution of<br>Period of lease | mining lease deed       | dd-mm-yyyy |          | (vi) (a) Date of renewal (vi) (b) Period of renewal | if applicable)<br>I (if applicable) | dd-mm-yyyy | he       |

|                       | i mining lease deed | dd-mm-yyyy    | (vi) (a) Date of renewal (if applicable)   | dd-mm-yyyy |
|-----------------------|---------------------|---------------|--------------------------------------------|------------|
| iv) Period of lease   |                     |               | (vi) (b) Period of renewal (if applicable) |            |
| mine and mineral proc | luced               |               | Select options                             | ¥          |
|                       |                     |               |                                            |            |
|                       |                     |               |                                            |            |
| ← Previous Save 8     | & Next Home Prin    | nt All Next → |                                            |            |

- Enter data as per requirement.
- To add more lease click on Add More Lease button.
- Click on **Save & Next** to save data.

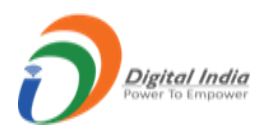

• Once section is saved, the menu on the left side turns to **Green** color.

# • Lease Area Utilization:

|                                                                                            | Under forest | Outside forest | Total |
|--------------------------------------------------------------------------------------------|--------------|----------------|-------|
| ) Already exploited and abandoned by opencast (O-C) mining                                 |              |                |       |
| i) Covered under current (O-C) Workings                                                    |              |                |       |
| ii) Reclaimed-rehabilitated                                                                |              |                |       |
| v) Used for waste disposal                                                                 |              |                |       |
| /) Occupied by plant, buildings, residential, welfare buildings and roads                  |              |                |       |
| vi) Used for any other purpose (specify)                                                   |              |                |       |
| ii) Work done under progressive mine closure plan during the year                          |              |                |       |
| 3. Ownership-exploiting Agency of the mine:<br>(Public Sector-Private Sector-Joint Sector) | -Select-     |                | ~     |
|                                                                                            |              |                |       |

- Enter data as per requirement.
- Click on Save & Next to save data.
- Once section is saved, the menu on the left side turns to **Green** color.

#### • Part II:

• Employment and Wages (I):

| Description                                              | Wholly employed | Partly employed |  |
|----------------------------------------------------------|-----------------|-----------------|--|
| (i) Graduate Mining Engineer                             |                 |                 |  |
| (ii) Diploma Mining Engineer                             |                 |                 |  |
| (iii) Geologist                                          |                 |                 |  |
| (iv) Surveyor                                            |                 |                 |  |
| (v) Other administrative and technical supervisory staff |                 |                 |  |
| Total:                                                   |                 |                 |  |
|                                                          |                 |                 |  |

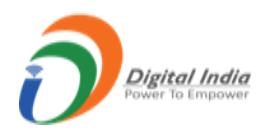

| of demand, uneconomic operations, etc.) and the number of days of work stoppage for each of the factors separately . |             |      | Others    | ~       | 7          | × |  |  |
|----------------------------------------------------------------------------------------------------|-------------|------|-----------|---------|------------|---|--|--|
|                                                                                                    |             |      |           |         | + Add more |   |  |  |
| - Previous                                                                                                    | Save & Next | Home | Print All | Next -> |            |   |  |  |
|                                                                                                    | U           |      |           |         |            |   |  |  |

- Enter data as per requirement.
- Click on **Save & Next** to save data.
- Once section is saved, the menu on the left side turns to Green color.

## • Employment and Wages (II):

| 3. Employment               | and salary-w       | ages paid #         |                      |                    |               |                      |            |               |
|-----------------------------|--------------------|---------------------|----------------------|--------------------|---------------|----------------------|------------|---------------|
| Maximum num                 | ber of persor      | ns employed on any  | one day during the y | ear:               |               |                      |            |               |
| (i) In workings             | gs below ground on |                     | (date)               | <b></b>            |               | (a) <i>( number)</i> |            |               |
| (ii) In all in the          | e mine on          |                     | (date)               |                    | <b></b>       | (a) ( number)        |            |               |
|                             |                    |                     |                      |                    |               |                      |            |               |
| Classification              | Total numbe        | er of man days work | ed during the year   | No. of days worked | Average daily | number of person     | s employed | Total Wages - |
| Classification              | Direct             | Contract            | Total                | during the year    | Male          | Female               | Total      | (₹)           |
| (1)                         | 2(A)               | 2(B)                | 2(C)                 | (3)                | 4(A)          | 4(B)                 | 4(C)       | (5)           |
|                             |                    |                     |                      |                    |               |                      |            |               |
| Below                       |                    |                     |                      |                    |               |                      |            |               |
| Below<br>Ground             |                    |                     |                      |                    |               |                      |            |               |
| Below<br>Ground<br>Opencast |                    |                     |                      |                    |               |                      |            |               |

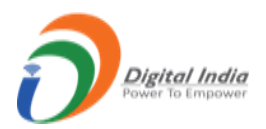

| Total:     | 0.0               | 0.0                | 0.0                     | 0                       | 0.0                  | 0.0                  | 0.0      | 0.00 |
|------------|-------------------|--------------------|-------------------------|-------------------------|----------------------|----------------------|----------|------|
|            |                   |                    |                         |                         |                      |                      |          |      |
|            |                   |                    | alian and adda do al fa | stow workshop or mi     | ineral dressing pla  | int at the mine sit  | •        |      |
| # To inclu | ide all emplovees | exclusive to the n | nine and attached fa    | actory, workshop or m   |                      |                      | <u>_</u> |      |
| # To inclu | ide all employees | exclusive to the n | nine and attached fa    | actory, workshop or mi  | inclui di cosing più | ine are the time ste | -        |      |
| # To inclu | ide all employees | exclusive to the n | nine and attached fa    | actory, workshop or his | inclui di cosing più | int at the nine sit  | •        |      |
| # To inclu | ide all employees | exclusive to the n |                         | actory, workshop or m   |                      |                      | -        |      |
| # To inclu | Save & Next       | Home Pri           | int All                 | actory, workshop of hi  | inclui di coong più  |                      | •        |      |
| # To inclu | Save & Next       | Home Pr            | int All                 | actory, workshop of his |                      |                      | •        |      |

- Enter data as per requirement.
- Click on **Save & Next** to save data.
- Once section is saved, the menu on the left side turns to Green color.

## • Capital Structure:

|                                                                              | CAPIT                                          | TAL STRUCTURE                            |                                                     |                                             |                                                    |                                             |
|------------------------------------------------------------------------------|------------------------------------------------|------------------------------------------|-----------------------------------------------------|---------------------------------------------|----------------------------------------------------|---------------------------------------------|
| 1. Value of Fixed Assets *                                                   |                                                | ₹                                        |                                                     |                                             |                                                    |                                             |
| in respect of the mine, beneficiation plant, mine wor                        | rk-shop, power and water insta                 | llation)                                 |                                                     |                                             |                                                    |                                             |
| In case this information is furnished as combined inf                        | formation in another mine's ret                | turn please specify f                    | Mine Code-Mine Na                                   | me:                                         |                                                    |                                             |
| Tip: For multiple selection, Press ctrl and select                           |                                                | OBULAPU                                  | JRAM(222 HEC) - 304                                 | APRO2003 - IRON OI                          | RE , MANGANESE                                     | ORE -                                       |
|                                                                              |                                                |                                          |                                                     |                                             |                                                    | -                                           |
| All amounts in this page should be entered in rupees                         | At the beginning of                            | Additions                                | Sold or<br>discarded during                         | Depreciation                                | Net closing<br>Balance                             | Estimated<br>market value                   |
| All amounts in this page should be entered in rupees<br>Description          | At the<br>beginning of<br>the year<br>(۲)      | Additions<br>during the Year<br>(र)      | Sold or<br>discarded during<br>the year<br>(र)      | Depreciation<br>during the year<br>(₹)      | Net closing<br>Balance<br>(₹) (2+3)-<br>(4+5)      | Estimated<br>market value<br>**<br>(2)      |
| All amounts in this page should be entered in rupees<br>Pescription          | At the<br>beginning of<br>the year<br>(2)<br>2 | Additions<br>during the Year<br>(र)<br>3 | Sold or<br>discarded during<br>the year<br>(र)<br>4 | Depreciation<br>during the year<br>(र)<br>5 | Net closing<br>Balance<br>(ぞ) (2+3)-<br>(4+5)<br>6 | Estimated<br>market value<br>्र<br>(र)<br>7 |
| All amounts in this page should be entered in rupees Pescription () Land *** | At the<br>beginning of<br>the year<br>(۲)<br>2 | Additions<br>during the Year<br>(?)<br>3 | Sold or<br>discarded during<br>the year<br>(₹)<br>4 | Depreciation<br>during the year<br>(₹)<br>5 | Net closing<br>Balance<br>(₹) (2+3)-<br>(4+5)<br>6 | Estimated<br>market value<br>(₹)<br>7       |
| All amounts in this page should be entered in rupees                         | At the<br>beginning of<br>the year<br>(2)<br>2 | Additions<br>during the Year<br>(2)<br>3 | Sold or<br>discarded during<br>the year<br>(2)<br>4 | Depreciation<br>during the year<br>(१)<br>5 | Net closing<br>Balance<br>(₹) (2+3)-<br>(4+5)<br>6 | Estimated<br>market value<br>(2)<br>7       |

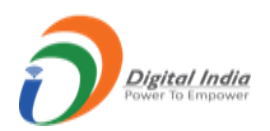

| Paid up Share Capital (₹)             | (ii)Own Capital (₹          | ) (iii)Reserve                           | and Surplus (All Types)(₹)     | (iv)Long Term loans outst      | outstanding (#)(₹) |  |
|---------------------------------------|-----------------------------|------------------------------------------|--------------------------------|--------------------------------|--------------------|--|
| ₹                                     | ₹                           | ₹                                        |                                | ₹                              |                    |  |
| (#) Indicate the names of the lending | ng institutions such as Sta | te Finance Corporation, Industrial Deve  | elopment and other Public Corp | oorations, Co-operative Banks, | , Nationalised     |  |
| Banks and other sources along with    | n the amount of Ioan fron   | n each source and the rate of interest a | t which loan has been taken.   |                                |                    |  |
| Name of the                           | Institution-Source          | Amount of Loan (₹)                       | Rate of Interest               |                                |                    |  |
|                                       |                             |                                          |                                | ×                              |                    |  |
| + Add more                            |                             |                                          |                                |                                |                    |  |
| 2 Interest and Pont (₹)               |                             |                                          |                                |                                |                    |  |
| 5. Interest and Kent (C)              |                             |                                          |                                |                                |                    |  |
| i) Interest paid during the year      |                             |                                          |                                |                                |                    |  |
|                                       |                             |                                          |                                |                                |                    |  |

- Enter data as per requirement.
- Click on **Save & Next** to save data.
- Once section is saved, the menu on the left side turns to Green color.
- Part III:
- **Quality & Cost Material:**

|                   | 1. QUANTITY AND COST OF I | MATERIAL CONSUMED DURING | 5 THE YEAR |  |
|-------------------|---------------------------|--------------------------|------------|--|
| Description       | Unit                      | Quantity                 | Value (₹)  |  |
| (i) Fuel          |                           |                          |            |  |
| (a) Coal          | Tonnes                    |                          |            |  |
| (b) Diesel Oil    | Ltrs.                     |                          |            |  |
| (c) Petrol        | Ltrs.                     |                          |            |  |
| (d) Kerosene      | Ltrs.                     |                          |            |  |
| (e) Gas           | Cu.M                      |                          |            |  |
| (ii) Lubricant    |                           |                          |            |  |
| (a) Lubricant oil | Ltrs.                     |                          |            |  |
| (b) Grease        | Kgs.                      |                          |            |  |
| (iii) Electricity |                           |                          |            |  |
| (a) Consumed      | Kwh                       |                          |            |  |

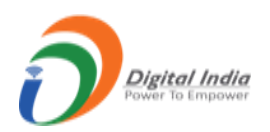

| (b) Generated                                     | Kwh  |  |
|---------------------------------------------------|------|--|
| (c) Sold                                          | Kwh  |  |
| (iv) Explosives (furnish full details in Part IV) |      |  |
| (v) Tyres                                         | Nos. |  |
| (vi) Timber and Supports                          |      |  |
| (vii) Drill rods and kits                         | Nos. |  |
| (viii) Other spares and stores                    |      |  |
|                                                   | _    |  |
| ← Previous Save & Next Home Print All Ne:         | d →  |  |

- Enter data as per requirement.
- Click on **Save & Next** to save data.
- Once section is saved, the menu on the left side turns to Green color.

# <u>Royalty/Compensation/Depreciation:</u>

|                                                                                  | Paid for current year | Paid towards past arrears |
|----------------------------------------------------------------------------------|-----------------------|---------------------------|
| (a) Royalty                                                                      | 23365                 | 0                         |
| (b) Dead rent                                                                    | 0                     | ο                         |
| (c) Surface rent                                                                 | 0                     | 0                         |
| (d) Payment made to DMF                                                          | 10548                 | 0                         |
| (e) Payment made to NMET                                                         | 12843                 | 0                         |
| 3. Compensation paid for felling trees during the year $(\overline{\mathbf{x}})$ |                       | 0                         |
| l. Depreciation on fixed assets (₹)                                              |                       | 0                         |

- Enter data as per requirement.
- Click on **Save & Next** to save data.
- Once section is saved, the menu on the left side turns to Green color.

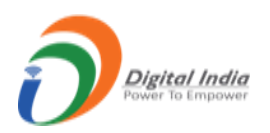

# • <u>Taxes/Other Expenses:</u>

|                             | Amount in Rupees paid d | Amount in Rupees paid during the year to: |  |  |
|-----------------------------|-------------------------|-------------------------------------------|--|--|
|                             | Central Govt.           | State Govt.                               |  |  |
| Sales Tax                   |                         |                                           |  |  |
| Welfare cess                |                         |                                           |  |  |
| Other taxes and cesses:-    |                         |                                           |  |  |
| (a) Mineral cess            |                         |                                           |  |  |
| (b) Cess on dead rent       |                         |                                           |  |  |
| (c) Others (please specify) |                         |                                           |  |  |

| (i) Overheads                              |                       |  |  |
|--------------------------------------------|-----------------------|--|--|
| (ii) Maintenance                           |                       |  |  |
| i) Money value of other ben                | efits paid to workmen |  |  |
| (iv) Payment made to professional agencies |                       |  |  |
|                                            |                       |  |  |
| ← Previous Save & Next                     | Home Print All Next → |  |  |

- Enter data as per requirement.
- Click on **Save & Next** to save data.
- Once section is saved, the menu on the left side turns to Green color.
- Part IV:
- <u>Consumption of Explosive:</u>
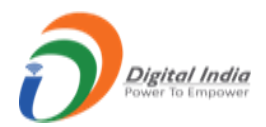

|                                                 |                     | PART-IV (CONSUMP           | TION OF EXPLOSIV  | 'ES)             |                            |                             |
|-------------------------------------------------|---------------------|----------------------------|-------------------|------------------|----------------------------|-----------------------------|
| Licensed capacity of magazine: (specify unit se | parately in kg-tonn | e, numbers, metres )       | Item              | Unit             | Capacity                   |                             |
|                                                 |                     |                            | Explosives        | Kg.              |                            |                             |
|                                                 |                     |                            | Detonators        | No.s             |                            |                             |
|                                                 |                     |                            | Fuses             | Mts              |                            |                             |
|                                                 |                     |                            |                   |                  |                            |                             |
|                                                 |                     | Quantity co                | nsumed during the | e year           | Estimated requirement      | nt during the next year     |
| Classification of Explosives                    | Unit                | Small dia.<br>(upto 32 mm) | Larg<br>(above    | e dia.<br>32 mm) | Small dia.<br>(upto 32 mm) | Large dia.<br>(above 32 mm) |
| 1. Gun Powder                                   | Kg.                 |                            |                   |                  |                            |                             |
| 2. Nitrate Mixture                              |                     |                            |                   |                  |                            |                             |
| a. Loose ammonium nitrate                       | Kg.                 |                            |                   |                  |                            |                             |
| b. Ammonium nitrate in cartridged form          | Kg.                 |                            |                   |                  |                            |                             |

| 5. Detonators                             |                                                         |                         |  |
|-------------------------------------------|---------------------------------------------------------|-------------------------|--|
| i) Ordinary                               | No.s                                                    |                         |  |
| ii) Electrical                            |                                                         |                         |  |
| (a) Ordinary                              | No.s                                                    |                         |  |
| (b) Delay                                 | No.s                                                    |                         |  |
| 7. Fuse                                   |                                                         |                         |  |
| (a) Safety Fuse                           | Mts                                                     |                         |  |
| (b) Detonating Fuse                       | Mts                                                     |                         |  |
| 8. Plastic ignition cord                  | Mts                                                     |                         |  |
| ). Others (specify)                       | -Select Uni 🖌                                           |                         |  |
| Different sizes of soaked liquid oxygen ( | cartridges to be reported in equivalent kg. as per manu | facturer's instruction. |  |
|                                           |                                                         |                         |  |

- Enter data as per the requirement.
- Click on **Save & Next** to save data.
- Once section is saved, the menu on the left side turns to **Green** color.
- <u>Part V:</u>
- <u>Sec 1:</u>

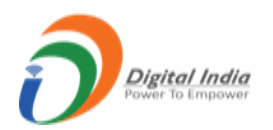

|           |                                    | At the beginning of the year | During the year | Cumulative | Grid spacing-Dimension |
|-----------|------------------------------------|------------------------------|-----------------|------------|------------------------|
| Deilline  | No of holes                        |                              |                 |            |                        |
| Drilling  | Metrage                            |                              |                 |            |                        |
|           | No of pits                         |                              |                 |            |                        |
| Pitting   | Excavation<br>(in m <sup>3</sup> ) |                              |                 |            |                        |
|           | No of trenches                     |                              |                 |            |                        |
| Trenching | Excavation<br>(in m <sup>3</sup> ) |                              |                 |            |                        |
|           | Length covered<br>(in metre)       |                              |                 |            |                        |

| Trenching    | Excavation<br>(in m <sup>3</sup> ) |                     |   |  |    |
|--------------|------------------------------------|---------------------|---|--|----|
|              | Length covered<br>(in metre)       |                     |   |  |    |
| Expenditure  | on exploration (₹)                 |                     |   |  |    |
| (ii) Any oth | er exploration activi              | ty during the year: |   |  |    |
| (ii). Any ou |                                    | ty during the year. |   |  | 11 |
| ← Previous   | Save & Next                        | Home Print All Next | → |  | 10 |

- Enter data as per requirement.
- Click on **Save & Next** to save data.
- Once section is saved, the menu on the left side turns to **Green** color.

## • Sec 2/3 for Iron Ore:

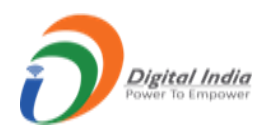

|                                    | _    | 2. RESERVES AND RESOURCES EST                                                       | IMATED (IN TONNES)       |                                          |                                   |
|------------------------------------|------|-------------------------------------------------------------------------------------|--------------------------|------------------------------------------|-----------------------------------|
| Classification                     | Code | At the beginning of the year 1.4.2021 as per latest<br>approved mining plan- scheme | Assessed during the year | Depletion of reserves<br>during the year | Balance resources as on 31.3.2022 |
| (1)                                | (2)  | (3)                                                                                 | (4)                      | (5)                                      | (6)= (3+4-5)                      |
| A. Mineral Reserve                 |      |                                                                                     |                          |                                          |                                   |
| 1. Proved Mineral Reserve          | 111  |                                                                                     |                          |                                          |                                   |
| 2. Probable mineral                | 121  |                                                                                     |                          |                                          |                                   |
| Reserve                            | 122  |                                                                                     |                          |                                          |                                   |
| 3. Total Reserves                  |      | 0                                                                                   | 0                        | 0                                        | 0                                 |
| B. Remaining Resources             |      |                                                                                     |                          |                                          |                                   |
| 1. Feasibility mineral<br>Resource | 211  |                                                                                     |                          |                                          |                                   |
| 2. Prefeasibility mineral          | 221  |                                                                                     |                          |                                          |                                   |

| 7. Total remaining                                 | 0                         |                                | 0                                | 0                                    | 0                                                |
|----------------------------------------------------|---------------------------|--------------------------------|----------------------------------|--------------------------------------|--------------------------------------------------|
| Resources                                          | 0                         |                                | 0                                | 0                                    | v                                                |
| Total (A+B)                                        | 0                         |                                | 0                                | 0                                    | 0                                                |
|                                                    |                           | 3. SUBGRADE                    | MINERAL REJECT (IN TONNE         | S)                                   |                                                  |
| (Information to be given in respe<br>value)        | ct of mineral fraction    | ons generated and stacked-     | dumped below cut-off grade a     | nd above threshold value, if p       | rescribed, having no immediate sale              |
| Generation of subgrade-minera<br>reject (in tones) | al At the begint the year | nning of Generated du the year | ring Disposed during<br>the year | Total stacked at the end of the year | Average grade of the mineral<br>reject generated |
| from unprocessed ore                               |                           |                                |                                  |                                      |                                                  |
| from processed ore                                 |                           |                                |                                  |                                      |                                                  |
| Constant                                           |                           |                                |                                  |                                      |                                                  |
| Previous Save & Next                               | Home Print                | All Next ->                    |                                  |                                      |                                                  |

- Enter data as per requirement.
- Click on **Save & Next** to save data.
- Once section is saved, the menu on the left side turns to Green color.

## • Sec 2/3 for Manganese Ore:

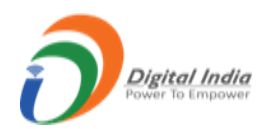

|                                    | 2. RESERVES AND RESOURCES ESTIMATED (IN TONNES) |                                                                                  |                          |                                          |                                   |  |
|------------------------------------|-------------------------------------------------|----------------------------------------------------------------------------------|--------------------------|------------------------------------------|-----------------------------------|--|
| Classification                     | Code                                            | At the beginning of the year 1.4.2021 as per latest approved mining plan- scheme | Assessed during the year | Depletion of reserves<br>during the year | Balance resources as on 31.3.2022 |  |
| (1)                                | (2)                                             | (3)                                                                              | (4)                      | (5)                                      | (6)= (3+4-5)                      |  |
| A. Mineral Reserve                 |                                                 |                                                                                  |                          |                                          |                                   |  |
| 1. Proved Mineral Reserve          | 111                                             |                                                                                  |                          |                                          |                                   |  |
| 2. Probable mineral                | 121                                             |                                                                                  |                          |                                          |                                   |  |
| Reserve                            | 122                                             |                                                                                  |                          |                                          |                                   |  |
| 3. Total Reserves                  |                                                 | 0                                                                                | 0                        | 0                                        | 0                                 |  |
| B. Remaining Resources             |                                                 |                                                                                  |                          |                                          |                                   |  |
| 1. Feasibility mineral<br>Resource | 211                                             |                                                                                  |                          |                                          |                                   |  |
|                                    | 221                                             |                                                                                  |                          |                                          |                                   |  |

| o, Reconnaissance mineral<br>resource   | 334       |                              |                              |                             |                                         |                                               |
|-----------------------------------------|-----------|------------------------------|------------------------------|-----------------------------|-----------------------------------------|-----------------------------------------------|
| 7. Total remaining<br>Resources         |           | 0                            |                              | 0                           | 0                                       | 0                                             |
| Total (A+B)                             |           | 0                            |                              | 0                           | 0                                       | 0                                             |
|                                         |           |                              | 3. SUBGRADE-MINER/           | AL REJECT (IN TONNES)       | )                                       |                                               |
| (Information to be given in r<br>value) | espect of | mineral fractions generate   | ed and stacked- dumped       | l below cut-off grade and   | l above threshold value, if pre         | escribed, having no immediate sale            |
| Generation of subgrade-m                | ineral    | At the beginning of the year | Generated during<br>the year | Disposed during<br>the year | Total stacked at the end<br>of the year | Average grade of the mineral reject generated |
| reject (in tones)                       |           |                              |                              |                             |                                         |                                               |
| from unprocessed ore                    |           |                              |                              |                             |                                         |                                               |
| from unprocessed ore                    |           |                              |                              |                             |                                         |                                               |

- Enter data as per requirement.
- Click on **Save & Next** to save data.
- Once section is saved, the menu on the left side turns to Green color.

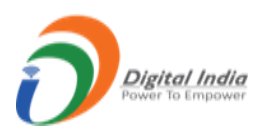

#### • <u>Sec 4/5:</u>

| At the beginning of the year         | Generated during the year | Disr | oced in dumns during the year  | Backfilled d | ring the year   | Total at the end of the year |
|--------------------------------------|---------------------------|------|--------------------------------|--------------|-----------------|------------------------------|
|                                      |                           | Cush | osea in aanips aaning the year |              | ining the year  |                              |
| 0.15                                 | 12                        |      |                                | 10           |                 | 1.15                         |
|                                      |                           | 5. T | REES PLANTED- SURVIVAL RATE    |              |                 |                              |
| Description                          |                           |      | Within lease area              |              | Outside lease a | rea                          |
| ) Number of trees planted during     | g the year                |      | 15                             |              | 15              |                              |
| i) Survival rate in percentage       |                           |      | 15                             |              | 15              |                              |
| ii) Total no. of trees at the end of | f the year                |      | 15                             |              | 15              |                              |

- Enter data as per requirement.
- Click on **Save & Next** to save data.
- Once section is saved, the menu on the left side turns to Green color.
- <u>Sec 6:</u>

| Type of machinery | Capacity of each type of<br>machinery | Unit<br>(in which capacity is<br>reported) | No. of machinery | Electrical Non-<br>electrical<br>(specify) | Used in opencast<br>underground<br>(specify) |
|-------------------|---------------------------------------|--------------------------------------------|------------------|--------------------------------------------|----------------------------------------------|
| Select 🗸          |                                       |                                            |                  | Select 🗸                                   | Select 🗸                                     |
| Select 🗸          |                                       |                                            |                  | Select 🗸                                   | Select 🗸                                     |
|                   |                                       |                                            |                  |                                            | + Add n                                      |

- Enter data as per requirement.
- To add more rows, click on **Add More Row** button.
- To delete row click on **Cross** button, when single row remains cross button will disable.
- Click on Save & Next to save data.
- Once section is saved, the menu on the left side turns to Green color

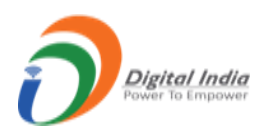

## • Sec 7 for Iron Ore:

| <ol> <li>Details of mineral Treatment Plant, if an<br/>apacity of the machinery deployed and its av<br/>Aaterial Balance of the Plant separately).</li> </ol> | y: Give a brief description of the<br>ailability. (Submit Flow Sheet and | process<br>d |               |
|----------------------------------------------------------------------------------------------------|--------------------------------------------------------------------------|--------------|---------------|
| ii) Furnish following information:                                                                                                    |                                                                          |              |               |
| Item                                                                                                    |                                                                          | Tonnage      | Average Grade |
| Feed:                                                                                                    |                                                                          | 3            | 0             |
| Concentrates-processed products :                                                                                                    | (mention name)                                                           | 1            | 1             |
| By-products-Co-products:                                                                                                    | (mention name)                                                           | 2            | 15            |
| Tailings:                                                                                                    |                                                                          | 0            | 0             |
|                                                                                                    |                                                                          |              |               |
|                                                                                                    |                                                                          |              |               |

- Enter data as per requirement.
- Click on **Save & Next** to save data.
- Once section is saved, the menu on the left side turns to Green color.

#### • Sec 7 for Manganese Ore:

| i) Details of mineral Treatment Plant, if any:<br>apacity of the machinery deployed and its avail<br>Material Balance of the Plant separately). | Give a brief description of the pr<br>ability. (Submit Flow Sheet and | ocess   |               |
|----------------------------------------------------------------------------------------------------|-----------------------------------------------------------------------|---------|---------------|
| ii) Furnish following information:                                                                                                    |                                                                       |         |               |
| ltem                                                                                                    |                                                                       | Tonnage | Average Grade |
| Feed:                                                                                                    |                                                                       | 30      | 0             |
| Concentrates-processed products :                                                                                                    | (mention name)                                                        | 5       | 0             |
| By-products-Co-products:                                                                                                    | (mention name)                                                        | 25      | 0             |
| Tailings:                                                                                                    |                                                                       | 0       | 0             |
|                                                                                                    |                                                                       |         |               |

- Enter data as per requirement.
- Click on **Save & Next** to save data.

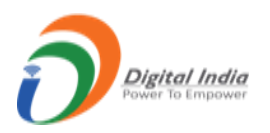

- Once section is saved, the menu on the left side turns to **Green** color.
- Part VI:
- <u>Type of Ore:</u>

| I. TYPE OF ORE PROD                                      | UCED:(UNIT OF QUANTI              | Y IN TONNES)      |          |           |  |
|----------------------------------------------------------|-----------------------------------|-------------------|----------|-----------|--|
| 1. Type of ore produce<br>(Applicable for iron ore only; | ed:<br>tick mark whichever is app | icable)           | Hematite | Magnetite |  |
| ← Previous Save                                          | e & Next Home                     | Print All Next -> |          |           |  |
|                                                          | ][                                |                   |          |           |  |

- Enter data as per requirement.
- Click on **Save & Next** to save data.
- Once section is saved, the menu on the left side turns to Green color.

#### • <u>Production/Stocks (ROM):</u>

| Category                 | Opening stock                                     | Production                                                  | Closing sto | ock |
|--------------------------|---------------------------------------------------|-------------------------------------------------------------|-------------|-----|
| (a) Open Cast workings   |                                                   |                                                             |             |     |
| (b) Underground Workings |                                                   |                                                             |             |     |
| (c) Dump workings        |                                                   |                                                             |             |     |
|                          | Production proposal for current<br>financial year | Cumulative production as reported upto the<br>current month | Difference  |     |
|                          | 0                                                 | 0                                                           | 0           |     |
| ← Previous Save & Next   | Home Print All Next→                              |                                                             |             |     |

- Enter data as per requirement.
- Click on **Save & Next** to save data.
- Once section is saved, the menu on the left side turns to Green color.

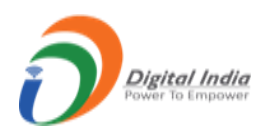

## • Grade Wise Production:

| 3(I) GRADE-                                   | WISE ROM ORE DESPATCHES FROM MINI               | E HEAD (\$)          |
|-----------------------------------------------|-------------------------------------------------|----------------------|
| Grade of ROM@                                 | Despatches from mine-head                       | Ex-mine Price (₹)    |
| (a) 45% to below 51% Fe ROM                   |                                                 |                      |
| (b) 51% to below 55% Fe ROM                   |                                                 |                      |
| (c) 55% to below 58% Fe ROM                   |                                                 |                      |
| (d) 58% to below 60% Fe ROM                   |                                                 |                      |
| (e) 60% to below 62% Fe ROM                   |                                                 |                      |
| (f) 62% to below 65% Fe ROM                   |                                                 |                      |
| (g) 65% and above Fe ROM                      |                                                 |                      |
| (\$): Applicable for iron ore and chromite or | nly. For other minerals data of dispatches to b | be reported in 3(ii) |

|                            | 3(II) GRADE                    | E-WISE PRODUCTION, DIS | PATCHES, STOCKS AND EX-I      | MINE PRICES                    |                            |
|----------------------------|--------------------------------|------------------------|-------------------------------|--------------------------------|----------------------------|
| Grades**                   | Opening stock at mine-<br>head | Production             | Despatches from mine-<br>head | Closing stock at mine-<br>head | Ex-mine price<br>(₹-Tonne) |
| (i) Lumps                  |                                |                        |                               |                                |                            |
| (a) 45% to below 51%<br>Fe |                                |                        |                               |                                |                            |
| (b) 51% to below 55%<br>Fe |                                |                        |                               |                                |                            |
| (c) 55% to below 58%<br>Fe |                                |                        |                               |                                |                            |
| (d) 58% to below 60%<br>Fe |                                |                        |                               |                                |                            |
| (e) 60% to below 62%<br>Fe |                                |                        |                               |                                |                            |
| (f) 62% to below 65%<br>Fe |                                |                        |                               |                                |                            |
| (g) 65% and above Fe       |                                |                        |                               |                                |                            |

| iny size)                                       |  |  |  |
|-------------------------------------------------|--|--|--|
| b) 62% to below 65%<br>e (5-18 mm size CLO)     |  |  |  |
| c) 62% to below 65%<br>e (10-40 mm size<br>CLO) |  |  |  |
| d) 62% to below 65%<br>e (CLO others)           |  |  |  |
| e) 65% and above Fe<br>5-18 mm size CLO)        |  |  |  |
| f) 65% and above Fe<br>10-40 mm size CLO)       |  |  |  |
| g) 65% and above Fe                             |  |  |  |

• Enter data as per requirement.

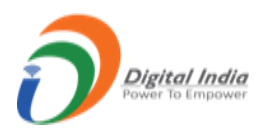

- Click on Save & Next to save data.
- Once section is saved, the menu on the left side turns to Green color.
- <u>Details of Deduction:</u>

| (a) Cost of transportation<br>(indicate loading station and distance from mine in remarks) |  |
|--------------------------------------------------------------------------------------------|--|
|                                                                                            |  |
| (b) Loading and unloading charges                                                          |  |
| (c) Railway freight, if applicable<br>(indicate destination and distance)                  |  |
| (d) Port Handling charges- export duty<br>(indicate name of port)                          |  |
| (e) Charges for sampling and analysis                                                      |  |
| (f) Rent for the plot at Stocking yard                                                     |  |
| (g) Other charges<br>(specify clearly)                                                     |  |

| (f) Rent for the plot at Stocking yard                    |       |
|-----------------------------------------------------------|-------|
| (g) Other charges<br>(specify clearly)                    |       |
| Total (a) to (g)                                          |       |
| # Not applicable for captive dispatches and ex-mine sales |       |
| ← Previous Save & Next Home Print All N                   | ext → |

- Enter data as per requirement.
- Click on **Save & Next** to save data.
- Once section is saved, the menu on the left side turns to Green color.

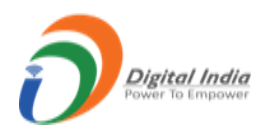

## • <u>Sales/Dispatches:</u>

|                       |                                                                                                    | EFFECTED FOR DOMESTIC PORPOS                                                        | ES AND FOR EXPORTS           |                         |            |
|-----------------------|----------------------------------------------------------------------------------------------------|-------------------------------------------------------------------------------------|------------------------------|-------------------------|------------|
| For Domestic Purposes |                                                                                                    |                                                                                     |                              |                         |            |
| Grade(^)              | Nature of Despatch (indicate whether<br>Domestic Sale or Domestic Transfer or<br>Captive consumption or Export) | Registration number as allotted<br>by the Indian Bureau of Mines<br>to the buyer ## | Consignee<br>name ## Quanti  | ty Sale value (₹)       | Country    |
| Select 🗸              | CAPTIVE CONSUMPTION V                                                                                           |                                                                                     |                              |                         | -Select 🗸  |
|                       |                                                                                                    |                                                                                     |                              |                         |            |
| •                     |                                                                                                    |                                                                                     |                              |                         |            |
| (^): To indicate the  | grades of ores as mentioned below(see @ an                                                                      | nd **)                                                                              |                              |                         |            |
| ## To indicate sepa   | rately if more than one buyer.                                                                                  |                                                                                     |                              |                         |            |
| Note: Mine owner      | are required to Substantiate domestic Sale Va                                                                   | lue / FOB value for each grade quote                                                | ed above with copy of invoic | es (not to be submitted | l with the |
| return; to be produ   | iced whenever required)                                                                                         |                                                                                     |                              |                         |            |
|                       |                                                                                                    |                                                                                     |                              |                         |            |
|                       |                                                                                                    |                                                                                     |                              |                         |            |
|                       |                                                                                                    |                                                                                     |                              |                         | _          |
| . REASON FOR INCI     | REASE/DECREASE IN PRODUCTION                                                                                    |                                                                                     |                              |                         |            |
| Give reasons for in   | crease-decrease in production-nil producti                                                                      | on, if any, during the year compar                                                  | ed to the previous year      |                         |            |
|                       |                                                                                                    |                                                                                     |                              |                         |            |
|                       |                                                                                                    |                                                                                     |                              |                         |            |
|                       |                                                                                                    |                                                                                     |                              |                         |            |
|                       |                                                                                                    |                                                                                     |                              |                         |            |
| . REASON FOR INC      | REASE/DECREASE IN EX-MINE PRICE                                                                                 |                                                                                     |                              |                         |            |
| Give reasons for in   | crease-decrease in grade wise e <u>x-mine prio</u>                                                              | e, if any, during the year <u>compare</u>                                           | d to the previous year       |                         |            |
|                       |                                                                                                    | , , ,                                                                               |                              |                         |            |
|                       |                                                                                                    |                                                                                     |                              |                         |            |
|                       |                                                                                                    |                                                                                     |                              |                         |            |
| 4                     |                                                                                                    |                                                                                     |                              |                         |            |
|                       |                                                                                                    |                                                                                     |                              |                         |            |
|                       |                                                                                                    |                                                                                     |                              |                         |            |
| revious Save & N      | Next Home Print All Next ->                                                                                     |                                                                                     |                              |                         |            |

- Enter data as per requirement.
- Click on **Save & Next** to save data.
- Once section is saved, the menu on the left side turns to Green color.

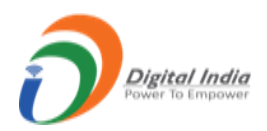

• <u>Part VI for Manganese Ore:</u>

## • <u>Production/Stock(ROM)</u>:

| Category                 | Opening stock                                     | Production                                                  | Closing    | stock |
|--------------------------|---------------------------------------------------|-------------------------------------------------------------|------------|-------|
| (a) Open Cast workings   |                                                   |                                                             |            |       |
| (b) Underground Workings |                                                   |                                                             |            |       |
| (c) Dump workings        |                                                   |                                                             |            |       |
|                          | Production proposal for current<br>financial year | Cumulative production as reported upto the<br>current month | Difference |       |
|                          | 0                                                 | 0                                                           | 0          |       |
| ← Previous Save & Next   | Home Print All Next ->                            |                                                             |            |       |

- Enter data as per requirement.
- Click on **Save & Next** to save data.
- Once section is saved, the menu on the left side turns to Green color.

#### • Grade Wise Production:

| Grades**                   | Opening stock at mine-<br>head | Production | Despatches from mine-<br>head | Closing stock at mine-<br>head | Ex-mine price<br>(₹-Tonne) |
|----------------------------|--------------------------------|------------|-------------------------------|--------------------------------|----------------------------|
| (i) Ore                    |                                |            |                               |                                |                            |
| (a) Below 25% Mn           |                                |            |                               |                                |                            |
| (b) 25% to below 35%<br>Mn |                                |            |                               |                                |                            |
| (c) 35% to below 46%<br>Mn |                                |            |                               |                                |                            |
| (d) 46% and above Mn       |                                |            |                               |                                |                            |
| (e) Dioxide ore            |                                |            |                               |                                |                            |
| (ii) CONCENTRATES          |                                |            |                               |                                |                            |
| (a) CONCENTRATES           |                                |            |                               |                                |                            |
|                            |                                |            |                               |                                |                            |

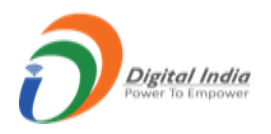

- Enter data as per requirement.
- Click on **Save & Next** to save data.
- Once section is saved, the menu on the left side turns to **Green** color.

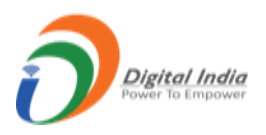

### • <u>Details of Deduction:</u>

| Deduction claimed #                                                                        | Amount (₹ - Tonne) | Remarks |
|--------------------------------------------------------------------------------------------|--------------------|---------|
| (a) Cost of transportation<br>(indicate loading station and distance from mine in remarks) |                    |         |
| (b) Loading and unloading charges                                                          |                    |         |
| (c) Railway freight, if applicable<br>(indicate destination and distance)                  |                    |         |
| (d) Port Handling charges- export duty<br>(indicate name of port)                          |                    |         |
| (e) Charges for sampling and analysis                                                      |                    |         |
| (f) Rent for the plot at Stocking yard                                                     |                    |         |
| (g) Other charges<br>(specify clearly)                                                     |                    |         |

| (f) Rent for the plot at Stocking yard                    |        | 11 |
|-----------------------------------------------------------|--------|----|
| (g) Other charges<br>(specify clearly)                    |        | li |
| Total (a) to (g)                                          |        |    |
| # Not applicable for captive dispatches and ex-mine sales |        |    |
| ← Previous Save & Next Home Print All                     | Next 🗲 |    |

- Enter data as per requirement.
- Click on **Save & Next** to save data.
- Once section is saved, the menu on the left side turns to Green color.
- <u>Sales/Dispatches:</u>

|                     |                                                                                                    | For Domestic Purposes                                                               |                      |          |                   |         |
|---------------------|----------------------------------------------------------------------------------------------------|-------------------------------------------------------------------------------------|----------------------|----------|-------------------|---------|
| Grade(^)            | Nature of Despatch (indicate whether<br>Domestic Sale or Domestic Transfer or<br>Captive consumption or Export) | Registration number as allotted<br>by the Indian Bureau of Mines<br>to the buyer ## | Consignee<br>name ## | Quantity | Sale value<br>(र) | Country |
| Select 🗸            | CAPTIVE CONSUMPTION 🗸                                                                                           |                                                                                     |                      |          |                   | Select  |
|                     |                                                                                                    |                                                                                     |                      |          |                   |         |
|                     |                                                                                                    |                                                                                     |                      |          |                   |         |
|                     |                                                                                                    |                                                                                     |                      |          |                   |         |
| (^): To indicate th | e grades of ores as mentioned below(see @ an                                                                    | d **)                                                                               |                      |          |                   |         |

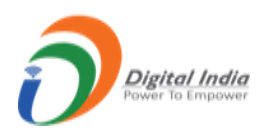

| 6. REASON FOR INCREASE/DECREASE IN PRODUCTION                                                                          |
|----------------------------------------------------------------------------------------------------|
| Give reasons for increase-decrease in production-nil production, if any, during the year compared to the previous year |
|                                                                                                    |
| 7. REASON FOR INCREASE/DECREASE IN EX-MINE PRICE                                                                       |
| Give reasons for increase-decrease in grade wise ex-mine price, if any, during the year compared to the previous year  |
|                                                                                                    |
| ← Previous Save & Next Home Print All Next →                                                                           |
| ← Previous Save & Next Home Print All Next →                                                                           |

- Enter data as per requirement.
- Click on **Save & Next** to save data.
- Once section is saved, the menu on the left side turns to Green color.
- <u>Part VII:</u>
- Cost of Production:

|            | PART-VII: CO                               | ST OF PRODUCTION   |  |
|------------|--------------------------------------------|--------------------|--|
| Cost of pr | oduction per tonne of ore-mineral produced |                    |  |
| SI. No.    | Item                                       | Cost per tonne (₹) |  |
| (i)        | Direct Cost                                | 10.00              |  |
|            | (a) Exploration                            | 5.00               |  |
|            | (b) Mining                                 | 5.00               |  |
|            | (c) Beneficiation(Mechanical Only)         | 0.00               |  |
| (ii)       | Over-head cost                             | 0.00               |  |
| (iii)      | Depreciation                               | 0.00               |  |
| (iv)       | Interest                                   | 0.00               |  |
| (v)        | Rovalty (Tip)                              | 0.00               |  |

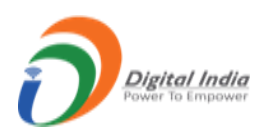

| vii) Pa  | ayments made to NMET | 0.00  |
|----------|----------------------|-------|
| (iii) Ta |                      |       |
|          | axes                 | 0.00  |
| x) D     | ead Rent             | 0.00  |
| o        | thers (specify)      | 0.00  |
| Тс       | otal                 | 10.00 |

- Enter data as per requirement.
- Click on **Save & Next** to save data.
- Once section is saved, the menu on the left side turns to Green color.
- To view the application in PDF format click on **Print All** button, PDF will get opened in next tab.

| To | FORM<br>[See rule 4:<br>For the financial Year 1st Apr<br>ANNUAL 1<br>To be used for minerals other than Copper, Gold, Lead<br>precious s<br>i) The Regional Controller of Mines<br>Indian Bureau of Mines<br>Hyderabad Region,<br>PIN:<br>(Please address to Regional Controller of Mines in who<br>to time by the Controller General, Indian Bureau of Min<br>Development Rules, 2017)<br>ii) The State Government of Andhra Pradesh | I G-1<br>5(5)(c)(i)]<br>il, 2021 to 31 <sup>st</sup> March, 2022<br><b>RETURN</b><br>d, Pyrites, Tin, Tungsten, Zinc and precious and semi-<br>stones]<br>ose territorial jurisdiction the mines falls as notified from time<br>nes under rule 66 of the Mineral Conservation and<br>General) |
|----|----------------------------------------------------------------------------------------------------|----------------------------------------------------------------------------------------------------|
| 1  | Details of Mine:                                                                                                    |                                                                                                    |
| (a | Registration number allotted by Indian Bureau of Mines<br>(to give registration number of the Lessee-Owner)                                                                                                    | IBM/57/2011                                                                                                    |
| (h | ) Mine Code (allotted by Indian Bureau of Mines)                                                                                                    | 30APR02003                                                                                                    |
|    | Name of the Mineral                                                                                                    | IDON ODE                                                                                                    |

• After submitting all sections **Final Submit** button will appears.

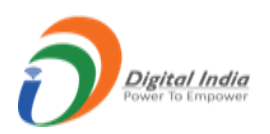

| (VIII)                          | laxes                                                                                                    | 0.00                                                   |
|---------------------------------|----------------------------------------------------------------------------------------------------|--------------------------------------------------------|
| (ix)                            | Dead Rent                                                                                                    | 0.00                                                   |
| (x)                             | Others (specify)                                                                                                    | 0.00                                                   |
|                                 | Total                                                                                                    | 10.00                                                  |
| Note: Informa<br>general studie | tion given under Part VII will be kept confidential. The Government<br>es without revealing the identity of the firm. | , however, will be free to utilize the information for |
| ← Previous                      | Save & Next Final Submit Home Print All                                                                               |                                                        |
|                                 | U                                                                                                    |                                                        |

- Contents Drovided by Indian Duracy of Mines (IDM). Ministry of Mines. Covernment of India
- Click on **Final Submit** button, **Final Submission** widow will pop with **PDF Preview** option, click on checkbox to enable **Esign button** to proceed further.

| Application PDF: Preview EXPIRED Of Miner                                                                                                    |
|----------------------------------------------------------------------------------------------------|
| I hereby state that I have no objection in authenticating myself with Aadhaar based authentication system and consent to providing my Aadhaar number, Biometric and/or One Time Pin (OTP) data for Aadhaar based authentication for the purposes of availing of eSign service/ e-KYC services / both in PAN application from IBM. |
| Please preview your application pdf, if all fine click 'Ok' to E-Sign the document, if you don't want to E-Sign now please click 'Cancel',<br>Your Application will final submitted only after E-Signing.                                                                                                    |
| Esign                                                                                                    |
| Note: Information given under Part VII will be kept confidential. The Government, however, will be free to utilize the information for general studies without revealing the identity of the firm.                                                                                                    |
| ← Previous Save & Next Final Submit Home Print All                                                                                                    |
| Castada Davida da Jaña Duran efitina 2010. Maida efitina Cauranada funia                                                                                                    |
| Contents Provided by Indian Bureau of Wines (IBM), Ministry of Mines, Government of India.                                                                                                    |
|                                                                                                    |

• Click on Esign button, will get redirected to CDAC e-Sign Service dashboard.

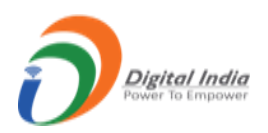

| Winistry of Electronics and<br>Information Technology<br>Government of India | Digital India<br>Power To Empower                                                                                                    | !                                                                                                    | Rise<br>Cancer<br>Latter any |
|------------------------------------------------------------------------------|----------------------------------------------------------------------------------------------------|----------------------------------------------------------------------------------------------------|------------------------------|
|                                                                              | You are currently using C-DAC eSign Service and have                                                                                                    | e been redirected from                                                                                                    |                              |
|                                                                              | <sup>©</sup> हस्ताक्षर्⊈                                                                                                    |                                                                                                    |                              |
|                                                                              | C-DAC's eSign Service                                                                                                    |                                                                                                    |                              |
|                                                                              | CDAC's e-Sign Service                                                                                                    |                                                                                                    |                              |
|                                                                              | View Document Information                                                                                                    |                                                                                                    |                              |
|                                                                              | Aadhaar Number O Virtual ID O UID Token                                                                                                    | Get Virtual ID                                                                                                    |                              |
|                                                                              | ·····                                                                                                    | <i><b>4</b></i>                                                                                                    |                              |
|                                                                              | Aadhaar TOTP     Aadhaar OTP                                                                                                    | How to generate TOTP?                                                                                                    |                              |
|                                                                              | A Enter Your Aadhaar TOTP                                                                                                    |                                                                                                    |                              |
|                                                                              | I hereby state that I have no objection in authenticating myself with Aadhaar based<br>providing my Aadhaar number/VID/UID Token and One Time Pin (OTP)/Time-based O<br>based authentication. I understand that the OTP/TOTP I provide for authentication sha<br>through the Aadhaar Authentication system and for obtaining my e-KYC through Aadh<br>esigning. | I authentication system and consent to<br>one Time Password (TOTP) data for Aadhaar<br>all be used only for authenticating my identity<br>aar e-KYC service only for the purpose of<br>Listen to Consent English |                              |

• Enter Aadhar Number & check Aadhar OTP button, OTP will be send to your registered mobile number.

| The second second secon | Digital India<br>Power To Empower                                                                                  |  |
|----------------------------------------------------------------------------------------------------|----------------------------------------------------------------------------------------------------|--|
|                                                                                                    | You are currently using C-DAC eSign Service and have been redirected from                                          |  |
|                                                                                                    | <mark>⊜ स्वराधेक्षका </mark> ⊠                                                                                     |  |
|                                                                                                    | C-DAC's aSign Service                                                                                              |  |
|                                                                                                    | CDAC's e-Sign Service                                                                                              |  |
|                                                                                                    | View Document Information                                                                                          |  |
|                                                                                                    | Aadhaar Number O Virtual ID O UID Token     Get Virtual ID                                                         |  |
|                                                                                                    |                                                                                                    |  |
|                                                                                                    | Aadhaar TOTP     Aadhaar OTP     How to generate TOTP?                                                             |  |
|                                                                                                    | <b>Q</b> t         Enter Your Aadhaar OTP                                                                          |  |
|                                                                                                    |                                                                                                    |  |
|                                                                                                    | Get OTP Cancel                                                                                                    |  |
|                                                                                                    |                                                                                                    |  |
| © 2022                                                                                                    | C-DAC, All rights reserved   Website owned and maintained by: Centre for Development of Advanced Computing (C-DAC) |  |

• Enter **OTP** & click on **Submit** button.

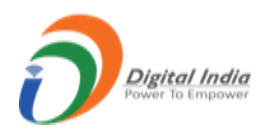

| You are currently using C-DAC eSign Service and have been redirected fro                                                                                                    | m                                                                                                |
|----------------------------------------------------------------------------------------------------|--------------------------------------------------------------------------------------------------|
| 🕲 <mark>संबद्ध के क</mark> िस्ता क्षर                                                                                                    |                                                                                                  |
| C-DAC's eSign Service                                                                                                    |                                                                                                  |
| CDAC's e-Sign Service                                                                                                    |                                                                                                  |
| View Document Information                                                                                                    |                                                                                                  |
| Addhaar Number O Virtual ID O UID Token                                                                                                    | Get Virtual ID                                                                                   |
|                                                                                                    | Ф)                                                                                               |
| Aadhaar TOTP   Aadhaar OTP Ho                                                                                                    | w to generate TOTP?                                                                              |
| At         Enter Your Aadhaar OTP                                                                                                    |                                                                                                  |
| I hereby state that I have no objection in authenticating myself with Aadhaar based authentication system an providing my Aadhaar number/I/DIUID Token and One Time Pin (OTP/Time-based One Time Password (TOT) based authentication. I understand that the OTP/TOTP I provide for authentication shall be used only for authent through the Aadhaar Authentication system and for obtaining my e-KYC through Aadhaar e-KYC service only to esigning. Listen to Con | nd consent to<br>'P) data for Aadhaar<br>nticating my identity<br>or the purpose of<br>English ✓ |
| OTP has been sent to mobile number <*******6555>                                                                                                    |                                                                                                  |
| Submit Cancel Not Received                                                                                                    | d OTP? Resend OTP                                                                                |
| Kindly click "Resend OTP" link after 26 seconds                                                                                                    |                                                                                                  |
| © 2022 C-DAC., I rights reserved   Website owned and maintained by: Centre for Development of Ad                                                                                                    | Ivanced Computing                                                                                |

|                                                                                                    | C-DAC's effign Bervice                                                                                                    |                                                                                                    |  |
|----------------------------------------------------------------------------------------------------|----------------------------------------------------------------------------------------------------|----------------------------------------------------------------------------------------------------|--|
| CDAC's e-Sign Service                                                                                                    | We are processing your request.                                                                                                    |                                                                                                    |  |
| View Document Information                                                                                                    | Please wait                                                                                                    |                                                                                                    |  |
| Addhaar Number O Virtual Ibeen Statement of Virtual Ibeen Statement of V |                                                                                                    | Get Virtual ID                                                                                                    |  |
|                                                                                                    |                                                                                                    | 40                                                                                                    |  |
| 🔿 Aadhaar TOTP 💿 Aadhaar OTP                                                                                                    |                                                                                                    | How to generate TOTP?                                                                                                    |  |
| a,                                                                                                    |                                                                                                    |                                                                                                    |  |
| providing my Aadhaar number/VIDUD to<br>baada duhemication i konterniand hat hi<br>thougin the Aadhaar Authentication system<br>esigning.                                                                                                    | ean and One Time I in (OTP)/Time-based One Time I<br>o OTP/OTPI I provide for authentication shall be used<br>in and for obtaining my e-KYC through Aadhear e-KYC | Password (1014) data for Addhaar<br>d only for atthenticating my identity<br>C service only for the purpose of<br>Listen to Consent English ¥ |  |
| Submit Cancel                                                                                                    |                                                                                                    | Not Received OTP? Resend OTP                                                                                                    |  |
|                                                                                                    |                                                                                                    |                                                                                                    |  |
| © 2022 C-DAC. All rights reserved   Website                                                                                                    | owned and maintained by: Centre for Devel                                                                                                    | lopment of Advanced Computing (C-DAC)                                                                                                    |  |

- After **Esigning** application has **submitted**.
- As application is submitted the count of **Submitted** tab in **side menu** & in **G1 statistic** will show the count of submitted application.

| DASHBOARD                        | Returns Management System           |         |                                    |         |                                            |
|----------------------------------|-------------------------------------|---------|------------------------------------|---------|--------------------------------------------|
| Monthly Returns (F1)             | Total Returns<br>Monthly Statistics | F1<br>2 | Total Returns<br>Annual Statistics | G1<br>0 | COMMENT INBOX                              |
| e Return<br>bmitted (1)          | Submitted Returns                   | 0       | Submitted Returns                  | 1       | 2                                          |
| Replied (0)                      | Replied Returns                     | 0       | Replied Returns                    | 0       | Currently no comments from IBM Scrutinizer |
| eferred Back (0)                 | Referred Back                       | 0       | Referred Back                      | 0       |                                            |
| ccepted (U)                      | Returns Accepted                    | 2       | Returns Accepted                   | 0       |                                            |
| Production Proposal (MiningPlan) | Pending                             | 7       | Pending                            | 0       |                                            |
| All Users                        | + File Return                       |         | + File Return                      |         |                                            |

• For Annual Return (G2), (G3) follow the same procedure as above.

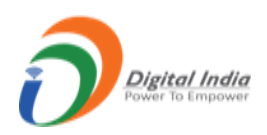

# **1.3 Production Proposal (Mining Plan):**

| DASHBOARD                        | Details                                                           |                     |       | File Ar         | nual Production            |
|----------------------------------|-------------------------------------------------------------------|---------------------|-------|-----------------|----------------------------|
| Monthly Returns (F1)             | Registration No.                                                  | IBM/57/2011         |       | Mineral Name :  | Select V                   |
|                                  | Owner                                                             | Mr. A R Shilpa      |       |                 | Scient                     |
| Annual Returns (G1) 🗸 🗸          | Mine Code                                                         | 30APR02003          | Sr.No | Financial Year: | Unit of Measurement: Tonne |
| Production Proposal (MiningPlan) | Mine Name                                                         | OBULAPURAM(222 HEC) | 1     | 2017-2018 🗸     |                            |
| , All Users                      | Type of Document                                                  | Select ~            | 2     | 2018-2019       |                            |
|                                  | Date of Approval of Above Document                                |                     | 3     | 2019-2020       |                            |
|                                  | Date of commencement of mining operation as per<br>Above Document |                     | 4     | 2020-2021       |                            |
|                                  | Date of execution of mining lease                                 |                     | 5     | 2021-2022       |                            |

- Click on **Production proposal (Mining Plan)** tab from miner's dashboard.
- Enter data as per requirement.
- Click on **Save** button to save data.
- If data is already saved then after selecting mineral name, saved data will be auto filled for 5 years and **Final Submit** button will appear.
- Click on Final Submit, after Final Submit application is send to respective RO.

|                                                                   | IBIWI/37/2011       |   | Mineral Name : |                 | IRON ORE-HEMATIT           |  |
|-------------------------------------------------------------------|---------------------|---|----------------|-----------------|----------------------------|--|
| Owner                                                             | Mr. A R Shilpa      |   |                |                 |                            |  |
| Mine Code                                                         | 30APR02003          |   | Sr.No          | Financial Year: | Unit of Measurement: Tonne |  |
| Mine Name                                                         | OBULAPURAM(222 HEC) |   | 1              | 2017-2018 🗸     | 100                        |  |
| Type of Document                                                  | Mining Plan         | ~ | 2              | 2018-2019       | 100                        |  |
| Date of Approval of Above Document                                | 01/04/2022          |   | 3              | 2019-2020       | 100                        |  |
| Date of commencement of mining operation as per<br>Above Document | 01/06/2022          |   | 4              | 2020-2021       | 100                        |  |
| Date of execution of mining lease                                 | 01/01/2022          |   | 5              | 2021-2022       | 100                        |  |
|                                                                   |                     |   |                |                 |                            |  |
| leset Final Submit Back                                           |                     |   |                |                 |                            |  |

• Once application is send to RO and if same mineral is selected then alert message will appear "You already filled the Mining plan for this mineral and your Mining Plan is under scrutinization. Please wait till it gets scrutinized".

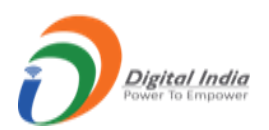

| Details                                                           |                     |            | File An         | mual Production            |
|-------------------------------------------------------------------|---------------------|------------|-----------------|----------------------------|
| Registration No.                                                  | IBM/57/2011         |            | Mineral Name :  | MANGANESE ORE              |
| Owner                                                             | Mr. A R Shilpa      |            |                 |                            |
| Mine Code                                                         | 30APR02003          | Sr.No      | Financial Year: | Unit of Measurement: Tonne |
| Mine Name                                                         | OBULAPURAM(222 HEC) | 1          | 2017-2018 🗸     |                            |
| Type of Document                                                  |                     | <b>~</b> 2 | 2018-2019       |                            |
| Date of Approval of Above Document                                |                     | 3          | 2019-2020       |                            |
| Date of commencement of mining operation as per Above<br>Document |                     | 4          | 2020-2021       |                            |
| Date of execution of mining lease                                 |                     | 5          | 2021-2022       |                            |

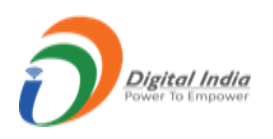

## 1.4 All Users:

| DASHBOARD                        |                                      | Returns Management Syste                                              | m               |
|----------------------------------|--------------------------------------|-----------------------------------------------------------------------|-----------------|
| Monthly Returns (F1) V           |                                      | Users List                                                            | 💄 + Add User    |
| Annual Returns (G1) V            |                                      |                                                                       |                 |
| R Production Proposal (MiningPla | <b>Show</b> 10                       |                                                                       | Search          |
| 🕅 All Users                      | entries                              |                                                                       |                 |
|                                  | # Name ♥ User Name 1 57/30APR02003/1 | bmF2aW5kb3Rjb21AZ21haWwuY29t                                          |                 |
|                                  | Showing 1 to 1 of 1 entries          |                                                                       | Previous 1 Next |
|                                  | ¢                                    |                                                                       | •               |
|                                  |                                      |                                                                       |                 |
|                                  | Contents                             | s Provided by Indian Bureau of Mines (IBM), Ministry of Mines, Govern | nment of India. |

- Click on All Users tab from dashboard, will opens Users List with Add User button.
- To create **sub user** click on **Add User** button.
- After clicking Add User form will open with fields namely, First Name, Last Name & Email with Reset, Create & Back button.

| Returns Management System |                 |             |  |  |  |  |  |  |
|---------------------------|-----------------|-------------|--|--|--|--|--|--|
| Create User               |                 |             |  |  |  |  |  |  |
| First name *              | Last name *     | Email *     |  |  |  |  |  |  |
| Enter First Name          | Enter Last Name | Enter Email |  |  |  |  |  |  |
| Reset Create Back         |                 |             |  |  |  |  |  |  |
|                           |                 |             |  |  |  |  |  |  |
|                           |                 |             |  |  |  |  |  |  |

- Enter specific data and click on **Create** button it will send sub user details to respective miner through **mail**.
- In user list there is an Action column which have Edit icon & Deactive icon.
- To edit click on **Edit icon**, edit form will open with auto filled data and **Update** button.
- Enter the updated data and click **Update** button.

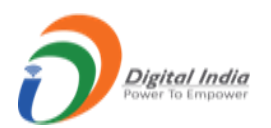

| First name *      | Last name *     | Email *                      |
|-------------------|-----------------|------------------------------|
| Enter First Name  | Enter Last Name | bmF2aW5kb3Rjb21AZ21haWwuY29t |
|                   |                 |                              |
|                   |                 |                              |
| Reset Update Back |                 |                              |
| Î                 |                 |                              |
|                   |                 |                              |

• To deactive user, click on **Deactive** icon.

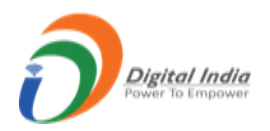

# 2. Login by File Returns Others:

• For Enduser click on the File Returns Others tab from homepage.

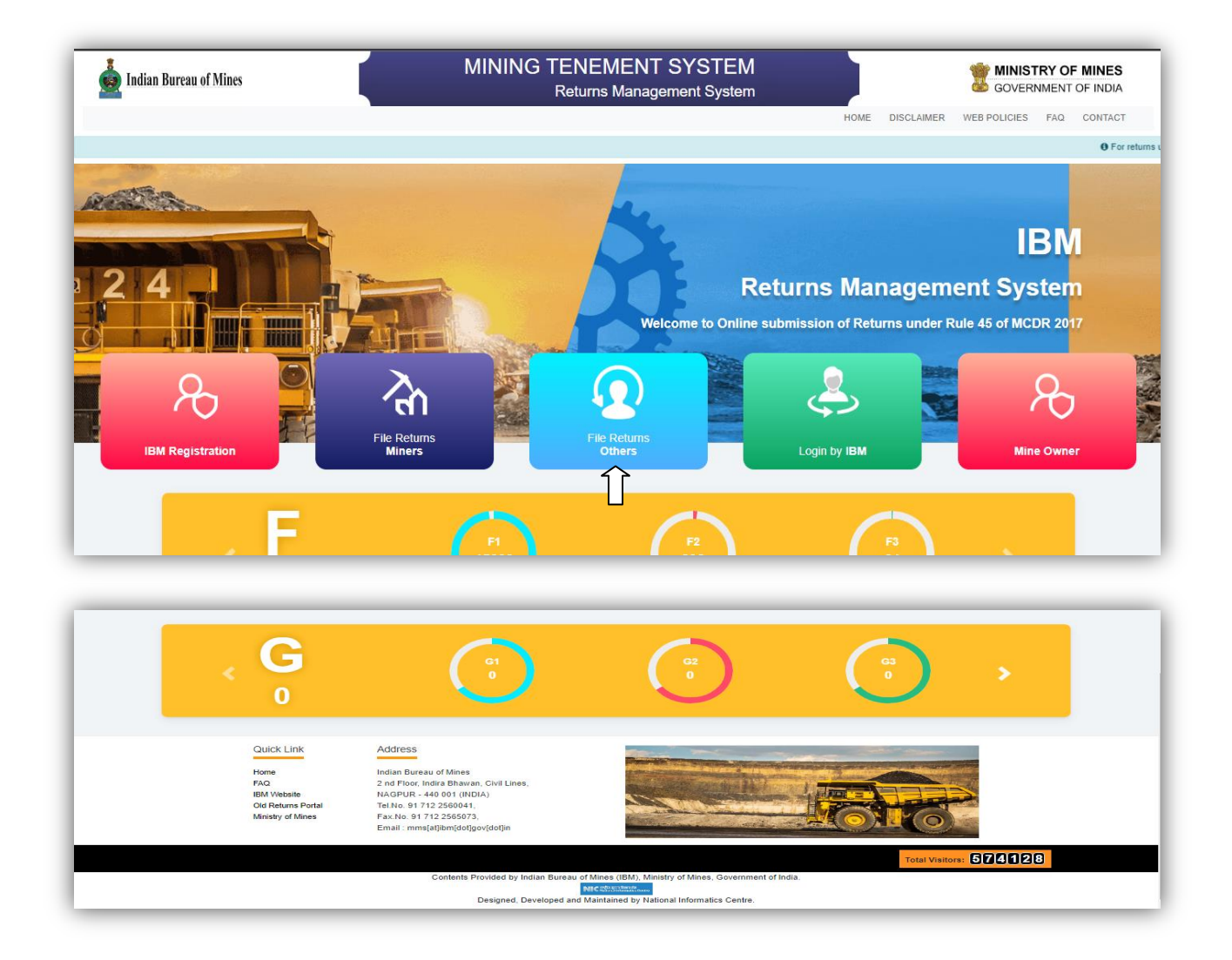

• After clicking **File Return Others**, **Login** page will get open.

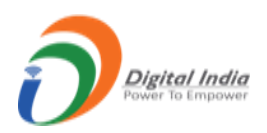

| 💩 Indian Bureau of Mines | MINING TENEMENT SYSTEM<br>Returns Management System                                                                                                    | GOVERNMENT OF MINES      |
|--------------------------|----------------------------------------------------------------------------------------------------|--------------------------|
|                          | HOME DISCLAIMER                                                                                                    | WEB POLICIES FAQ CONTACT |
|                          | O For returns upto March 2022, Please go to https://oldreturns.ibm.gov.in                                                                                                    |                          |
|                          | End Users Login<br>Vernare<br>Casorof<br>Casorof<br>Caso |                          |

- Enter Username, Password & Captcha and click Login button.
- If captcha did not match then shows an error message as well as if username and password is not matched with existing data then also shows an error message.

| indian Bureau of Mines | VINING TENEMENT SYSTEM<br>Returns Management System                                                                                                    | BUNISTRY OF MINES<br>GOVERNMENT OF INDIA                                                                                                    |
|------------------------|----------------------------------------------------------------------------------------------------|----------------------------------------------------------------------------------------------------|
|                        | 0                                                                                                    | E DISCLAIMER WEB POLICIES FAQ CONTACT                                                                                                    |
|                        | Username or password do not match.<br>Please note: You have 2 more attempt to login                                                                                            | For returns upto Man                                                                                                    |
|                        | Continue                                                                                                    |                                                                                                    |
|                        | Usersame NTcvM2BBUFIxMjAwMw== Paxwerd                                                                                                    |                                                                                                    |
|                        | 123456                                                                                                    |                                                                                                    |
|                        | Login                                                                                                    | And the second second se |
|                        | Forgot Password?<br>Mine Owner should use the credentials generated by form K for the<br>first time login and other user should use the credential generated by<br>the system. |                                                                                                    |

- If Username & Password are correct then login is done successfully and get redirected to **Enduser's dashboard**.
- In Enduser's dashboard having 2 statistic tabs of L & M with the list of Submitted Returns, Replied Returns, Referred Back, and Returns Accepted with count of returns respectively and a link to file a return i.e. File Return.
- On side menus there are 2 menus namely, Monthly Returns (L), Annual Returns (M).

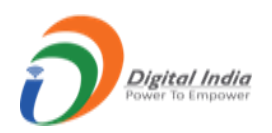

## 2.1 Monthly Returns (L):

| 🟠 DASHBOARD                                   | Returns Management System            |        |                                      |        |                                            |  |  |
|-----------------------------------------------|--------------------------------------|--------|--------------------------------------|--------|--------------------------------------------|--|--|
| File Return (L) File Return (L) Submitted (3) | Total Returns<br>Monthly Statistics  | L<br>3 | Total Returns<br>Annual Statistics   | M<br>0 |                                            |  |  |
| Replied (0)<br>Referred Back (0)              | Submitted Returns<br>Replied Returns | 3<br>0 | Submitted Returns<br>Replied Returns | 0      | Currently no comments from IBM Scrutinizer |  |  |
| Annual Returns (M)                            | Referred Back<br>Returns Accepted    | 0      | Referred Back<br>Returns Accepted    | 0      |                                            |  |  |
|                                               | Pending                              | 6      | Pending                              | 0      |                                            |  |  |
|                                               | + File Return                        |        | + File Return                        |        |                                            |  |  |

• To file a Monthly Return click on File Return tab.

|        | Returns Management System |  |
|--------|---------------------------|--|
| Period | FILE MONTHLY RETURNS      |  |
|        | Back Submit               |  |
|        |                           |  |

- Monthly Return form opens with Period field, select Period and click Submit button gets redirected to Monthly Return form for specific period selected.
- As above selected for period of 2022 January then returns form opens for January 2022.

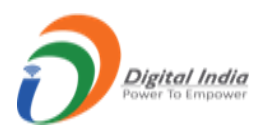

- <u>Part I :</u>
- Instruction:

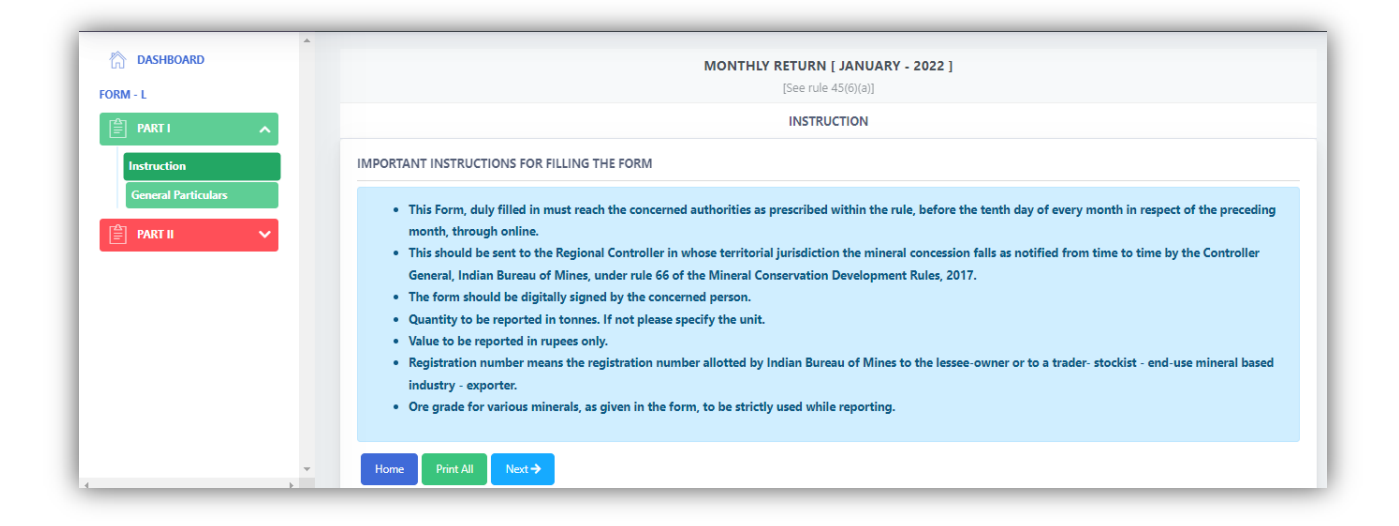

- This section only shows the instruction for filling the form.
- <u>General Particular:</u>

| Registration No ( allotted by IBM)                                | IBM/57/2011                                                                                           |
|-------------------------------------------------------------------|----------------------------------------------------------------------------------------------------|
| Name and Address                                                  | A R Shilpa<br>414/45, naogaon,<br>Lodhi State t,<br>New Delhi,<br>CHHATTISGARH,<br>BIJAPUR,<br>110004 |
| Plant Name-Storage location, if available                         | MANIPUR                                                                                               |
| atitude and Longitude                                             | NA                                                                                                    |
| Name of activity(s) reported<br>Tick whichever is-are applicable) | Trading Activity                                                                                      |
| mail                                                              | navindotcom@gmail.com                                                                                 |
|                                                                   | 9876543214                                                                                            |

• This section is already filled and in only view mode.

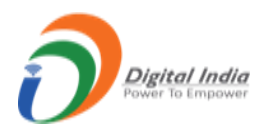

- <u>Part II :</u>
- Trading Activity:

| (A) | TRADING A       | CTIVITY                      |                  |                                 |                                                        |              |            |               |              |                                 |          |             |
|-----|-----------------|------------------------------|------------------|---------------------------------|--------------------------------------------------------|--------------|------------|---------------|--------------|---------------------------------|----------|-------------|
|     | Mineral-<br>Ore | Grade of<br>mineral ore<br># | Opening<br>stock | Ore pu                          | Ore purchased during the month<br>(within the country) |              | Ore im     | ported during | the month    | Ore dispatched during the month |          |             |
|     |                 |                              | Quantity         | Registration<br>number<br>more. | Quantity                                               | Value (in ₹) | Country    | Quantity      | Value (in ₹) | Registration<br>number<br>more. | Quantity | Value (in ₹ |
|     | - Selec 🗸       | - Selec 🗸                    |                  |                                 |                                                        |              | selec 🗸    |               |              |                                 |          |             |
|     |                 |                              |                  | + Add more (                    | Supplier)                                              |              | + Add more |               |              | + Add more (                    | Buyer)   |             |
|     |                 | + Add more                   | (Grade)          |                                 |                                                        |              |            |               |              |                                 |          |             |
|     | + Add more      | (Mineral)                    |                  |                                 |                                                        |              |            |               |              |                                 |          |             |
|     |                 |                              |                  |                                 |                                                        |              |            |               |              |                                 |          |             |
|     | ← Previous      | Save H                       | ome Pri          | int All                         |                                                        |              |            |               |              |                                 |          |             |
|     |                 | ſ                            | 1                | ſ                               |                                                        |              |            |               |              |                                 |          |             |
|     | • E             | nter the                     | require          | ed data.                        |                                                        |              |            |               |              |                                 |          |             |

- To enter more data Add More button is available to add more information.
- On clicking Add More button one new row get added to form to be filled by user.
- Click on **Save** button to save data.
- Once section is saved, the menu on the left side turns to Green color.
- To view the application in PDF format click on **Print All** button, PDF will get opened in next tab.

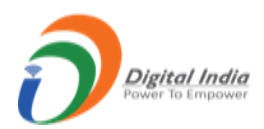

| FOR<br>For the Monti<br>MONTHLY<br>[See rule                                                                                                    | M L<br>h of Jan 2022<br>( RETURN<br>45(6)(a)]                                                                     |  |
|----------------------------------------------------------------------------------------------------|----------------------------------------------------------------------------------------------------|--|
| To,<br>i. The State Government<br>ii. The Regional Controller of Mines<br>Indian Bureau of Mines,<br>Guwahati Region,<br>PIN: 110004<br>(Please address to Regional Controller of Mines i<br>notified from time to time by the Controller Gene<br>Mineral Conservation and Development Rules, 20<br>iii. The Chief Mineral Economist | in whose territorial jurisdiction the mines falls as<br>aral, Indian Bureau of Mines under rule 66 of the<br>017) |  |
| 1. GENERAL PARTICULARS<br>Registration No ( allotted by IBM)                                                                                                    | IBM/57/2011                                                                                                    |  |
| Name and Address                                                                                                    | A R Shilpa<br>414/45, naogaon,                                                                                    |  |

• After submitting all sections, **Final Submit** button will appear.

| CRM - L          | e Opening<br>stock | Ore pur<br>(                    | Ore purchased during the month<br>(within the country) |              | Or      | Ore imported during the month |          |              | Ore dispatched during the month |          |              | Closing<br>stock |  |
|------------------|--------------------|---------------------------------|--------------------------------------------------------|--------------|---------|-------------------------------|----------|--------------|---------------------------------|----------|--------------|------------------|--|
| 自 PART I ・       | Quantity           | Registration<br>number<br>more. | Quantity                                               | Value (in ₹) | Country | y                             | Quantity | Value (in ₹) | Registration<br>number<br>more. | Quantity | Value (in ₹) | Quantity         |  |
| Trading Activity | 0.000              | 0                               | 0.000                                                  | 0.00         | NIL     | ~                             | 0.000    | 0.00         | 0                               | 0.000    | 0.00         | 0.000            |  |
|                  | Home Pri           | nt All                          |                                                        |              |         |                               |          |              |                                 |          |              | Final Subr       |  |

• Click on **Final Submit** button, **Final Submission** widow will pop with **PDF Preview** option, click on checkbox to enable **Esign button** to proceed further.

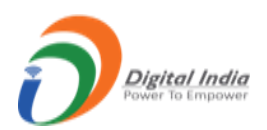

| of Mines | MINING TENEMENT SYSTEM                                                                                                    |              | Y OF MINES<br>ENT OF INDIA |
|----------|----------------------------------------------------------------------------------------------------|--------------|----------------------------|
| ≡        | Application PDF: Preview X                                                                                                    | 22:03        | • Test User<br>Enduser     |
|          | I hereby state that I have no objection in authenticating myself with Aadhaar based authentication system and consent to providing<br>my Aadhaar number, Biometric and/or One Time Pin (OTP) data for Aadhaar based authentication for the purposes of availing of<br>eSign service/ e-KYC services / both in PAN application from IBM. | g the month  | Closing<br>stock           |
| ~        | Please preview your application pdf, if all fine click 'Ok' to E-Sign the document, if you don't want to E-Sign now please click 'Cancel',<br>Your Application will final submitted only after E-Signing.                                                                                                    | Value (in ₹) | Quantity                   |
|          | Esign                                                                                                    | 0.00         | 0.000                      |
|          | Home Print All                                                                                                    |              | Final Submit               |

• Click on **Esign** button, will get redirected to CDAC e-Sign Service dashboard.

| www.uwing.<br>Ninistry of Electronics and<br>Information Technology<br>Government of India | Digital India<br>Power To Empower                                                                                                    |                                                                        | Ritac<br>CDAC<br>Unit ( bury |
|--------------------------------------------------------------------------------------------|----------------------------------------------------------------------------------------------------|------------------------------------------------------------------------|------------------------------|
|                                                                                            | You are currently using C-DAC eSign Service and have been re                                                                                                    | edirected from                                                         |                              |
|                                                                                            | <mark>⊛ स्वरावेश्वर्व</mark> ाक्षर्                                                                                                    |                                                                        |                              |
|                                                                                            | C-DAC's eSign Service                                                                                                    |                                                                        |                              |
|                                                                                            | CDAC's e-Sign Service                                                                                                    |                                                                        |                              |
|                                                                                            | View Document Information                                                                                                    |                                                                        |                              |
|                                                                                            | Aadhaar Number O Virtual ID O UID Token                                                                                                    | Get Virtual ID                                                         |                              |
|                                                                                            | ·····                                                                                                    | Ð                                                                      |                              |
|                                                                                            | Aadhaar TOTP      Aadhaar OTP                                                                                                    | How to generate TOTP?                                                  |                              |
|                                                                                            | A Enter Your Aadhaar TOTP                                                                                                    |                                                                        |                              |
|                                                                                            | I hereby state that I have no objection in authenticating myself with Aadhaar based authentica                                                                                             | ation system and consent to                                            |                              |
|                                                                                            | providing my Aadhaar number/VID/UID Token and One Time Pin (OTP)/Time-based One Time Pin<br>based authentication. Lunderstand that the OTP/TOTP L provide for authentication shall be used | assword (TOTP) data for Aadhaar<br>only for authenticating my identity |                              |
|                                                                                            | through the Aadhaar Authentication system and for obtaining my e-KYC through Aadhaar e-KYC                                                                                                 | service only for the purpose of                                        |                              |
|                                                                                            | esigning.                                                                                                    | isten to Consent English -                                             |                              |

• Enter **Aadhar Number** & check **Aadhar OTP** button, OTP will be send to your registered mobile number.

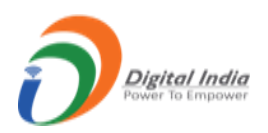

| event over<br>Ministry of Electronics and<br>Information Technology<br>Government of India | Digital India<br>Power To Empower                                        | <b>7</b><br>r                             | 代合理<br>CPPC<br>() entre 1 knyr, |
|--------------------------------------------------------------------------------------------|--------------------------------------------------------------------------|-------------------------------------------|---------------------------------|
|                                                                                            | You are currently using C-DAC eSign Service and have                     | ve been redirected from                   |                                 |
|                                                                                            | C-DAC's offign Service                                                   |                                           |                                 |
|                                                                                            | CDAC's e-Sign Service                                                    |                                           |                                 |
|                                                                                            | View Document Information                                                |                                           |                                 |
|                                                                                            | Aadhaar Number O Virtual ID O UID Token                                  | Get Virtual ID                            |                                 |
|                                                                                            | ······                                                                   | Ø                                         |                                 |
|                                                                                            | Aadhaar TOTP     Aadhaar OTP                                             | How to generate TOTP?                     |                                 |
|                                                                                            | A Enter Your Aadhaar OTP                                                 |                                           |                                 |
|                                                                                            | Get OTP Cancel                                                           |                                           |                                 |
|                                                                                            |                                                                          |                                           |                                 |
| © 2022                                                                                     | C-DAC. All rights reserved   Website owned and maintained by: Centre for | r Development of Advanced Computing (C-DA | с)                              |

• Enter **OTP** & click on **Submit** button.

| You are currently using C.DAC eSign Service and have been redirected from                                                                                                    |                                                          |
|----------------------------------------------------------------------------------------------------|----------------------------------------------------------|
| Hastakshar                                                                                                    |                                                          |
| C-DAC's elign Service                                                                                                    |                                                          |
| CDAC's e-Sign Service                                                                                                    |                                                          |
| View Document Information                                                                                                    |                                                          |
| Addhaar Number O Virtual ID O UID Token                                                                                                    | et Virtual ID                                            |
|                                                                                                    | A)                                                       |
| Aadhaar TOTP  Aadhaar OTP How to ge                                                                                                    | erate TOTP?                                              |
| At Enter Your Aadhaar OTP                                                                                                    |                                                          |
| ☐ I hereby state that I have no objection in authenticating myself with Aadhaar based authentication system and consproviding my Aadhaar number//IDUID Token and One Time Pin (OTP//Imre-based One Time Password (TOTP) data based authentication. I understand that the OTP/TOTP I provide for authentication shall be used only for authenticating through the Aadhaar Authentication system and for obtaining my e-KYC through Aadhaar e-KYC sector only for the pu esigning. ► Listen to Consent | t to<br>r Aadhaar<br>ny identity<br>pose of<br>English V |
| OTP has been sent to mobile number <******6555>                                                                                                    |                                                          |
| Submit Cancel Not Received OTP?                                                                                                    | Resend OTP                                               |
| Kindly click "Resent OTP" link after 26 seconds rights reserved   Website owned and maintained by: Centre for Development of Advance                                                                                                    | Computing                                                |

|                                                                                                    | C-DAC's eSign Bervice                                                                            |                                                                                                    |
|----------------------------------------------------------------------------------------------------|--------------------------------------------------------------------------------------------------|----------------------------------------------------------------------------------------------------|
| CDAC's e-Sign Service                                                                                                    | Ne are processing your request.                                                                  |                                                                                                    |
| View Document Information                                                                                                    | Please wait                                                                                      |                                                                                                    |
| Aadhaar Number O Virtual Ib O O                                                                                                    | NO TORON                                                                                         | Get Virtual ID                                                                                                  |
| ·····                                                                                                    |                                                                                                  | The second second second second second second second second second second second second second second second se |
| 💿 Aadhaar TOTP 💿 Aadhaar OTP                                                                                                    |                                                                                                  | How to generate TOTP?                                                                                           |
| a,                                                                                                    |                                                                                                  |                                                                                                    |
| planaed dig transactions in unitative to the time of the time of time of time of the time of time of time | PTOTP I provide for authentication shall be use<br>d for obtaining my e-KYC through Aadhaar e-KY | Convice only for submitty<br>Convice only for the purpose of<br>Listen to Consent English                       |
| Submit                                                                                                    |                                                                                                  | Not Received OTP? Resend OTP                                                                                    |
|                                                                                                    |                                                                                                  |                                                                                                    |
| © 2022 C-DAC. All rights reserved   Website own                                                                                                    | ied and maintained by: Centre for Deve                                                           | lopment of Advanced Computing                                                                                   |
|                                                                                                    |                                                                                                  |                                                                                                    |

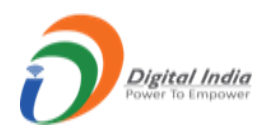

- After **Esigning** application has **submitted**.
- As application is submitted the count of **Submitted** tab in **side menu** & in **L statistic** will show the count of submitted application.

| 🟠 DASHBOARD                                                                       | <b>/</b>                                            | Returns N                                | Nanagement System                          |
|-----------------------------------------------------------------------------------|-----------------------------------------------------|------------------------------------------|--------------------------------------------|
| Image: Second system     Image: Second system       File Return     Submitted (3) | Total Returns L<br>Monthly Statistics 3             | Total Returns M<br>Annual Statistics 0   |                                            |
| Replied (0)<br>Referred Back (0)<br>Accepted (0)                                  | Submitted Returns $\implies 3$<br>Replied Returns 0 | Submitted Returns 0<br>Replied Returns 0 | Currently no comments from IBM Scrutinizer |
| 💼 Annual Returns (M) 🗸 🗸                                                          | Returns Accepted 0 Pending 6                        | Returns Accepted 0 Pending 0             |                                            |
|                                                                                   | + File Return                                       | + File Return                            |                                            |

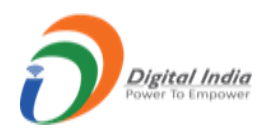

# 2.2 Annual Returns (M):

| DASHBOARD              |                                            |        | R                                         | eturns M | anagement System                           |
|------------------------|--------------------------------------------|--------|-------------------------------------------|----------|--------------------------------------------|
| Monthly Returns (L) ~  | <b>Total Returns</b><br>Monthly Statistics | L<br>3 | <b>Total Returns</b><br>Annual Statistics | М<br>0   | COMMENT INBOX                              |
| le Return ubmitted (0) | Submitted Returns                          | 3      | Submitted Returns                         | 0        |                                            |
| Replied (0)            | Replied Returns                            | 0      | Replied Returns                           | 0        | Currently no comments from IBM Scrutinizer |
| ferred Back (0)        | Referred Back                              | 0      | Referred Back                             | 0        |                                            |
| cepted (0)             | Returns Accepted                           | 0      | Returns Accepted                          | 0        |                                            |
|                        | Pending                                    | 6      | Pending                                   | 0        |                                            |
|                        | + File Return                              |        | + File Return                             |          |                                            |

• To file an **Annual Return** click on **File Return** tab.

|        | FILE ANNUAL RETURNS |
|--------|---------------------|
| Period |                     |
|        | Back Submit         |
|        |                     |

- Annual Return form opens with Period field, select Period and click Submit button gets redirected to Annual Return form for specific period selected.
- As above selected for period of 2021-2022 then returns form opens for **2021-2022**.
- <u>Part I :</u>
- Instruction:

| C DASHBOARD                        | ANNUAL REFURN [ 2021 - 2022 ]<br>[See rule 45(6)(5)]                                                                                                    |
|------------------------------------|----------------------------------------------------------------------------------------------------|
| RM - M                             | INSTRUCTION                                                                                                    |
| 🖹 PART I 🧄                         | IMPORTANT INSTRUCTIONS FOR FILLING THE FORM                                                                                                    |
| Instruction<br>General Particulars | <ul> <li>This Form, duly filled in must reach the concerned authorities as prescribed within the rule, before the first day of July of each year for the preceding financial year, through online.</li> <li>This should be sent to the Regional Controller in whose territorial jurisdiction the mineral concession fails as notified from time to time by the Controller General, Indian Bureau of Mines, under rule 66 of the Mineral Conservation Development Rules, 2017.</li> <li>The form should be digitally signed by the concerned person.</li> <li>Quantity to be reported in trupces only.</li> <li>Registration number means the registration number allotted by Indian Bureau of Mines to the lessee-owner or to a trader- stockist - end-use mineral based industry - exporter.</li> <li>Ore grade for various minerals, as given in the form, to be strictly used while reporting.</li> <li>Item 5 related to raw materials consumed may be filled up by all end use industry and ion and steel industry also</li> </ul> |
|                                    | Home Print All Next 🔿                                                                                                    |

• This section only shows the instruction for filling the form.

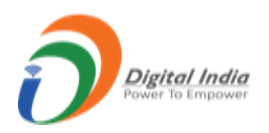

## <u>General Particular:</u>

| Registration No ( allotted by IBM)                                 | IBM/57/2011                                                                                           |  |  |
|--------------------------------------------------------------------|----------------------------------------------------------------------------------------------------|--|--|
| Name and Address                                                   | A R Shilpa<br>414/45, naogaon,<br>Lodhi State t,<br>New Delhi,<br>CHHATTISGARH,<br>BIJAPUR,<br>110004 |  |  |
| Plant Name-Storage location, if available                          | MANIPUR                                                                                               |  |  |
| Latitude and Longitude                                             | NA                                                                                                    |  |  |
| Name of activity(s) reported<br>(Tick whichever is-are applicable) | Trading Activity                                                                                      |  |  |
| Email                                                              | navindotcom@gmail.com                                                                                 |  |  |
| Mobile No                                                          | 9876543214                                                                                            |  |  |

- This section is already filled and in only view mode.
- Part II :
- <u>Trading Activity:</u>

| Mineral-<br>Ore | Grade o<br>mineral o<br># | ore Opening<br>stock | Ore p                           | urchased during<br>within the cour | y the year<br>ntry) | Ore ir  | mported during | g the year   | Ore di                         | spatched durin | g the yea |
|-----------------|---------------------------|----------------------|---------------------------------|------------------------------------|---------------------|---------|----------------|--------------|--------------------------------|----------------|-----------|
|                 |                           | Quantity             | Registration<br>number<br>more. | Quantity                           | Value (in ₹)        | Country | Quantity       | Value (in ₹) | Registration<br>number<br>more | Quantity       | Value     |
| NIL ¥           | NIL                       | ♥ 0.000              | 0                               | 0.000                              | 0.00                | NIL ¥   | 0.000          | 0.00         | 0                              | 0.000          | 0.00      |

- Enter the required data.
- Click on **Save** button to save data.

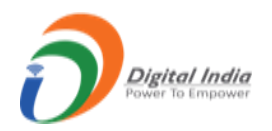

- Once section is saved, the menu on the left side turns to Green color.
- To view the application in PDF format click on **Print All** button, PDF will get opened in next tab.

|                                                                                                 | FORM M<br>For the financial Year 1 <sup>st</sup> April, 2<br>ANNUAL RE<br>[See rule 45(6                                                                                                    | M<br>2021 to 31 <sup>st</sup> March, 2022<br>TURN<br>6)(b)]                                             |  |
|-------------------------------------------------------------------------------------------------|----------------------------------------------------------------------------------------------------|----------------------------------------------------------------------------------------------------|--|
| To,                                                                                             |                                                                                                    |                                                                                                    |  |
| i. The Si<br>ii. The R<br>Indian<br>Guwal<br>PIN: 1<br>(Pleas<br>notifie<br>Miner<br>iii. The C | ate Government<br>igional Controller of Mines<br>Bureau of Mines,<br>ati Region,<br>10004<br>e address to Regional Controller of Mines in w<br>d from time to time by the Controller General,<br>al Conservation and Development Rules, 2017<br>hief Mineral Economist | whose territorial jurisdiction the mines falls as<br>, Indian Bureau of Mines under rule 66 of the<br>) |  |
| 1. GENERAL                                                                                      | PARTICULARS                                                                                                    |                                                                                                    |  |
| Registratio                                                                                     | n No ( allotted by IBM) IB                                                                                                    | 3M/57/2011                                                                                              |  |
| Name and A                                                                                      | Address A1                                                                                                    | R Shilpa<br>14/45, naogaon,                                                                             |  |

• After submitting all sections, Final Submit button will appear.

| CRM - M          | e Opening<br>stock | Ore pu<br>(                     | urchased durin<br>within the cou | ig the year<br>intry) | On      | imported | during the year  | Ore d                  | ispatched duri | ng the year  | Closing<br>stock |
|------------------|--------------------|---------------------------------|----------------------------------|-----------------------|---------|----------|------------------|------------------------|----------------|--------------|------------------|
| PARTI V          | Quantity           | Registration<br>number<br>more. | Quantity                         | Value (in ₹)          | Country | Quan     | ity Value (in ₹) | Registration<br>number | Quantity       | Value (in ₹) | Quantity         |
| Trading Activity | 0.000              | 0                               | 0.000                            | 0.00                  | NIL     | 0.000    | 0.00             | 0                      | 0.000          | 0.00         | 0.000            |
|                  | Home Pri           | nt All                          |                                  |                       |         |          |                  |                        |                |              | Final Sub        |

• Click on **Final Submit** button, **Final Submission** widow will pop with **PDF Preview** option, click on checkbox to enable **Esign button** to proceed further.

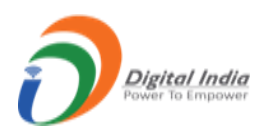

| ines | MINING TENEMENT SYSTEM                                                                                                    |              | OF MINES                 |
|------|----------------------------------------------------------------------------------------------------|--------------|--------------------------|
| =    | Application PDF: Preview X                                                                                                    | 22:49        | ✓ Test User<br>Enduser ℃ |
|      | I hereby state that I have no objection in authenticating myself with Aadhaar based authentication system and consent to providing<br>my Aadhaar number, Biometric and/or One Time Pin (OTP) data for Aadhaar based authentication for the purposes of availing of<br>eSign service/ e-KYC services / both in PAN application from IBM. | ing the year | Closing<br>stock         |
|      | Please preview your application pdf, if all fine click 'Ok' to E-Sign the document, if you don't want to E-Sign now please click 'Cancel',<br>Your Application will final submitted only after E-Signing.                                                                                                    | Value (in ₹) | Quantity                 |
| 8    | Esign                                                                                                    | 0.00         | 0.000                    |
|      |                                                                                                    |              |                          |
|      | Home Print All                                                                                                    |              | Final Submit             |
| -    |                                                                                                    | _            |                          |

• Click on **Esign** button, will get redirected to CDAC e-Sign Service dashboard.

| Winistry of Electronics and<br>Information Technology<br>Government of Insia | Digital India<br>Power To Empower                                                                                                    | (Real Control of the second second se |
|------------------------------------------------------------------------------|----------------------------------------------------------------------------------------------------|----------------------------------------------------------------------------------------------------|
|                                                                              | You are currently using C-DAC eSign Service and have been redirected from                                                                                                    |                                                                                                    |
|                                                                              | <mark>⊜ Hastäkshar</mark> ⊉                                                                                                    |                                                                                                    |
|                                                                              | C-DAC's eSign Service                                                                                                    |                                                                                                    |
|                                                                              | CDAC's e-Sign Service                                                                                                    |                                                                                                    |
|                                                                              | View Document Information                                                                                                    |                                                                                                    |
|                                                                              | Aadhaar Number O Virtual ID O UID Token     Get Virtual ID                                                                                                    | •                                                                                                    |
|                                                                              | • ····· • •                                                                                                    |                                                                                                    |
|                                                                              | Aadhaar TOTP      Aadhaar OTP     How to generate TOTP?                                                                                                    |                                                                                                    |
|                                                                              | A         Enter Your Aadhaar TOTP                                                                                                    |                                                                                                    |
|                                                                              | I hereby state that I have no objection in authenticating myself with Aadhaar based authentication system and consent to providing my Aadhaar number/VID/UID Token and One Time Pin (OTP/Time-based One Time Passed system) to the system and constraint of the authentication shall be used only for authentication my identity. |                                                                                                    |
|                                                                              | through the Adhaar Authentication system and for obtaining my e-KYC through Addhaar e-KYC service only for during the purpose of esigning.                                                                                                    |                                                                                                    |
|                                                                              | ► Listen to Consent English ◄                                                                                                    | ]                                                                                                    |

• Enter **Aadhar Number** & check **Aadhar OTP** button, OTP will be send to your registered mobile number.

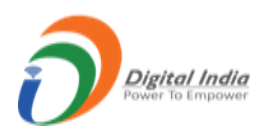

| were revealed to the second second se | Digital India<br>Power To Empower                                               |                                    | Rist Concernent |
|----------------------------------------------------------------------------------------------------|---------------------------------------------------------------------------------|------------------------------------|-----------------|
|                                                                                                    | You are currently using C-DAC eSign Service and have been                       | redirected from                    |                 |
|                                                                                                    | <mark>⊜ <u>Hastākshar</u> [</mark> ]                                            |                                    |                 |
|                                                                                                    | C-DAC's oSign Service                                                           |                                    |                 |
|                                                                                                    | CDAC's e-Sign Service                                                           |                                    |                 |
|                                                                                                    | View Document Information                                                       |                                    |                 |
|                                                                                                    | Aadhaar Number O Virtual ID O UID Token                                         | Get Virtual ID                     |                 |
|                                                                                                    |                                                                                 | S)                                 |                 |
|                                                                                                    | Aadhaar TOTP     Aadhaar OTP                                                    | How to generate TOTP?              |                 |
|                                                                                                    | A Enter Your Aadhaar OTP                                                        |                                    |                 |
|                                                                                                    |                                                                                 |                                    |                 |
|                                                                                                    | Get OTP Cancel                                                                  |                                    |                 |
|                                                                                                    |                                                                                 |                                    |                 |
|                                                                                                    |                                                                                 |                                    |                 |
| © 2022                                                                                                    | C-DAC. All rights reserved   Website owned and maintained by: Centre for Develo | opment of Advanced Computing (C-DA | C)              |

• Enter **OTP** & click on **Submit** button.

| You are currently using C-DAC eSign Service and have been redirected from                                                                                                    | -                           |
|----------------------------------------------------------------------------------------------------|-----------------------------|
| ि हस्ताक्षम य                                                                                                    |                             |
| CDAC's e-Sign Service                                                                                                    |                             |
| View Document Information                                                                                                    |                             |
| Aadhaar Number O Virtual ID O UID Token     Get Virtual ID O UID Token                                                                                                    | tual ID                     |
|                                                                                                    | ØÞ                          |
| Aadhaar TOTP  Aadhaar OTP How to generate 1 How to generate 1                                                                                                    | тотр?                       |
| A Enter Your Aadhaar OTP                                                                                                    |                             |
| In hereby state that I have no objection in authenticating myself with Aachaar based authentication system and consent to     providing my Aachaar number/VID/UID Token and One Time Pini (OTP)/Time-based One Time Pine (OTP) data for Aadh     based authentication. I understand that the OTP/TOTP I provide for authentication shall be used only for authentication my ider     through the Aachaar Authentication system and for obtaining my e-KYC through Aachaar e-KYC service only for the purpose of     esigning.     Listen to Consent     Engli | naar<br>ntity<br>f<br>ish ❤ |
| OTP has been sent to mobile number <******6555>                                                                                                    |                             |
| Submit Cancel Not Received OTP? Reserv                                                                                                    | d OTP                       |
| Kindly click "Resend OTP" link after 26 seconds                                                                                                    |                             |
| © 2022 C-DAC, Il rights reserved   Website owned and maintained by: Centre for Development of Advanced Com                                                                                                    | nputing                     |

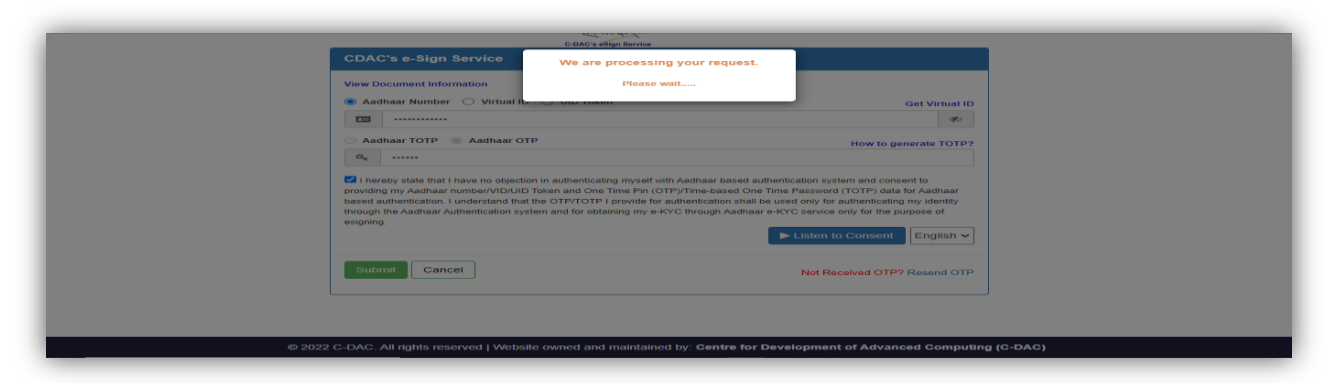

• After **Esigning** application has **submitted**.
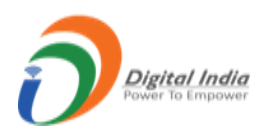

•

As application is submitted the count of **Submitted** tab in **side menu** & in **M statistic** will show the count of submitted application.

| C DASHBOARD                                                                      |                                                                                                    |                       | Re                                                                                     | eturns Ma          | anagement System                           |
|----------------------------------------------------------------------------------|----------------------------------------------------------------------------------------------------|-----------------------|----------------------------------------------------------------------------------------|--------------------|--------------------------------------------|
| Monthly Returns (L)     V       Annual Returns (M)     A                         | <b>Total Returns</b><br>Monthly Statistics                                                            | L<br>3                | <b>Total Returns</b><br>Annual Statistics                                              | M<br>0             |                                            |
| File Return<br>Submitted (1)<br>Replied (0)<br>Referred Back (0)<br>Accepted (0) | Submitted Returns<br>Replied Returns<br>Referred Back<br>Returns Accepted<br>Pending<br>+ File Return | 3<br>0<br>0<br>0<br>6 | Submitted Returns Replied Returns Referred Back Returns Accepted Pending + File Return | ⇒ 1<br>0<br>0<br>0 | Currently no comments from IBM Scrutinizer |

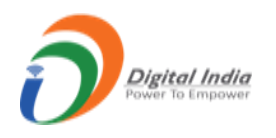

# 3. Login by IBM:

• For Admin or MMS Supervisor or MMS Primary or ME Supervisor or ME Primary click on the Login by IBM tab from homepage.

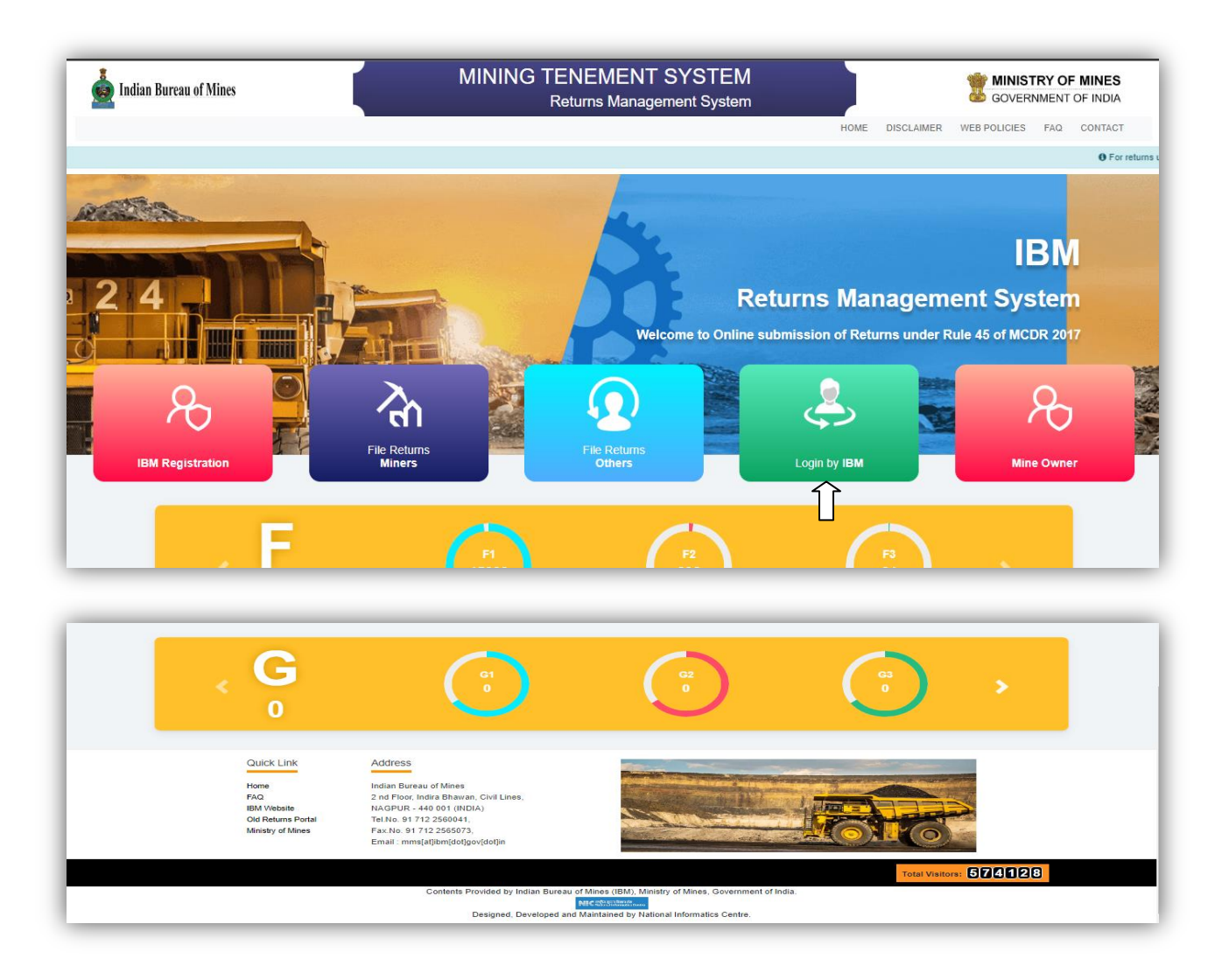

• After clicking **Login by IBM**, **Login** page will get open.

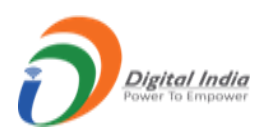

| indian Bureau of Mines   | MINING TENEMENT SYSTEM<br>Returns Management System                                                                                                    | BOVERNMENT OF INDIA |
|--------------------------|----------------------------------------------------------------------------------------------------|---------------------|
| • For returns upto March | 12022, Please go to https://oldretums.ibm.gov.in<br>IBM Login<br>Vername<br>Liter User Name Like xxxx@ibm.gov.in<br>Password<br>123456 ⓒ Please enter captcha |                     |
|                          | Login<br>Forgot Password?                                                                                                    |                     |

- Enter Username, Password & Captcha and click Login button.
- If captcha did not match then shows an error message as well as if username and password is not matched with existing data then also shows an error message.

| indian Bureau of Mines | AINING TENEMENT SYSTEM<br>Returns Management System                                                                                                    | B MINISTRY OF MINES<br>GOVERNMENT OF INDIA |
|------------------------|----------------------------------------------------------------------------------------------------|--------------------------------------------|
|                        | 0                                                                                                    | E DISCLAIMER WEB POLICIES FAQ CONTACT      |
|                        | Username or password do not match.<br>Please note: You have 2 more attempt to login                                                                                            | • For returns upto Man                     |
|                        | Continue                                                                                                    |                                            |
|                        | NTcvMzBBUFIwMJAwMw== Pastword                                                                                                    |                                            |
|                        | 123456 () 123456                                                                                                    |                                            |
|                        | Login                                                                                                    |                                            |
|                        | Forgot Password?<br>Mine Owner should use the credentials generated by form K for the<br>first time login and other user should use the credential generated by<br>the system. |                                            |

- If Username & Password are correct then login is done successfully and get redirected to MMS Admin dashboard.
- In Admin dashboard having 4 statistic tabs of F, G, L & M with the list of Returns Pending, Return Referred Back, and Returns Accepted with count of returns respectively.
- On side menus there are 7 menus namely, Manage Master Form, Monthly Return (F), Annual Return (G), Monthly Returns (L), Annual Returns (M), Allocate User & CMS.
- On top menus there are 4 menus namely, **Reports, Reports for L &M and Activity Type.**

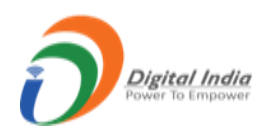

## **3.1 Manage Master Form:**

• Click on Manage Master forms; get redirected to list of master page having total 30 masters.

| MASTERS MANAGEMENT |               |              |  |  |  |  |  |
|--------------------|---------------|--------------|--|--|--|--|--|
| Commodity          | Work Stoppage | Product      |  |  |  |  |  |
| Concentrate        | Machinery     | Region       |  |  |  |  |  |
| Country            | Material      | Rock         |  |  |  |  |  |
| District           | MCP Deposit   | Rom 5 Step   |  |  |  |  |  |
| Zone               | Metal         | Smelter Step |  |  |  |  |  |
| Explosive          | Mica Type     | State        |  |  |  |  |  |

| Explosive            | Міса Туре     | State               |
|----------------------|---------------|---------------------|
| Unit                 | Mine Category | Size Range          |
| Extra Mineral        | Mineral Grade | Grid                |
| Stone Type           | Mineral Work  | Finished Products   |
| Mine Code Generation | Mine Type     | SMS/Email Templates |
|                      |               |                     |

- Let see first master i.e. **Commodity.**
- Click on **Commodity**, list of commodity are shown with **Add New**, **Edit**, **Delete & Back** buttons.

| Add New       |                           |                       |                     | k |  |  |  |  |
|---------------|---------------------------|-----------------------|---------------------|---|--|--|--|--|
|               |                           | LIST OF ALL COMMODITY |                     |   |  |  |  |  |
| Show 10 v ent | Show 10 V entries Search: |                       |                     |   |  |  |  |  |
| ld 4          | Commodity Name            |                       | Action              |   |  |  |  |  |
| 1             | ANTIMONY                  | TONNE                 |                     | _ |  |  |  |  |
| 2             | ASBESTOS                  | TONNE                 | <b>1</b>            |   |  |  |  |  |
| 3             | ANDALUSITE                | ТНТ                   | 🗷 l 盲               |   |  |  |  |  |
| 4             | BALLCLAY                  | TONNE                 | <b>1</b>            |   |  |  |  |  |
| 5             | BARYTES                   | TONNE                 | <b>1</b>            |   |  |  |  |  |
| 6             | BAUXITE                   | ТНТ                   | <b>1</b>            |   |  |  |  |  |
| 7             | BENTONITE                 | TONNE                 | <b>1</b>            |   |  |  |  |  |
| 8             | BORAX                     | TONNE                 | 🕑 l 盲               |   |  |  |  |  |
| 9             | CALCITE                   | TONNE                 | <b>1</b>            |   |  |  |  |  |
| 10            | CHINA CLAY                | THT                   | <b>B</b>   <b>1</b> |   |  |  |  |  |

• For adding new commodity click on **Add New** button. Form will get open with some field and **Save** button.

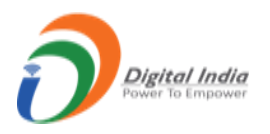

• Enter commodity and click on **Save** button, an alert message will appear with success message and newly added commodity will be listed in list of **Commodity**.

| Back to List     |                   |
|------------------|-------------------|
|                  | ADD NEW COMMODITY |
| * Commodity Name |                   |
| * Unit Code      |                   |
|                  | Save (            |

- For editing commodity, click on **Edit** icon. Form will get open with some fields which are auto filled and **Edit** button.
- Enter updated data and click **Edit** button, an alert will appear with success message and updated data will get reflected to the main list.

| Back to List   |                |           |
|----------------|----------------|-----------|
|                | EDIT COMMODITY |           |
| Commodity Name | ANTIMONY       | $\ominus$ |
| Unit Code      | TONNE          | $\ominus$ |
|                | Edit 🦾         |           |
|                |                |           |

• For deleting commodity, click on **Delete** icon an alert will pop up for confirming delete the commodity. Click **Ok** to delete.

| MPAS - Mining Plan | 10.158.81.41 says                    |               |              |
|--------------------|--------------------------------------|---------------|--------------|
| Г                  | Are You Sure Delete This Commodity ! |               |              |
|                    |                                      | OK Cancel     |              |
| orts 🗧 R           | eports For L & M 🥃 User Login Status | Activity Type | Session time |
|                    | Returns                              | s Managemen   | t System     |

• Follow the same procedure for all masters.

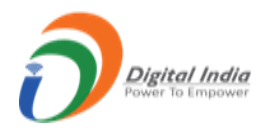

# 3.2 Monthly Returns (F):

• There are 4 sub menus in Monthly Returns (F) namely, Received, Pending, Referred Back, Accepted.

| DASHBOARD                                                                    | Returns Management System                                                        |                                                                          |                                                                              |                                                                          |  |  |  |  |
|------------------------------------------------------------------------------|----------------------------------------------------------------------------------|--------------------------------------------------------------------------|------------------------------------------------------------------------------|--------------------------------------------------------------------------|--|--|--|--|
| Manage Master Forms  Monthly Returns (F)                                     | Total Returns F<br>Monthly Statistics 15368                                      | Total Returns G<br>Annual Statistics 0                                   | Total Returns L<br>Monthly Statistics 6172                                   | Total Returns M<br>Annual Statistics O                                   |  |  |  |  |
| Received (15368)<br>Pending (5458)<br>Referred Back (417)<br>Accepted (9493) | Returns Pending (5458)<br>Returns Referred Back (417)<br>Returns Accepted (9493) | Returns Pending (0)<br>Returns Referred Back (0)<br>Returns Accepted (0) | Returns Pending (6161)<br>Returns Referred Back (1)<br>Returns Accepted (10) | Returns Pending (0)<br>Returns Referred Back (0)<br>Returns Accepted (0) |  |  |  |  |
| Monthly Returns (L)                                                          |                                                                                  |                                                                          |                                                                              |                                                                          |  |  |  |  |
| 2+ Allocate Users ~                                                          |                                                                                  | Contents Provided by Indian Bureau of Mine                               | es (IBM), Ministry of Mines, Government of India.                            |                                                                          |  |  |  |  |

### a. <u>Received Return List :</u>

- Click on Received tab from dashboard get redirected to Monthly Received Return List form.
- In form having fields namely, **Returns Period**, **Return Period Range**, **Mine Code** with **View Details & Clear** button.
- If **Returns Period field** is active then **Return Period Range field** is inactive and vice versa.
- If wants to search for particular mine code then enter **Mine Code** and click on **View Details** button.

| Monthly Received Returns List |                       |                                                                                                    |                                                                                                    |                                                                                                 |                                                                                                    |                                                                 |  |
|-------------------------------|-----------------------|----------------------------------------------------------------------------------------------------|----------------------------------------------------------------------------------------------------|-------------------------------------------------------------------------------------------------|----------------------------------------------------------------------------------------------------|-----------------------------------------------------------------|--|
| Latest 20 returns             | CReturns Period Range | $\Rightarrow$                                                                                                   | From Date                                                                                                    | <b></b>                                                                                         | To Date                                                                                                    | =                                                               |  |
|                               | View Details Clear    |                                                                                                    |                                                                                                    |                                                                                                 |                                                                                                    |                                                                 |  |
| Î                             | Î                     |                                                                                                    |                                                                                                    |                                                                                                 |                                                                                                    |                                                                 |  |
|                               | Latest 20 returns     | Monthly Received I       Latest 20 returns     Creturns Period Range       View Details     Clear       1     1 | Monthly Received Returns L       Latest 20 returns     Clear       View Details     Clear       Image     Image | Latest 20 returns       Ceturns Period Range         View Details       Clear         1       1 | Latest 20 returns       Image       Image <td>Latest 20 returns     Clear       Image: Clear     Image: Clear</td> | Latest 20 returns     Clear       Image: Clear     Image: Clear |  |

| Show | Show 10 v entries Search: |                                                             |          |                    |                       |                         |                  |                                  |  |
|------|---------------------------|-------------------------------------------------------------|----------|--------------------|-----------------------|-------------------------|------------------|----------------------------------|--|
| # ^  | REG. NO / MINE ¢          | NAME OF THE OWNER                                           | + FORM + | • MONTH/YEAR +     | DATE OF<br>SUBMISSION | * status                | ♦ STATUS<br>DATE | <sup>‡</sup> астк ч <sup>‡</sup> |  |
| 1    | 12563/40MPR01062          | Mr. DINESH DEVENDRALAL AGRAWAL                              | F1       | November /<br>2022 | 09-12-2022            | Pending from<br>Primary | 09-12-<br>2022   | ⇒∞₿⊵⊄                            |  |
| 2    | 20034/38MPR12072          | Mr. MOHANLAL BANSAL                                         | F1       | November /<br>2022 | 09-12-2022            | Pending from<br>Primary | 09-12-<br>2022   | 🕢 📙 🕑                            |  |
| 3    | 5662/30ORI13053           | M/s. STEEL AUTHORITY OF INDIA<br>LIMITED (SAIL)             | F1       | November /<br>2022 | 09-12-2022            | Pending from<br>Primary | 09-12-<br>2022   | 🕢 📙 🕑                            |  |
| 4    | 11101/38CHG01007          | M/s. Adivasi Harijan Stone Crusher Co-<br>operative Society | F1       | November /<br>2022 | 09-12-2022            | Pending from<br>Primary | 09-12-<br>2022   | <ul> <li></li></ul>              |  |
| 5    | 169/30GOA01230            | Sociedade Timblo Irmaos Limitada Rep.by<br>PTI              | F1       | October / 2022     | 09-12-2022            | Pending from<br>Primary | 09-12-<br>2022   | 🕢 📙 🕑                            |  |
| 6    | 638/38APR10031            | M/s. THE RAMCO CEMENTS LIMITED                              | F1       | October / 2022     | 09-12-2022            | Pending from<br>Primary | 09-12-<br>2022   | <ul> <li></li></ul>              |  |
| 7    | 267/38MPR35358            | M/s. PRISM JOHNSON LIMITED                                  | F1       | November /<br>2022 | 09-12-2022            | Pending from<br>Primary | 09-12-<br>2022   | <ul> <li></li></ul>              |  |

- All type of applications i.e. **Pending, Referred Back & Accepted** is listed in received tab.
- In list there is an Action column which contains View Icon, PDF icon to view application in PDF and PDF icon to view PDF version.
- To view application click on **View** icon.
- To view application in PDF click on **PDF** icon PDF will get open on next tab.
- To view PDF version click on second **PDF** icon.

| Re | eturns PDF ve    | MINING TENEN               | MENT SYS          | ТЕМ           |              | ×           |
|----|------------------|----------------------------|-------------------|---------------|--------------|-------------|
| 8  | 40MPR01062 • For | m F                        |                   | November / 20 | 22 • Monthly | ne:         |
| 84 |                  | Applicatio                 | on Versions       |               |              |             |
|    | Mine Code        | Application Pdf            | Return Month/Year | eSigned Date  | Version      |             |
|    | 40MPR01062       | FS-12563_40MPR01062(1).pdf | November / 2022   | 09/12/2022    | 1            |             |
|    |                  |                            |                   |               |              | - 10        |
|    |                  | MMS Appro                  | oved Version      |               |              |             |
| Sh | No approved      | lversion                   |                   |               |              | - 64        |
| #  |                  |                            |                   |               |              | STA         |
| 1  |                  |                            |                   |               |              | Per         |
| 2  |                  |                            |                   |               | Close        | Per<br>Prir |

b. <u>Pending Return List :</u>

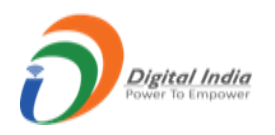

- Click on Pending tab from dashboard get redirected to Monthly Pending Return List form.
- In form having fields namely, **Returns Period**, **Return Period Range**, **Mine Code** with **View Details & Clear** button.
- If **Returns Period field** is active then **Return Period Range field** is inactive and vice versa.
- If want to search for particular mine code then enter **Mine Code** and click on **View Details** button.

| Monthly Pending Returns List |                   |                        |           |         |  |
|------------------------------|-------------------|------------------------|-----------|---------|--|
| Returns Period               | Latest 20 returns | C Returns Period Range | From Date | To Date |  |
| Mine Code                    |                   | View Details Clear     |           |         |  |
|                              | Û                 | Û                      |           |         |  |

| Show | now 10 v entries Search: |                                                             |               |                    |                       |                         |                  |                                                                                                    |  |
|------|--------------------------|-------------------------------------------------------------|---------------|--------------------|-----------------------|-------------------------|------------------|----------------------------------------------------------------------------------------------------|--|
| # ^  | REG. NO / MINE ¢         | NAME OF THE OWNER                                           | ♦ FORM<br>NO. | * month/year *     | DATE OF<br>SUBMISSION | STATUS                  | ♦ STATUS<br>DATE | * actic *                                                                                                    |  |
| 1    | 12563/40MPR01062         | Mr. DINESH DEVENDRALAL AGRAWAL                              | F1            | November /<br>2022 | 09-12-2022            | Pending from<br>Primary | 09-12-<br>2022   | <b>□</b> > ∞ <b>è</b> ≥ <                                                                                                    |  |
| 2    | 20034/38MPR12072         | Mr. MOHANLAL BANSAL                                         | F1            | November /<br>2022 | 09-12-2022            | Pending from<br>Primary | 09-12-<br>2022   | <ul> <li></li></ul>                                                                                                    |  |
| 3    | 5662/30ORI13053          | M/s. STEEL AUTHORITY OF INDIA<br>LIMITED (SAIL)             | F1            | November /<br>2022 | 09-12-2022            | Pending from<br>Primary | 09-12-<br>2022   | 🕢 🚺 🕲                                                                                                    |  |
| 4    | 11101/38CHG01007         | M/s. Adivasi Harijan Stone Crusher Co-<br>operative Society | F1            | November /<br>2022 | 09-12-2022            | Pending from<br>Primary | 09-12-<br>2022   | 🕢 🚺 🕲                                                                                                    |  |
| 5    | 169/30GOA01230           | Sociedade Timblo Irmaos Limitada Rep.by<br>PTI              | F1            | October / 2022     | 09-12-2022            | Pending from<br>Primary | 09-12-<br>2022   | 🛛 🚺 😧                                                                                                    |  |
| 6    | 638/38APR10031           | M/s. THE RAMCO CEMENTS LIMITED                              | F1            | October / 2022     | 09-12-2022            | Pending from<br>Primary | 09-12-<br>2022   | 🕹 😫 🌚                                                                                                    |  |
| 7    | 267/38MPR35358           | M/s. PRISM JOHNSON LIMITED                                  | F1            | November /<br>2022 | 09-12-2022            | Pending from<br>Primary | 09-12-<br>2022   | <ul> <li>Image: Second second second</li></ul> |  |

- The applications which are pending at **Applicant** side are listed here.
- In list there is an Action column which contains View Icon, PDF icon to view application in PDF and PDF icon to view PDF version.
- To view application click on **View** icon.
- To view application in PDF click on **PDF** icon PDF will get open on next tab.
- To view PDF version click on second PDF icon.

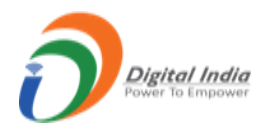

| Returns PDF ve   | rsion list                 |                   |               | ×            |
|------------------|----------------------------|-------------------|---------------|--------------|
| 40MPR01062 • For | m F                        |                   | November / 20 | 22 • Monthly |
|                  | Applicatio                 | on Versions       |               |              |
| Mine Code        | Application Pdf            | Return Month/Year | eSigned Date  | Version      |
| 40MPR01062       | FS-12563_40MPR01062(1).pdf | November / 2022   | 09/12/2022    | 1            |
|                  |                            |                   |               |              |
|                  | MMS Appro                  | wed Version       |               |              |
| O No approved    | version                    |                   |               |              |
|                  |                            |                   |               |              |
|                  |                            |                   |               | Close        |
|                  |                            |                   |               | Close        |

#### c. <u>Referred back Return List :</u>

- Click on **Referred Back** tab from dashboard get redirected to **Monthly Referred Back Return** List form.
- In form having fields namely, **Returns Period**, **Return Period Range**, **Mine Code** with **View Details & Clear** button.
- If **Returns Period field** is active then **Return Period Range field** is inactive and vice versa.
- If want to search for particular mine code then enter **Mine Code** and click on **View Details** button.

|                |                   | Monthly Referred Back Re | eturns List |         |
|----------------|-------------------|--------------------------|-------------|---------|
| Returns Period | Latest 20 returns | C Returns Period Range   | From Date   | To Date |
| Mine Code      |                   | View Details Clear       |             |         |
|                | Û                 | Î                        |             |         |

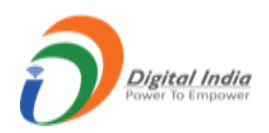

| Show | ow 10 v entries Search: |                                                   |               |                    |                       |                  |                |                                                                                                    |
|------|-------------------------|---------------------------------------------------|---------------|--------------------|-----------------------|------------------|----------------|----------------------------------------------------------------------------------------------------|
| # ^  | REG. NO / MINE<br>CODE  | NAME OF THE OWNER                                 | ♦ FORM<br>NO. | * month/year *     | DATE OF<br>SUBMISSION | * status *       | STATUS<br>Date | * action *                                                                                                    |
| 1    | 1071/38APR10010         | M/s. RASHTRIYA ISPAT NIGAM LIMITED (RINL)         | F1            | November /<br>2022 | 09-12-2022            | Reffered<br>Back | 09-12-<br>2022 |                                                                                                    |
| 2    | 19295/38HPR10065        | Mr. ARUN GROVER                                   | F1            | November /<br>2022 | 09-12-2022            | Reffered<br>Back | 09-12-<br>2022 | 🛛 📙 🕥                                                                                                    |
| 3    | 5988/38KAR07009         | M/s. Lakshmi Cement & Ceramics Industries Limited | F1            | October / 2022     | 07-12-2022            | Reffered<br>Back | 08-12-<br>2022 | 0 📙 🔓                                                                                                    |
| 4    | 9225/38KAR26086         | Mr. CHANNAPPA MALLAPPA DESAI                      | F1            | November /<br>2022 | 06-12-2022            | Reffered<br>Back | 07-12-<br>2022 | 0 📙 🕻                                                                                                    |
| 5    | 5621/38KAR26051         | M/s. RAJESHWARI MURAGENDRA<br>VIRAKTAMATH         | F1            | November /<br>2022 | 06-12-2022            | Reffered<br>Back | 07-12-<br>2022 | 0 📙 🔓                                                                                                    |
| 6    | 5210/38HPR10018         | M/s. CEMENT CORPORATION OF INDIA LTD              | ) F1          | October / 2022     | 06-12-2022            | Reffered<br>Back | 08-12-<br>2022 | 🕢 📙 🛞                                                                                                    |
| 7    | 6703/38KAR26049         | Mr. GURUNATH BHIMAPPA HUGAR                       | F1            | November /<br>2022 | 06-12-2022            | Reffered<br>Back | 07-12-<br>2022 | <ul> <li>Image: Second second second</li></ul> |

- The applications are referred back by **RO** are listed here.
- In list there is an Action column which contains View Icon, PDF icon to view application in PDF and PDF icon to view PDF version.
- To view application click on **View** icon.
- To view application in PDF click on **PDF** icon PDF will get open on next tab.
- To view PDF version click on second **PDF** icon.

| Returns PDF ve   | ersion list               |                   |               | ×            |
|------------------|---------------------------|-------------------|---------------|--------------|
| 38APR10010 • For | rm F                      |                   | November / 20 | 22 • Monthly |
|                  | Applicat                  | ion Versions      |               |              |
| Mine Code        | Application Pdf           | Return Month/Year | eSigned Date  | Version      |
| 38APR10010       | FS-1071_38APR10010(1).pdf | November / 2022   | 09/12/2022    | 1            |
|                  |                           |                   |               |              |
|                  | MMS App                   | roved Version     |               |              |
| No approved      | d version                 |                   |               |              |
| 2                |                           |                   |               |              |
| 1                |                           |                   |               |              |
| 2                |                           |                   |               | Close        |

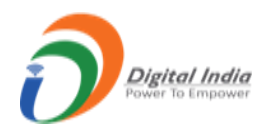

### d. <u>Accepted Return List :</u>

- Click on Accepted tab from dashboard get redirected to Monthly Accepted Return List form.
- In form having fields namely, **Returns Period**, **Return Period Range**, **Mine Code** with **View Details & Clear** button.
- If **Returns Period field** is active then **Return Period Range field** is inactive and vice versa.
- If want to search for particular mine code then enter **Mine Code** and click on **View Details** button.

|                |                   | Monthly Accepted Ret            | urns List |         |
|----------------|-------------------|---------------------------------|-----------|---------|
| Returns Period | Latest 20 returns | $\bigcirc$ Returns Period Range | From Date | To Date |
| Mine Code      |                   | View Details Clear              |           |         |

| Show | ihow 10 v entries Searc |                                      |               |                    |                       |            |                |                      |
|------|-------------------------|--------------------------------------|---------------|--------------------|-----------------------|------------|----------------|----------------------|
| # ^  | REG. NO / MINE<br>CODE  | * NAME OF THE OWNER                  | ♦ FORM<br>NO. | * MONTH/YEAR *     | DATE OF<br>SUBMISSION | * status * | STATUS<br>DATE | * ACTI 1 *           |
| 1    | 536/40APR20028          | R B S S D & F N DAS                  | F1            | October / 2022     | 09-12-2022            | Accepted   | 09-12-<br>2022 | <b>──&gt;∞ № №</b> ¢ |
| 2    | 1099/38APR02018         | M/s. PENNA CEMENT INDUSTRIES LIMITED | F1            | November /<br>2022 | 09-12-2022            | Accepted   | 09-12-<br>2022 |                      |
| 3    | 578/38APR14039          | M/s. NCL Industries Limited          | F1            | November /<br>2022 | 09-12-2022            | Accepted   | 09-12-<br>2022 | 🛛 🚺 🚺                |
| 4    | 996/38APR04008          | M/s. ZUARI CEMENT LTD                | F1            | November /<br>2022 | 09-12-2022            | Accepted   | 09-12-<br>2022 | 🛛 🔀 🖄                |
| 5    | 5471/38MEG03003         | M/s. Star Cement Limited             | F1            | November /<br>2022 | 09-12-2022            | Accepted   | 09-12-<br>2022 | 🛛 🚺 🚱                |
| 6    | 578/38APR14025          | M/s. NCL Industries Limited          | F1            | November /<br>2022 | 09-12-2022            | Accepted   | 09-12-<br>2022 | 🕢 📙 🕑                |
| 7    | 613/38APR04001          | M/s. The India Cements Limited       | F1            | November /<br>2022 | 09-12-2022            | Accepted   | 09-12-<br>2022 | 🛛 🚺 🖏                |

- The applications which are accepted by **RO** are listed here.
- In list there is an Action column which contains View Icon, PDF icon to view application in PDF and PDF icon to view PDF version.
- To view application click on **View** icon.
- To view application in PDF click on **PDF** icon PDF will get open on next tab.
- To view PDF version click on second **PDF** icon.

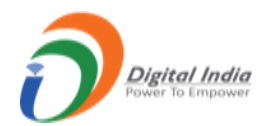

| 0APR20028 • Form | n F                      |                   | October / 2  | 022 • Mon |
|------------------|--------------------------|-------------------|--------------|-----------|
|                  | Applicat                 | ion Versions      |              |           |
| Mine Code        | Application Pdf          | Return Month/Year | eSigned Date | Versio    |
| 40APR20028       | FS-536_40APR20028(1).pdf | October / 2022    | 09/11/2022   | 1         |
| 40APR20028       | FS-536_40APR20028(2).pdf | October / 2022    | 30/11/2022   | 2         |
| 40APR20028       | FS-536_40APR20028(3).pdf | October / 2022    | 02/12/2022   | 3         |
| 40APR20028       | FS-536_40APR20028(4).pdf | October / 2022    | 09/12/2022   | 4         |
|                  |                          |                   |              |           |
|                  | MMS App                  | roved Version     |              |           |
| Mine Code        | Application Pdf          | Return Month/Ye   | ear Appro    | ved Date  |
| 40APR20028       | A-536_40APR20028(5).pdf  | October / 2022    | 2 09/1       | 2/2022    |

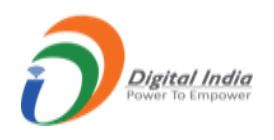

## 3.3 Annual Returns (G):

• There are 4 sub menus in Annual Returns (G) namely, Received, Pending for Scrutiny, Referred Back, Accepted.

| 🖒 DASHBOARD                                 |                                                       | Returns                                          | Management System                                   |                                                  |
|---------------------------------------------|-------------------------------------------------------|--------------------------------------------------|-----------------------------------------------------|--------------------------------------------------|
| Manage Master Forms                         | Total Returns F<br>Monthly Statistics 15368           | Total Returns G<br>Annual Statistics 0           | Total Returns L<br>Monthly Statistics 6172          | Total Returns M<br>Annual Statistics 0           |
| Annual Returns (G)                          | Returns Pending (5458)<br>Returns Referred Back (417) | Returns Pending (0)<br>Returns Referred Back (0) | Returns Pending (6161)<br>Returns Referred Back (1) | Returns Pending (0)<br>Returns Referred Back (0) |
| Pending For Scrutiny ()<br>Referred Back () | Returns Accepted (9493)                               | Returns Accepted (0)                             | Returns Accepted (10)                               | Returns Accepted (0)                             |
| Accepted ()                                 |                                                       |                                                  |                                                     |                                                  |
| 崖 Annual Returns (M) 🗸 🗸                    |                                                       | Contents Provided by Indian Bureau of Mi         | nes (IBM). Ministry of Mines. Government of Inc     | ia.                                              |
| Ω+ Allocate Users ∨                         |                                                       | containe - remove by indum buredu of him         | the configuration of the content of the             |                                                  |

#### a. <u>Received Return List :</u>

- Click on Received tab from dashboard get redirected to Annual Received Return List form.
- In form having fields namely, **Returns Period**, **Return Period Range**, **Mine Code** with **View Details & Clear** button.
- If Returns Period field is active then Return Period Range field is inactive and vice versa.
- If wants to search for particular mine code then enter **Mine Code** and click on **View Details** button.

|                | Annual Received Returns List |                        |           |         |  |  |
|----------------|------------------------------|------------------------|-----------|---------|--|--|
| Returns Period | Latest 20 returns            | C Returns Period Range | From Date | To Date |  |  |
| Mine Code      |                              | View Details Clear     |           |         |  |  |
|                | Û                            | 1                      |           |         |  |  |

| REG. NO / MINE CODE         | A NAME OF THE OWNER | ♦ FORM NO. ♦ YEAR ♦ DATE OF SUBMISSION | ♦ STATUS ♦ STATUS DATE ♦ ACTION |
|-----------------------------|---------------------|----------------------------------------|---------------------------------|
|                             |                     | No data available in table             |                                 |
| Showing 0 to 0 of 0 entries |                     |                                        | Previous Next                   |

• All type of applications i.e. Pending, Referred Back & Accepted is listed in received tab.

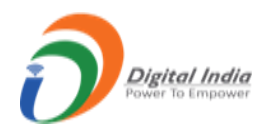

- In list there is an Action column which contains View Icon, PDF icon to view application in PDF and PDF icon to view PDF version.
- To view application click on **View** icon.
- To view application in PDF click on **PDF** icon PDF will get open on next tab.
- To view PDF version click on second **PDF** icon.

### b. <u>Pending Return List :</u>

- Click on **Pending** tab from dashboard get redirected to **Annual Pending Return List** form.
- In form having fields namely, **Returns Period**, **Return Period Range**, **Mine Code** with **View Details & Clear** button.
- If **Returns Period field** is active then **Return Period Range field** is inactive and vice versa.
- If wants to search for particular mine code then enter **Mine Code** and click on **View Details** button.

|                |                   | Annual Pending Re      | eturns List |         |
|----------------|-------------------|------------------------|-------------|---------|
| Returns Period | Latest 20 returns | C Returns Period Range | From Date   | To Date |
| Mine Code      |                   | View Details Clear     |             |         |
|                | Û                 | Û                      |             |         |

| # REG. NO / MINE CODE       | A NAME OF THE OWNER | ♣ FORM NO. ♣ YEAR ♣ DATE OF SUBMISSION | 🛊 STATUS 🛊 STATUS DATE 🛛 🛊 ACTIO |
|-----------------------------|---------------------|----------------------------------------|----------------------------------|
|                             |                     | No data available in table             |                                  |
| Showing 0 to 0 of 0 entries |                     |                                        | Previous N                       |

- The applications which are pending at **Applicant** side are listed here.
- In list there is an Action column which contains View Icon, PDF icon to view application in PDF and PDF icon to view PDF version.
- To view application click on **View** icon.
- To view application in PDF click on **PDF** icon PDF will get open on next tab.
- To view PDF version click on second **PDF** icon.

#### c. <u>Referred back Return List :</u>

- Click on **Referred Back** tab from dashboard get redirected to **Annual Referred Back Return** List form.
- In form having fields namely, **Returns Period**, **Return Period Range**, **Mine Code** with **View Details & Clear** button.

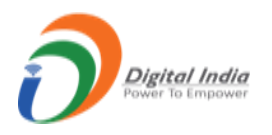

- If **Returns Period field** is active then **Return Period Range field** is inactive and vice versa.
- If wants to search for particular mine code then enter **Mine Code** and click on **View Details** button.

| Poturne Poriod                             | Latast 20 raturas  |                                                     |                                             |         |               |
|--------------------------------------------|--------------------|-----------------------------------------------------|---------------------------------------------|---------|---------------|
| e Returns Period                           | Latest 20 returns  |                                                     | From Date                                   | To Date | <b> </b>      |
| Mine Code                                  |                    | View Details Clear                                  |                                             |         |               |
|                                            | Î                  | 11                                                  |                                             |         |               |
|                                            | <b>U</b>           |                                                     |                                             |         |               |
|                                            |                    |                                                     |                                             |         |               |
|                                            |                    |                                                     |                                             |         |               |
|                                            |                    |                                                     |                                             |         |               |
| Show 10 🗸 entries                          |                    |                                                     |                                             | Search: |               |
| Show 10 🗸 entries<br># REG. NO / MINE COD  | E 🛊 NAME OF THE ON | NNER \$ FORM NO. \$ YEAF                            | R & DATE OF SUBMISSION                      | Search: | DATE + ACTION |
| Show 10 	✔ entries<br># REG. NO / MINE COD | E 🛊 NAME OF THE ON | <b>WNER \$ FORM NO. \$ YEAF</b><br>No data availabi | R                                           | Search: | ATE \$ ACTION |
| Show 10 ✓ entries<br># REG. NO / MINE COD  | E 🛊 NAME OF THE O  | <b>NNER \$ FORM NO. \$ YEA!</b><br>No data availabl | R <b>† DATE OF SUBMISSION</b><br>9 in table | Search: | ATE \$ ACTION |

- The applications which are referred back by **RO** are listed here.
- In list there is an Action column which contains View Icon, PDF icon to view application in PDF and PDF icon to view PDF version.
- To view application click on **View** icon.
- To view application in PDF click on **PDF** icon PDF will get open on next tab.
- To view PDF version click on second **PDF** icon.

#### d. Accepted Return List :

- Click on Accepted tab from dashboard get redirected to Annual Accepted Return List form.
- In form having fields namely, **Returns Period**, **Return Period Range**, **Mine Code** with **View Details & Clear** button.
- If Returns Period field is active then Return Period Range field is inactive and vice versa.
- If wants to search for particular mine code then enter **Mine Code** and click on **View Details** button.

|                |                   | Annual Accepted R      | eturns List |         |  |
|----------------|-------------------|------------------------|-------------|---------|--|
| Returns Period | Latest 20 returns | C Returns Period Range | From Date   | To Date |  |
| Mine Code      |                   | View Details Clear     |             |         |  |

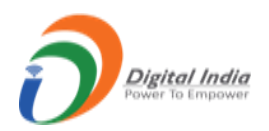

| # REG. NO / MINE CODE       | <b>\$ NAME OF THE OWNER</b> | ♦ FORM NO. ♦ YEAR ♦ DATE OF SUBMISSION | <b>\$ STATUS \$ STATUS DATE \$ ACTION</b> |
|-----------------------------|-----------------------------|----------------------------------------|-------------------------------------------|
|                             |                             | No data available in table             |                                           |
| Showing 0 to 0 of 0 entries |                             |                                        | Previous Ne:                              |

- The applications which are accepted by **RO** are listed here.
- In list there is an Action column which contains View Icon, PDF icon to view application in PDF and PDF icon to view PDF version.
- To view application click on **View** icon.
- To view application in PDF click on **PDF** icon PDF will get open on next tab.
- To view PDF version click on second **PDF** icon.

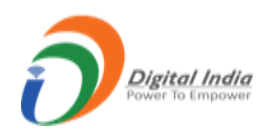

## 3.4 Monthly Returns (L):

• There are 4 sub menus in Monthly Returns (L) namely, Received, Pending, Referred Back, Accepted.

| Manage Master Forms      | Returns Management System                   |                                        |                                            |                                        |  |
|--------------------------|---------------------------------------------|----------------------------------------|--------------------------------------------|----------------------------------------|--|
| Monthly Returns (F) V    |                                             |                                        |                                            |                                        |  |
| Annual Returns (G) V     | Total Returns F<br>Monthly Statistics 15368 | Total Returns G<br>Annual Statistics 0 | Total Returns L<br>Monthly Statistics 6172 | Total Returns M<br>Annual Statistics 0 |  |
| 15 Monthly Returns (L)   | Returns Pending (5458)                      | Returns Pending (0)                    | Returns Pending (6161)                     | Returns Pending (0)                    |  |
| Received (6172)          | Returns Referred Back (417)                 | Returns Referred Back (0)              | Returns Referred Back (1)                  | Returns Referred Back (0)              |  |
| Pending (6161)           | Returns Accepted (9493)                     | Returns Accepted (0)                   | Returns Accepted (10)                      | Returns Accepted (0)                   |  |
| Referred Back (1)        |                                             |                                        |                                            |                                        |  |
| Accepted (10)            |                                             |                                        |                                            |                                        |  |
| 🕅 Annual Returns (M) 🗸 🗸 |                                             |                                        |                                            |                                        |  |
| Ω+ Allocate Users ∨      |                                             |                                        |                                            |                                        |  |

### a. <u>Received Return List :</u>

- Click on **Received** tab from dashboard get redirected to **Monthly Received Return List** form.
- In form having fields namely, **Returns Period**, **Return Period Range**, **Applicant Id** with **View Details & Clear** button.
- If **Returns Period field** is active then **Return Period Range field** is inactive and vice versa.
- If wants to search for particular applicant id then enter **Applicant Id** and click on **View Details** button.

|                |                   | Monthly Received F    | Returns List |         |
|----------------|-------------------|-----------------------|--------------|---------|
| Returns Period | Latest 20 returns | CReturns Period Range | From Date    | To Date |
| Applicant Id   | <b>^</b>          | View Details Clear    |              |         |
|                | <u> </u>          |                       |              |         |

|    | Applicant Id   | ♦ FORM NO. | # MONTH/YEAR    | DATE OF SUBMISSION | <b>♦ STATUS</b>      | \$ STATUS DATE | \$ ACTIC                  |
|----|----------------|------------|-----------------|--------------------|----------------------|----------------|---------------------------|
|    | 270/block8/3   | L          | November / 2022 | 09-12-2022         | Pending from Primary | 09-12-2022     | <b>_&gt; ∞ <u>k</u> b</b> |
| 2  | 5292/block8/1  | L          | November / 2022 | 09-12-2022         | Pending from Primary | 09-12-2022     | 🕗 📙 🔯                     |
| 3  | 256/block8/11  | L          | November / 2022 | 09-12-2022         | Pending from Primary | 09-12-2022     | 🕗 📙 🖄                     |
| 1  | 5168/block8/1  | L          | November / 2022 | 09-12-2022         | Pending from Primary | 09-12-2022     | 🕗 📙 😢                     |
| 5  | 447/block8/7   | L          | November / 2022 | 09-12-2022         | Pending from Primary | 09-12-2022     | 🕗 📙 📓                     |
| 6  | 43946/block7/1 | L          | November / 2022 | 09-12-2022         | Pending from Primary | 09-12-2022     | 🕗 📙 📓                     |
| 7  | 199/block8/2   | L          | November / 2022 | 09-12-2022         | Pending from Primary | 09-12-2022     | 🕗 🚺 📓                     |
| 8  | 4274/block8/2  | L          | November / 2022 | 09-12-2022         | Pending from Primary | 09-12-2022     | 🕗 📙 🕑                     |
| 9  | 22632/block8/1 | L          | November / 2022 | 09-12-2022         | Pending from Primary | 09-12-2022     | 🛛 📙 🕑                     |
| 10 | 23184/block8/1 | L          | November / 2022 | 09-12-2022         | Pending from Primary | 09-12-2022     | 🐵 🔀 🔀                     |

- All type of applications i.e. **Pending, Referred Back & Accepted** is listed in received tab.
- In list there is an Action column which contains View Icon, PDF icon to view application in PDF and PDF icon to view PDF version.
- To view application click on **View** icon.
- To view application in PDF click on **PDF** icon PDF will get open on next tab.
- To view PDF version click on second **PDF** icon.

| eturns PDF ver        | sion list              | -MENT SY          | STEM                      |         |  |
|-----------------------|------------------------|-------------------|---------------------------|---------|--|
| 270/block8/3 • Form L |                        |                   | November / 2022 • Monthly |         |  |
|                       | Appli                  | cation Versions   |                           |         |  |
| Applicant ID          | Application Pdf        | Return Month/Year | e Signed Date             | Version |  |
| 270/block8/3          | FS-270_block8_3(1).pdf | November / 2022   | 09/12/2022                | 1       |  |
|                       |                        |                   |                           |         |  |
|                       | ME A <sub>l</sub>      | pproved Version   |                           |         |  |
| No approved v         | version                |                   |                           |         |  |
|                       |                        |                   |                           |         |  |
|                       |                        |                   |                           | Clos    |  |
|                       |                        |                   |                           |         |  |

### b. <u>Pending Return List :</u>

• Click on **Pending** tab from dashboard get redirected to **Monthly Pending Return List** form.

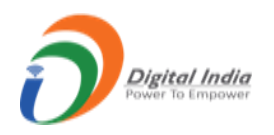

- In form having fields namely, **Returns Period**, **Return Period Range**, **Applicant Id** with **View Details & Clear** button.
- If **Returns Period field** is active then **Return Period Range field** is inactive and vice versa.
- If wants to search for particular applicant id then enter **Applicant Id** and click on **View Details** button.

|                |                   | Monthly Pending R      | Returns List |         |
|----------------|-------------------|------------------------|--------------|---------|
| Returns Period | Latest 20 returns | ○ Returns Period Range | From Date    | To Date |
| Applicant Id   |                   | View Details Clear     |              |         |
|                | ]                 | U                      |              |         |

|   | Applicant Id   |            | A MONTH/YEAD    | A DATE OF SUBMISSION | ▲ STATUS             | ▲ STATUS DATE        |                                                                                                    |
|---|----------------|------------|-----------------|----------------------|----------------------|----------------------|----------------------------------------------------------------------------------------------------|
|   | Applicant iu   | ₹ FORMINO. |                 | ₹ DATE OF SODMISSION | ₹ SIAIUS             | <b>₹</b> STATUS DATE | # ACIN N                                                                                                    |
| 1 | 270/block8/3   | L          | November / 2022 | 09-12-2022           | Pending from Primary | 09-12-2022           |                                                                                                    |
| 2 | 5292/block8/1  | L          | November / 2022 | 09-12-2022           | Pending from Primary | 09-12-2022           | 🕗 🗾                                                                                                    |
| 3 | 256/block8/11  | L          | November / 2022 | 09-12-2022           | Pending from Primary | 09-12-2022           | 🕗 📙 📓                                                                                                    |
| 1 | 5168/block8/1  | L          | November / 2022 | 09-12-2022           | Pending from Primary | 09-12-2022           | 🕗 📙 📓                                                                                                    |
| 5 | 447/block8/7   | L          | November / 2022 | 09-12-2022           | Pending from Primary | 09-12-2022           | 💿 📙 📓                                                                                                    |
| ò | 43946/block7/1 | L          | November / 2022 | 09-12-2022           | Pending from Primary | 09-12-2022           | 📀 📙 🖉                                                                                                    |
| 7 | 199/block8/2   | L          | November / 2022 | 09-12-2022           | Pending from Primary | 09-12-2022           | <ul> <li>Image: Second second second</li></ul> |
| 3 | 4274/block8/2  | L          | November / 2022 | 09-12-2022           | Pending from Primary | 09-12-2022           | 🕗 📙 🛃                                                                                                    |
| ) | 22632/block8/1 | L          | November / 2022 | 09-12-2022           | Pending from Primary | 09-12-2022           | 🐵 📙 🖉                                                                                                    |
| 0 | 23184/block8/1 | L          | November / 2022 | 09-12-2022           | Pending from Primary | 09-12-2022           | o 📙 🕻                                                                                                    |

- The applications which are pending at **Applicant** side are listed here.
- In list there is an Action column which contains View Icon, PDF icon to view application in PDF and PDF icon to view PDF version.
- To view application click on **View** icon.
- To view application in PDF click on **PDF** icon PDF will get open on next tab.
- To view PDF version click on second **PDF** icon.

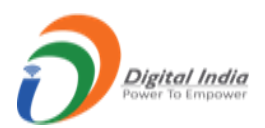

| Returns PDF ver     | Sion list              |                   | STEN/        | ×             |
|---------------------|------------------------|-------------------|--------------|---------------|
| 270/block8/3 • Form | L                      |                   | November / 2 | 022 • Monthly |
|                     | Appli                  | cation Versions   |              |               |
| Applicant ID        | Application Pdf        | Return Month/Year | eSigned Date | Version       |
| 270/block8/3        | FS-270_block8_3(1).pdf | November / 2022   | 09/12/2022   | 1             |
|                     | MEA                    | oproved Version   |              |               |
| O No approved v     | version                |                   |              |               |
|                     |                        |                   |              |               |
|                     |                        |                   |              | Close         |

#### c. <u>Referred back Return List :</u>

- Click on **Referred Back** tab from dashboard get redirected to **Monthly Referred Back Return** List form.
- In form having fields namely, **Returns Period**, **Return Period Range**, **Applicant Id** with **View Details & Clear** button.
- If Returns Period field is active then Return Period Range field is inactive and vice versa.
- If wants to search for particular applicant id then enter **Applicant Id** and click on **View Details** button.

|                |                   | Monthly Referred Bac   | k Returns List |         |
|----------------|-------------------|------------------------|----------------|---------|
| Returns Period | Latest 20 returns | C Returns Period Range | From Date      | To Date |
| Applicant Id   |                   | View Details Clear     |                |         |
|                | <u> </u>          | 1                      |                |         |

| # 4  | Applicant Id            | 🜲 FORM NO. | <b>♦ MONTH/YEAR</b> | DATE OF SUBMISSION | <b>♦ STATUS</b> | \$ STATUS DATE | 🛊 ACTI( N 🛊  |
|------|-------------------------|------------|---------------------|--------------------|-----------------|----------------|--------------|
| 1    | 6019/block8/1           | L          | October / 2022      | 10-11-2022         | Reffered Back   | 15-11-2022     |              |
| Shov | ving 1 to 1 of 1 entrie | 8          |                     |                    |                 | Prev           | vious 1 Next |

• The applications which are referred back by **RO** are listed here.

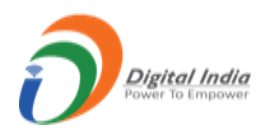

- In list there is an Action column which contains View Icon, PDF icon to view application in PDF and PDF icon to view PDF version.
- To view application click on **View** icon.
- To view application in PDF click on **PDF** icon PDF will get open on next tab.
- To view PDF version click on second **PDF** icon.

| Returns PDF vers     | sion list               |                   |              |               |
|----------------------|-------------------------|-------------------|--------------|---------------|
| 6019/block8/1 • Form | L                       |                   | October / 2  | 022 • Monthly |
|                      |                         |                   |              |               |
|                      | Applica                 | ation Versions    |              |               |
| Applicant ID         | Application Pdf         | Return Month/Year | eSigned Date | Version       |
| 6019/block8/1        | FS-6019_block8_1(1).pdf | October / 2022    | 10/11/2022   | 1             |
|                      |                         |                   |              |               |
|                      |                         |                   |              |               |
|                      | ME App                  | proved Version    |              |               |
| No approved ve       | ersion                  |                   |              |               |
|                      |                         |                   |              |               |
|                      |                         |                   |              |               |
|                      |                         |                   |              | Class         |
|                      |                         |                   |              | Close         |

#### d. Accepted Return List :

- Click on Accepted tab from dashboard get redirected to Monthly Accepted Return List form.
- In form having fields namely, **Returns Period**, **Return Period Range**, **Applicant Id** with **View Details & Clear** button.
- If **Returns Period field** is active then **Return Period Range field** is inactive and vice versa.
- If wants to search for particular applicant id then enter **Applicant Id** and click on **View Details** button.

|                |                   | Monthly Accepted F     | Returns List |         |
|----------------|-------------------|------------------------|--------------|---------|
| Returns Period | Latest 20 returns | C Returns Period Range | From Date    | To Date |
| Applicant Id   |                   | View Details Clear     |              |         |
|                |                   |                        |              |         |

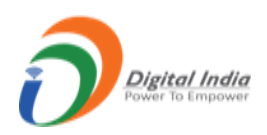

| Show   | 10 🛩 entries             |             |                      |                    |                  | Search:        |                       |
|--------|--------------------------|-------------|----------------------|--------------------|------------------|----------------|-----------------------|
| # 🔺    | Applicant Id             | \$ FORM NO. | <b>\$ MONTH/YEAR</b> | DATE OF SUBMISSION | <b>\$</b> STATUS | \$ STATUS DATE | ♦ ACTK N ♦            |
| 1      | 9527/block8/1            | L           | August / 2022        | 16-11-2022         | Accepted         | 16-11-2022     |                       |
| 2      | 741/block8/3             | L           | October / 2022       | 16-11-2022         | Accepted         | 16-11-2022     |                       |
| 3      | 22940/block7/1           | L           | October / 2022       | 15-11-2022         | Accepted         | 16-11-2022     | <ul> <li>B</li> </ul> |
| 4      | 11827/block8/1           | L           | October / 2022       | 14-11-2022         | Accepted         | 15-11-2022     |                       |
| 5      | 45050/block8/26          | L           | October / 2022       | 14-11-2022         | Accepted         | 15-11-2022     | 🕗 📙 📔                 |
| 6      | 45050/block8/26          | L           | September / 2022     | 14-11-2022         | Accepted         | 15-11-2022     | 👁 🔀 陆                 |
| 7      | 7406/block8/1            | L           | October / 2022       | 12-11-2022         | Accepted         | 16-11-2022     | 🕗 🔁 📙                 |
| 8      | 1223/block8/1            | L           | October / 2022       | 11-11-2022         | Accepted         | 16-11-2022     | 🕗 🔀 🔛                 |
| 9      | 4391/block8/11           | L           | October / 2022       | 11-11-2022         | Accepted         | 16-11-2022     | 👁 🔀 🔛                 |
| 10     | 960/block8/12            | L           | September / 2022     | 08-10-2022         | Accepted         | 08-10-2022     | <ul> <li>B</li> </ul> |
| Showin | ng 1 to 10 of 10 entries |             |                      |                    |                  | Prev           | rious 1 Next          |

- The applications which are accepted by **RO** are listed here.
- In list there is an Action column which contains View Icon, PDF icon to view application in PDF and PDF icon to view PDF version.
- To view application click on **View** icon.
- To view application in PDF click on **PDF** icon PDF will get open on next tab.
- To view PDF version click on second **PDF** icon.

| Returns PDF vers              | ion list                |                   |              |                |
|-------------------------------|-------------------------|-------------------|--------------|----------------|
| 9527/block8/1 • Form          | L                       |                   | August / 2   | 2022 • Monthly |
|                               | Applica                 | tion Versions     |              |                |
| Applicant ID                  | Application Pdf         | Return Month/Year | eSigned Date | Version        |
| 9527/block8/1                 | FS-9527_block8_1(1).pdf | August / 2022     | 16/11/2022   | 1              |
|                               | ME App                  | roved Version     |              | _              |
|                               | Application Pdf         | Return Month/Ye   | ar Appro     | ved Date       |
| Applicant ID                  |                         |                   |              |                |
| Applicant ID<br>9527/block8/1 | A-9527_block8_1(2).pdf  | August / 2022     | 16/1         | 1/2022         |
| Applicant ID<br>9527/block8/1 | A-9527_block8_1(2).pdf  | August / 2022     | 16/1         | 1/2022         |
| Applicant ID<br>9527/block8/1 | A-9527_block8_1(2).pdf  | August / 2022     | 16/1         | 1/2022<br>Clos |

## 3.5 Annual Returns (M):

• There are 4 sub menus in Annual Returns (M) namely, Received, Pending, Referred Back, Accepted.

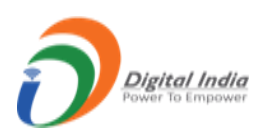

| Manage Master Forms      | · //                                        | Returns                                          | Management System                           |                                        |
|--------------------------|---------------------------------------------|--------------------------------------------------|---------------------------------------------|----------------------------------------|
| Monthly Returns (F) V    |                                             |                                                  |                                             |                                        |
| Annual Returns (G) V     | Total Returns F<br>Monthly Statistics 15368 | Total Returns G<br>Annual Statistics 0           | Total Returns L<br>Monthly Statistics 6172  | Total Returns M<br>Annual Statistics 0 |
| 5 Monthly Returns (L) V  | Returns Pending (5458)                      | Returns Pending (0)                              | Returns Pending (6161)                      | Returns Pending (0)                    |
| 🗄 Annual Returns (M) 🛛 🔿 | Returns Referred Back (417)                 | Returns Referred Back (0)                        | Returns Referred Back (1)                   | Returns Referred Back (0)              |
| Received ()              | Returns Accepted (9493)                     | Returns Accepted (0)                             | Returns Accepted (10)                       | Returns Accepted (0)                   |
| Pending ()               |                                             |                                                  |                                             |                                        |
| Referred Back ()         |                                             |                                                  |                                             |                                        |
| Accepted ()              |                                             |                                                  |                                             |                                        |
| _+ Allocate Users ∽      |                                             |                                                  |                                             |                                        |
|                          |                                             | Contracto Descride d las Jardina Desarros of Mis | (IDM) Minister of Minese Commenced of India |                                        |

- a. <u>Received Return List :</u>
- Click on **Received** tab from dashboard get redirected to **Annual Received Return List** form.
- In form having fields namely, **Returns Period**, **Return Period Range**, **Applicant Id** with **View Details & Clear** button.
- If Returns Period field is active then Return Period Range field is inactive and vice versa.
- If wants to search for particular applicant id then enter **Applicant Id** and click on **View Details** button.

| Returns Period                                                      | Latest 20 returns | Returns Period R                    | ange                   |            |         | -                                 |
|---------------------------------------------------------------------|-------------------|-------------------------------------|------------------------|------------|---------|-----------------------------------|
|                                                                     | <b>V</b>          |                                     | Fror                   | n Date 🔳   | To Date | -                                 |
| Mine Code                                                           |                   | View Details                        | lear                   |            |         |                                   |
|                                                                     | Î                 | 11                                  |                        |            |         |                                   |
|                                                                     | L)                | _                                   |                        |            |         |                                   |
|                                                                     |                   |                                     |                        |            |         |                                   |
|                                                                     |                   |                                     |                        |            |         |                                   |
|                                                                     |                   |                                     |                        |            |         |                                   |
|                                                                     |                   |                                     |                        |            |         |                                   |
| Show 10 🗸 entries                                                   |                   |                                     |                        |            | Search: |                                   |
| Show 10 	✔ entries<br># REG. NO / MINE CODE                         | ♦ NAME OF THE OW  | NER 👙 FORM NO. 🛔                    | ∋ Year ∳ date of Submi | SSION \$ S | Search: | te + action                       |
| Show 10 V entries                                                   | \$ NAME OF THE OW | NER 🔶 FORM NO. 🖨                    | YEAR ♦ DATE OF SUBMI   | ssion \$ s | Search: | te + action                       |
| Show 10 v entries<br># REG. NO / MINE CODE                          | \$ NAME OF THE OW | NER <b>∳ FORM NO. </b> ≰<br>No data | YEAR & DATE OF SUBMI   | SSION \$ S | Search: | te 🛊 action                       |
| Show 10 v entries # REG. NO / MINE CODE Showing 0 to 0 of 0 entries | \$ NAME OF THE OW | NER <b>∳ FORM NO. ∢</b><br>No data  | YEAR & DATE OF SUBMI   | SSION \$ S | Search: | TE <b>‡ ACTION</b><br>Previous Ne |

- All type of applications i.e. Pending, Referred Back & Accepted is listed in received tab.
- In list there is an Action column which contains View Icon, PDF icon to view application in PDF and PDF icon to view PDF version.
- To view application click on **View** icon.
- To view application in PDF click on **PDF** icon PDF will get open on next tab.
- To view PDF version click on second **PDF** icon.

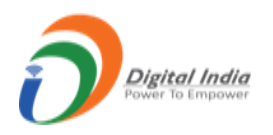

Previous

Next

### b. <u>Pending Return List :</u>

- Click on **Pending** tab from dashboard get redirected to **Annual Pending Return List** form.
- In form having fields namely, **Returns Period**, **Return Period Range**, **Applicant Id** with **View Details & Clear** button.
- If **Returns Period field** is active then **Return Period Range field** is inactive and vice versa.
- If wants to search for particular applicant id then enter **Applicant Id** and click on **View Details** button.

|                   |                   |   | Annual Pending R                | eturns List |         |         |
|-------------------|-------------------|---|---------------------------------|-------------|---------|---------|
| Returns Period    | Latest 20 returns | Ć | $\bigcirc$ Returns Period Range | From Date   | To Date | <b></b> |
| Applicant Id      |                   |   | View Details Clear              |             |         |         |
|                   | ~                 |   | $\sim$                          |             |         |         |
|                   | U                 |   |                                 |             |         |         |
|                   | ſ                 |   |                                 |             |         |         |
|                   | <u> </u>          |   |                                 |             |         |         |
| Show 10 V entries | U                 |   |                                 |             | Search: |         |

- The applications which are pending at **Applicant** side are listed here.
- In list there is an Action column which contains View Icon, PDF icon to view application in PDF and PDF icon to view PDF version.
- To view application click on **View** icon.
- To view application in PDF click on **PDF** icon PDF will get open on next tab.
- To view PDF version click on second **PDF** icon.

#### c. <u>Referred back Return List :</u>

Showing 0 to 0 of 0 entries

- Click on **Referred Back** tab from dashboard get redirected to **Annual Referred Back Return** List form.
- In form having fields namely, **Returns Period**, **Return Period Range**, **Applicant Id** with **View Details & Clear** button.
- If **Returns Period field** is active then **Return Period Range field** is inactive and vice versa.
- If wants to search for particular applicant id then enter **Applicant Id** and click on **View Details** button.

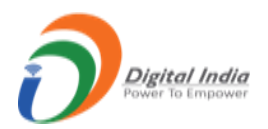

| Returns Period                       | Latest 20 returns | $\Leftrightarrow$ | $\bigcirc$ Returns Period Range          |                 | From Date |                   | To Date | <b> </b> |  |
|--------------------------------------|-------------------|-------------------|------------------------------------------|-----------------|-----------|-------------------|---------|----------|--|
| Applicant Id                         |                   |                   | View Details Clear                       |                 |           |                   |         |          |  |
|                                      | 介                 |                   | Î                                        |                 |           |                   |         |          |  |
|                                      | U                 |                   | U                                        |                 |           |                   |         |          |  |
|                                      | U                 |                   |                                          |                 |           |                   |         |          |  |
|                                      | U                 |                   |                                          |                 |           |                   |         |          |  |
|                                      | U                 |                   |                                          |                 |           |                   |         |          |  |
| Show 10 v entries                    |                   | _                 | ц<br>—                                   |                 | _         | Se                | earch:  |          |  |
| Show 10 ❤ entries<br>#▲ Applicant Id | ¢ Form No.        | \$ YEAR           | ¢ DATE OF SUBMISSION                     |                 | ⇒ STATUS  | Se<br>\$ STATUS D | earch:  | ¢ Action |  |
| Show 10 v entries                    | ¢ Form No.        | + YEAR            | DATE OF SUBMISSION     No data available | ₹<br>e in table | STATUS    | Sa<br>\$ STATUS D | earch:  | + ACTION |  |

- The applications which are referred back by **RO** are listed here.
- In list there is an Action column which contains View Icon, PDF icon to view application in PDF and PDF icon to view PDF version.
- To view application click on **View** icon.
- To view application in PDF click on **PDF** icon PDF will get open on next tab.
- To view PDF version click on second **PDF** icon.

#### d. Accepted Return List :

- Click on Accepted tab from dashboard get redirected to Annual Accepted Return List form.
- In form having fields namely, **Returns Period**, **Return Period Range**, **Applicant Id** with **View Details & Clear** button.
- If Returns Period field is active then Return Period Range field is inactive and vice versa.
- If wants to search for particular applicant id then enter **Applicant Id** and click on **View Details** button.

| Returns Period   | Latest 20 return | 15 📛          | $\bigcirc$ Returns Period Range          | From Date        | To Da                    | ite 🗯    |
|------------------|------------------|---------------|------------------------------------------|------------------|--------------------------|----------|
| Applicant Id     |                  |               | View Details Clear                       |                  |                          |          |
|                  | Î                |               | Û                                        |                  |                          |          |
|                  |                  |               |                                          |                  |                          |          |
|                  |                  |               |                                          |                  |                          |          |
|                  |                  |               |                                          |                  |                          |          |
| now 10 🗸 entries |                  | _             |                                          |                  | Search                   | e        |
| now 10 v entries | ¢ Form No.       | <b>≑ YEAR</b> | ATE OF SUBMISSION                        | <b>\$ STATUS</b> | Search<br>\$ STATUS DATE | :        |
| now 10 👻 entries | \$ FORM NO.      | \$ YEAR       | DATE OF SUBMISSION     No data available | \$ STATUS        | Search                   | : ACTION |

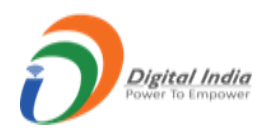

- The applications which are accepted by **RO** are listed here.
- In list there is an Action column which contains View Icon, PDF icon to view application in PDF and PDF icon to view PDF version.
- To view application click on **View** icon.
- To view application in PDF click on **PDF** icon PDF will get open on next tab.
- To view PDF version click on second **PDF** icon.

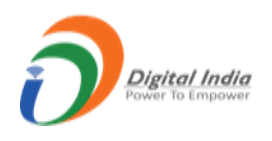

## 3.6 Allocate Users:

• There are 3 sub menus in Allocate Users namely, Allocate Registered User, Reallocate Registered User, DDO Allocation.

| DASHBOARD                   |                                                       | Returns Management System                        |                                                     |                                                  |  |  |  |
|-----------------------------|-------------------------------------------------------|--------------------------------------------------|-----------------------------------------------------|--------------------------------------------------|--|--|--|
| Manage Master Forms         |                                                       |                                                  |                                                     |                                                  |  |  |  |
| Monthly Returns (F)         | Total Returns                                         | Total Returns G                                  | Total Returns                                       | Total Returns M                                  |  |  |  |
| Mo Annual Returns (G)       | 15368                                                 | 0                                                | 61/2                                                | 0                                                |  |  |  |
| 15 Monthly Returns (L) V    | Returns Pending (5458)<br>Returns Referred Back (417) | Returns Pending (0)<br>Returns Referred Back (0) | Returns Pending (6161)<br>Returns Referred Back (1) | Returns Pending (0)<br>Returns Referred Back (0) |  |  |  |
| Annual Returns (M)          | Returns Accepted (9493)                               | Returns Accepted (0)                             | Returns Accepted (10)                               | Returns Accepted (0)                             |  |  |  |
| £+ Allocate Users ∧         |                                                       |                                                  |                                                     |                                                  |  |  |  |
| Allocate Registered Users   |                                                       |                                                  |                                                     |                                                  |  |  |  |
| Reallocate Registered Users |                                                       |                                                  |                                                     |                                                  |  |  |  |
| DDO Allocation              |                                                       |                                                  |                                                     |                                                  |  |  |  |

#### a. <u>Allocate Registered Users :</u>

- Click on Allocate Registered Users it gets redirected to User Allocation.
- Select series for allocation and click on **Go** button.

|        | User Allocation                                                                                                    |          |               |
|--------|----------------------------------------------------------------------------------------------------|----------|---------------|
| PLEASE | SELECT THE SERIES TYPE TO ALLOCATE IT                                                                              | 'S USERS |               |
| Back   | Select the Series Type For Allocation<br>Select the Series Type For Allocation<br>F and G Series<br>L and M Series | ¢        | <b>□</b> → 60 |

- On selecting F and G Series, Allocation page opens with the list of all Applications which are not allocated to any **MMS Supervisor & MMS Primary**.
- In left side there are filters for Mineral Type & State which will sort application based on selected Mineral & State.

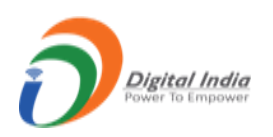

| Back Allocation |   |           |                      |          |     |    |       |   |    |   |
|-----------------|---|-----------|----------------------|----------|-----|----|-------|---|----|---|
| Mineral Type    |   | Show 10   | ✓ entries            |          |     | Se | arch: |   |    |   |
| Select          | ~ | _         | ≜ liserid            |          |     |    |       |   |    |   |
| State           |   | _         | 9690/49TMN06003      |          |     |    |       |   |    | - |
| Select          | ~ |           | 5050/4511/11/00005   |          |     |    |       |   |    |   |
| Supervisor Id * |   |           | 9652/49TMN11038      |          |     |    |       |   |    |   |
| Select          | ~ |           | 9412/52KAR27001      |          |     |    |       |   |    |   |
| Primary Id *    |   |           | 9338/49TMN28023      |          |     |    |       |   |    |   |
| Select          | ~ |           | 9212/22RAJ27126      |          |     |    |       |   |    |   |
|                 |   |           | 8504/49WBL15003      |          |     |    |       |   |    |   |
| Allocate        |   |           | 8504/49WBL15003      |          |     |    |       |   |    |   |
|                 |   |           | 8504/49WBL15003      |          |     |    |       |   |    |   |
|                 |   |           | 8117/22RAJ27034      |          |     |    |       |   |    |   |
|                 |   |           | 808/23RAJ07032       |          |     |    |       |   |    |   |
|                 |   | Showing 1 | to 10 of 122 optrion | Provious | 1 2 | 2  | 4     | - | 12 | N |

• Once selection is done, then select Supervisor Id & Primary Id for the selected application click on **Allocate** button.

|                 | Snow 10 V entries           | Search:        |
|-----------------|-----------------------------|----------------|
| DOLOMITE        | 🖌 🗖 🔹 🔺 User Id             |                |
| State           |                             |                |
| GUJARAT         |                             |                |
| Supervisor Id * | Showing 1 to 1 of 1 entries | Previous 1 Nex |
| Select          | ~                           |                |
| Primary Id *    |                             |                |
| Select          | ~                           |                |
|                 |                             |                |
| Allocate        |                             |                |

- Single MMS Supervisor or single MMS Primary can be allocated to multiple applications.
- Once allocation is done then that application is removed from this list and forward to Reallocation user.
- Follow same procedure for L & M series.
- In L & M series supervisor and primary is termed as ME Supervisor & ME Primary.
- Only difference is instead of Mineral Type there is Activity Type.

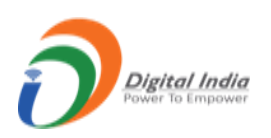

| ack Allocation  |      |           |                     |          |     |    |       |   |   |   |     |
|-----------------|------|-----------|---------------------|----------|-----|----|-------|---|---|---|-----|
| Activity Type   |      | Show 10   | ✓ entries           |          |     | Se | arch: |   |   |   |     |
| Select          | ~ (= |           | ≜ User Id           |          |     |    |       |   |   |   |     |
| State           |      |           | 9918/block8/2       |          |     |    |       |   |   |   | -   |
| Select          | ~    |           | 5510/biock0/2       |          |     |    |       |   |   |   |     |
| Supervisor Id * |      |           | 826/block8/2        |          |     |    |       |   |   |   |     |
| Select          | ~    |           | 73/block7/2         |          |     |    |       |   |   |   |     |
| Primary Id *    |      |           | 73/block7/1         |          |     |    |       |   |   |   |     |
| Select          | ~    |           | 6774/block8/7       |          |     |    |       |   |   |   |     |
|                 |      |           | 5557/block8/2       |          |     |    |       |   |   |   |     |
| Allocate        |      |           | 5557/block7/1       |          |     |    |       |   |   |   |     |
|                 |      |           | 45152/block7/2      |          |     |    |       |   |   |   |     |
|                 |      |           | 45152/block7/1      |          |     |    |       |   |   |   |     |
|                 |      |           | 45123/block7/1      |          |     |    |       |   |   |   |     |
|                 |      | Showing 1 | to 10 of 68 entries | Previous | 1 2 | 3  | 4     | 5 | 6 | 7 | Nex |

#### b. <u>Reallocate Registered Users :</u>

- Click on Reallocate Registered Users it gets redirected to User Reallocation.
- Select series for allocation and click on **Go** button.

|      | User Reallocation                                  |  |
|------|----------------------------------------------------|--|
| PL   | EASE SELECT THE SERIES TYPE TO ALLOCATE IT'S USERS |  |
|      | Select the Series Type For Allocation              |  |
| Васк | F and G Series<br>L and M Series                   |  |

- On selecting F and G Series, Reallocation page opens with the list of all Applications which are allocated to any **MMS Supervisor & MMS primary**.
- In left side there are filters for Mineral Type & State which will sort application based on selected Mineral & State.

| Reallocation    |   |                   |                           |                            |  |  |
|-----------------|---|-------------------|---------------------------|----------------------------|--|--|
| Mineral Type    |   | Show 10 v entries |                           | Search:                    |  |  |
| Select          | ~ | ■ ▲ User Id       | Allocated Supervisor Id   | Allocated Primary User Id  |  |  |
| State           |   | 441/19MPR18013    | C.S. MOHAN RAO(usribm338) | NIDHI JAIN(usribm487)      |  |  |
| Supervisor Id * | ~ | 7194/19MPR18019   | C.S. MOHAN RAO(usribm338) | NIDHI JAIN(usribm487)      |  |  |
| Select          | ~ | 6381/14MPR01001   | RABINDRA JAL(usribm334)   | PAPPU GUPTA(usribm482)     |  |  |
| Primary Id *    |   | 6381/14RAJ17001   | RABINDRA JAL(usribm334)   | PAPPU GUPTA(usribm482)     |  |  |
| Select          | ~ | G381/14RAJ17002   | RABINDRA JAL(usribm334)   | PAPPU GUPTA(usribm482)     |  |  |
|                 |   | G381/14RAJ17003   | RABINDRA JAL(usribm334)   | PAPPU GUPTA(usribm482)     |  |  |
| Reallocate      |   | 270/17MPR26001    | C.S. MOHAN RAO(usribm338) | VINOD SHUKLA(usribm350)    |  |  |
|                 |   | □ 4269/11ORI05001 | S.V.S.R. KOTA(usribm336)  | Prabhat Rajbhar(usribm342) |  |  |
|                 |   | □ 4269/11ORI05002 | S.V.S.R. KOTA(usribm336)  | Prabhat Rajbhar(usribm342) |  |  |
|                 |   | 173/11ORI05003    | S.V.S.R. KOTA(usribm336)  | Prabhat Rajbhar(usribm342) |  |  |

• Once selection is done, then select Supervisor Id & Primary Id for the selected application click on **Reallocate** button.

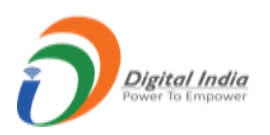

| Mineral Type    |     | Show | v 10 🖌 entries           |                               | Search:                    |
|-----------------|-----|------|--------------------------|-------------------------------|----------------------------|
| DOLOMITE        | ~ ← |      | User Id                  | Allocated Supervisor Id       | Allocated Primary User Id  |
| State           |     |      | 8834/19APR11050          | RAVINDRA NARNAWARE(usribm335) | PRADEEP KUMAR(usribm481)   |
| Supervisor Id * | ~ ~ |      | 1245/19APR11009          | RAVINDRA NARNAWARE(usribm335) | DIPTI CHOURASIA(usribm331) |
| Select          | ~   |      | 1007/19APR11002          | RAVINDRA NARNAWARE(usribm335) | DIPTI CHOURASIA(usribm331) |
| Primary Id *    |     |      | 546/19APR11025           | VED VERMA(usribm332)          | IRSHAD ANSHARI(usribm500)  |
| Select          | ~   |      | 302/19APR11026           | VED VERMA(usribm332)          | IRSHAD ANSHARI(usribm500)  |
|                 |     |      | 15375/19APR02049         | RAVINDRA NARNAWARE(usribm335) | DIPTI CHOURASIA(usribm331) |
| Reallocate      |     | Shov | ving 1 to 6 of 6 entries |                               | Previous 1 N               |

- Single MMS Supervisor or single MMS Primary can be allocated to multiple applications.
- Follow the same procedure for **L & M** series.
- Only difference is instead of **Mineral Type** there is **Activity Type**.

| ack                       |   | Re                         | allocation                  |                           |
|---------------------------|---|----------------------------|-----------------------------|---------------------------|
| Activity Type             |   | Show 10 v entries          |                             | Search:                   |
| Select                    | ~ | ■ ^ UserId                 | llocated Supervisor Id      | Allocated Primary User Id |
| State                     |   | □ 57/block8/3              | SHAILENDRA SHAMI(usribm467) | JAYPAL PADOLE(usribm471)  |
| Select<br>Supervisor Id * | ~ | □ 4321/block7/1            | SHAILENDRA SHAMI(usribm467) | JAYPAL PADOLE(usribm471)  |
| Select                    | ~ | 22198/block7/1             | SHAILENDRA SHAMI(usribm467) | JAYPAL PADOLE(usribm471)  |
| Primary Id *              |   | 57/block7/1                | SHAILENDRA SHAMI(usribm467) | JAYPAL PADOLE(usribm471)  |
| Select                    | ~ | 4414/block8/3              | SHAILENDRA SHAMI(usribm467) | JAYPAL PADOLE(usribm471)  |
|                           |   | □ 441/block8/9             | SHAILENDRA SHAMI(usribm467) | JAYPAL PADOLE(usribm471)  |
| Reallocate                |   | 441/block8/8               | SHAILENDRA SHAMI(usribm467) | JAYPAL PADOLE(usribm471)  |
|                           |   | □ 441/block8/7             | SHAILENDRA SHAMI(usribm467) | JAYPAL PADOLE(usribm471)  |
|                           |   | □ 441/block8/6             | SHAILENDRA SHAMI(usribm467) | JAYPAL PADOLE(usribm471)  |
|                           |   | □ 441/block8/5             | SHAILENDRA SHAMI(usribm467) | JAYPAL PADOLE(usribm471)  |
|                           |   | Showing 1 to 10 of 3,350 e | ntries Previous             | 1 2 3 4 5 335             |

#### c. **DDO Allocation :**

- Click on DDO Allocation tab it gets redirected to DDO Allocation.
- The list of RO offices which are allocated to DDO is listed.

| ack DDO Allocation |                                             |              |  |  |  |  |
|--------------------|---------------------------------------------|--------------|--|--|--|--|
| RO Office          | DDO ID *                                    | Action       |  |  |  |  |
| AJMER              | Balkrishna Arora(ddo.ajmer@ibm.gov.in)      | ✓ Reallocate |  |  |  |  |
| BANGALORE          | S.S Ragini(ssragini@ibm.gov.in)             | ✓ Reallocate |  |  |  |  |
| DEHRADUN           | Birendra Kumar(bchauhan@jbm.gov.in)         | ✓ Reallocate |  |  |  |  |
| GOA                | RS Saudagar(rssaudagar@ibm.gov.in)          | ✓ Reallocate |  |  |  |  |
| HYDERABAD          | V.Srinivas Rao(vsrinivasrao@ibm.gov.in)     | ✓ Reallocate |  |  |  |  |
| JABALPUR           | RAGHUBIR GARG(ragubirsharan1211@ibm.gov.in) | ✓ Reallocate |  |  |  |  |
| NAGPUR             | RAJESH KHADSE(rmkhadse@ibm.gov.in)          | ✓ Reallocate |  |  |  |  |
| RANCHI             | Indrajit Singh(ro.ranchi@ibm.gov.in)        | ✓ Reallocate |  |  |  |  |
| RAIPUR             | RAGHUBIR GARG(ragubirsharan1211@ibm.gov.in) | ✓ Reallocate |  |  |  |  |

- If need to change DDO then select any DDO from the list and click on **Reallocate** button.
- Different RO offices can have same DDO.

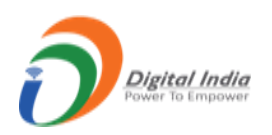

| ack       | DDO Allocation                                                                                                    |              |
|-----------|----------------------------------------------------------------------------------------------------|--------------|
| RO Office | DDO ID*                                                                                                    | Action       |
| AJMER     | Balkrishna Arora(ddo.ajmer@ibm.gov.in)                                                                                                    | Reallocate   |
| BANGALORE | Select<br>RAJANI RAUTARAY(rajnikant@lbm.gov.in)<br>RAGHUBIR GARG(ragubirsharan1211@lbm.gov.in)                                                                 | Reallocate   |
| DEHRADUN  | RAJESH KHADSE(rmknadse@iom.gov.in)<br>DEEPAK CHINCHKHEDE(dchinchkhede@ibm.gov.in)<br>V Gowrl(vaibm@ibm.gov.in)                                                 | Reallocate   |
| GOA       | Balkrishna Arora(ddo.ajmer@ibm.gov.in)<br>Birendra Kumar(bchauhan@ibm.gov.in)<br>S.S.Bacii/(caraqii/bibm.gov.in)                                               | Reallocate   |
| HYDERABAD | S.S. Regimingsong magning for solution (<br>Etica Giri (etkagini @bim.gov.in)<br>V.Srinivas Rao(verinivasrao@bim.gov.in)<br>PS.Saudarar(resaudaara@bim.gov.in) | Reallocate   |
| JABALPUR  | Dilip Pawar(dpanwar@ilom.gov.in)<br>Indrajit Singh(ro.ranchi@ibm.gov.in)<br>Indrajit Singh(ro.ranchi@ibm.gov.in)                                               | Reallocate   |
| NAGPUR    | RAJESH KHADSE(rmkhadse@ibm.gov.in)                                                                                                    | ✓ Reallocate |
| RANCHI    | Indrajit Singh(ro.ranchi@ibm.gov.in)                                                                                                    | ✓ Reallocate |

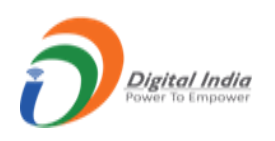

## 3.7 CMS:

• There are 3 sub menus in CMS namely, Pages, Menu & File Upload.

| Annual Returns (G) V  |                             |                                            |                                                  |                           |
|-----------------------|-----------------------------|--------------------------------------------|--------------------------------------------------|---------------------------|
| Monthly Returns (L) V | Total Returns               | Total Returns G                            | Total Returns                                    | Total Returns             |
| Annual Returns (M)    | Monthly Statistics 15368    | Annual Statistics 0                        | Monthly Statistics 6172                          | Annual Statistics         |
|                       | Returns Pending (5458)      | Returns Pending (0)                        | Returns Pending (6161)                           | Returns Pending (0)       |
| Allocate Users ~      | Returns Referred Back (417) | Returns Referred Back (0)                  | Returns Referred Back (1)                        | Returns Referred Back (0) |
| , Users               | Returns Accepted (9493)     | Returns Accepted (0)                       | Returns Accepted (10)                            | Returns Accepted (0)      |
| User Roles ~          |                             |                                            |                                                  |                           |
| CMS ^                 |                             |                                            |                                                  |                           |
| Pages                 |                             |                                            |                                                  |                           |
| Menus                 |                             | Contents Provided by Indian Bureau of Mine | es (IBM), Ministry of Mines, Government of India | L.                        |
| File Opload           |                             |                                            | The move Drame day                               |                           |

- a. <u>Pages :</u>
- Click on Pages tab it gets redirected to All Site Pages list with Add Page button, View, Edit & Delete icon.

|      |                       | All Site Pages |                 |        | Add Pag         |  |
|------|-----------------------|----------------|-----------------|--------|-----------------|--|
| how  | 10 🖌 entries          |                |                 |        | Search:         |  |
|      | Page Name             | Author         | <b>≜</b> Status | 🜲 Date | Actic           |  |
|      | Disclaimer            | mts@ibm.gov.in | publish         | 2/3/22 |                 |  |
|      | Web Policies          | mms@ibm.gov.in | publish         | 2/3/22 | Ø   ℤ   Î       |  |
| }    | FAQ                   | mts@ibm.gov.in | publish         | 2/3/22 | ❷   Z           |  |
|      | Contact               | mms@ibm.gov.in | publish         | 2/3/22 | ❷   🗹   🛅       |  |
| owin | g 1 to 4 of 4 entries |                |                 |        | Previous 1 Next |  |

• To add page click on Add Page get redirected to Add Page form.

| Add Page                                                |                 |
|---------------------------------------------------------|-----------------|
| Title *                                                 | Publish Date *  |
| Page Content *                                          | Archive Date *  |
| $ \begin{array}{c c c c c c c c c c c c c c c c c c c $ | Status *        |
|                                                         | draft 🗸         |
|                                                         | Get Files URL * |
|                                                         | Select V        |
|                                                         | Meta Keyword *  |
|                                                         |                 |

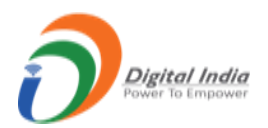

| ſ |              | Meta Keyword *     |
|---|--------------|--------------------|
| L | P O WORDS #  | Meta Description * |
| L |              |                    |
| L | Publish Back | ß                  |

- Enter page title, page content, publish date, archive date (till date page remains), status and click on **Publish** button.
- Newly added page will be listed in the main list.
- To edit page, click on Edit icon, edit page form opens with auto filled data make changes and click on **Update** button.

| le *                                                                                                    | Publish Date *                                                                             |  |
|----------------------------------------------------------------------------------------------------|--------------------------------------------------------------------------------------------|--|
| Disclaimer                                                                                                    | 03/02/2022                                                                                 |  |
| ge Content *                                                                                                    | Archive Date *                                                                             |  |
| System Font ∨ 12pt ∨ Paragraph ∨ 🗄 ∨ 🖽 ∨ 🧮 🖉                                                                                                    | 31/12/2030                                                                                 |  |
|                                                                                                    | Status *                                                                                   |  |
|                                                                                                    |                                                                                            |  |
| All efforts have been made to make the information as accurate as possible, Indian Bureau of Mines                                                                                                    | publish                                                                                    |  |
| All efforts have been made to make the information as accurate as possible, Indian Bureau of Mines<br>(IBM), Ministry of Mines or National Informatics Centre (NIC), will not be responsible for any loss to any<br>person caused by inaccuracy in the information available on this Website. Any discrepancy found may                                     | publish<br>Get Files URL *                                                                 |  |
| All efforts have been made to make the information as accurate as possible. Indian Bureau of Mines<br>(IBM), Ministry of Mines or National Informatics Centre (NIC), will not be responsible for any loss to any<br>person caused by inaccuracy in the information available on this Website. Any discrepancy found may<br>be brought to the notice of IBM. | publish Get Files URL*Select                                                               |  |
| All efforts have been made to make the information as accurate as possible, Indian Bureau of Mines<br>(IBM), Ministry of Mines or National Informatics Centre (NIC), will not be responsible for any loss to any<br>person caused by inaccuracy in the information available on this Website. Any discrepancy found may<br>be brought to the notice of IBM. | publish<br>Get Files URL *<br>Select<br>Meta Keyword *                                     |  |
| All efforts have been made to make the information as accurate as possible. Indian Bureau of Mines<br>(IBM), Ministry of Mines or National Informatics Centre (NIC), will not be responsible for any loss to any<br>person caused by inaccuracy in the information available on this Website. Any discrepancy found may<br>be brought to the notice of IBM. | publish<br>Get Files URL *<br>Select<br>Meta Keyword *<br>Disclaimer                       |  |
| All efforts have been made to make the information as accurate as possible, Indian Bureau of Mines<br>(IBM), Ministry of Mines or National Informatics Centre (NIC), will not be responsible for any loss to any<br>person caused by inaccuracy in the information available on this Website. Any discrepancy found may<br>be brought to the notice of IBM. | publish<br>Get Files URL *<br>Select<br>Meta Keyword *<br>Disclaimer<br>Meta Description * |  |

• To delete page, click on **Delete** icon alert confirmation pop click **Ok** to delete page.

| URN/IBMF | ETV10/cms/all_pages                           |               |                    |         |       |
|----------|-----------------------------------------------|---------------|--------------------|---------|-------|
| ng Plan  | 10.158.81.41 says<br>Are You Sure Delete This | s Page record |                    |         |       |
|          |                                               |               | ОК                 | Cancel  |       |
| 🛢 Repo   | orts For L & M 🛛 🗧                            | Activity Type |                    |         | Se    |
|          |                                               |               | <b>Returns Mar</b> | nagemen | it Sy |

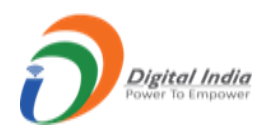

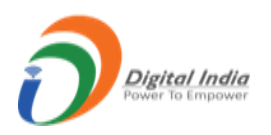

#### b. <u>Menus:</u>

- Click on Menus tab it gets redirected to Menus list with Add Page button.
- To add menu click Add Menu button get redirect to Add Menu page.

|                             | All Menus |                      | Add Menu     |  |
|-----------------------------|-----------|----------------------|--------------|--|
| Show 10 v entries           |           |                      | Search:      |  |
| # 🔺 Menu Name               | Position  | 🛊 Menu Type          | Action       |  |
|                             | No dat    | a available in table |              |  |
| Showing 0 to 0 of 0 entries |           |                      | Previous Nex |  |

| Enter Menu Title Menu Type *  Page O External Select PageSelect V | Menu Name<br>Home<br>Disclaimer<br>Web Policies | Order No.       1       2       3 |
|-------------------------------------------------------------------|-------------------------------------------------|-----------------------------------|
| Menu Type *  Page C External  Select Page Select  V               | Home<br>Disclaimer<br>Web Policies              | 1<br>2<br>3                       |
| Page O External Select PageSelect                                 | Disclaimer<br>Web Policies                      | 2<br>3                            |
| Select Page                                                       | Web Policies                                    | 3                                 |
| Select ~                                                          | FAO                                             |                                   |
| Select •                                                          |                                                 | 4                                 |
|                                                                   | Contact                                         | 5                                 |
| Menu Position © Top Menu Order                                    |                                                 |                                   |
| Enter Order No.                                                   |                                                 |                                   |

- Enter specific menu data and click **Create** button.
- Newly created will be listed in the menu list.
- c. <u>File Upload:</u>
- Click on File Upload tab it gets redirected to File Upload list with **file upload option**, View icon & Delete icon.

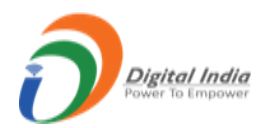

| File Uploads |                                                                 |                |                     |  |
|--------------|-----------------------------------------------------------------|----------------|---------------------|--|
|              | Choose Files No file chose<br>File type: PDF, jpg & max size up | n Upload C     |                     |  |
| how          | 10 v entries                                                    |                | Search:             |  |
| ¥            | <ul> <li>File Name</li> </ul>                                   | Uploaded by    | Action              |  |
| 1            | FAQ1 on Login and Passwords.pdf                                 | mts@ibm.gov.in | ⊘                   |  |
| 2            | sample_pdf_10_mb.pdf                                            | mms@ibm.gov.in | ④                   |  |
| 3            | FAQ on Login and Passwords.pdf                                  | mts@ibm.gov.in |                     |  |
| 4            | launch banner.jpg                                               | mms@ibm.gov.in | ⊘   <sup>™</sup>    |  |
| 5            | images.jpg                                                      | mms@ibm.gov.in | <b>@</b>   <b>a</b> |  |
| 6            | ibm-slide-1.jpg                                                 | mms@ibm.gov.in | ⊘   <sup>™</sup>    |  |
| 7            | 153.pdf.ipg.pdf                                                 | mms@ibm.gov.in | @ m                 |  |
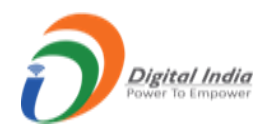

- Choose file from folder click on **Upload** button.
- To delete, click on Delete icon alert confirmation pop click **Ok** to delete file.

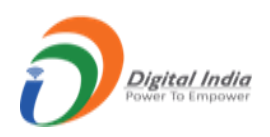

#### 3.8 Reports:

- Click on Reports tab will the list Reports for Monthly F & Annual G.
- There are 34 reports list.

| 🖹 Re | ports 🛢     | Reports For L & M     | User Login Status                                                                                                    | Activity Type                                | Session time:              | 23 : 42      | 🥏profile_imo 💙      | Pravin SS<br>MMS Admin | • |
|------|-------------|-----------------------|----------------------------------------------------------------------------------------------------|----------------------------------------------|----------------------------|--------------|---------------------|------------------------|---|
|      |             |                       |                                                                                                    | REPORTS LIST                                 |                            |              |                     |                        |   |
| #    | REPORT NO   |                       |                                                                                                    | REPORT NAM                                   | ЛЕ                         |              |                     |                        |   |
| 1a   | REPORT-M01A |                       | Grade wise ROM Dispatch, ROM Ex-Mine Price, Sale Quantity and Value (For Iron Ore and Chromite)                                               |                                              |                            |              |                     |                        |   |
| 1b   | REPORT-M01B | Grad                  | Grade wise ROM Dispatch, ROM Ex-Mine Price, Sale Quantity and Value (Minerals other than Iron Ore and Chromite)                               |                                              |                            |              |                     |                        |   |
| 2a   | REPORT-M02A | Grade wise Produc     | Grade wise Production, Grade wise Dispatch, Grade wise Ex-mine Price, Opening-Closing Stock, Sale Quantity & Value(For Iron Ore and Chromite) |                                              |                            |              |                     |                        |   |
| 2b   | REPORT-M02B | Grade wise Production | n, Grade wise Dispatch, Grade                                                                                                    | e wise Ex-mine Price, Opening-(<br>Chromite) | Closing Stock, Sale Quanti | ty & Value ( | (Minerals other tha | an Iron Ore and        | L |
| 2c   | REPORT-M02C | Grade wise P          | roduction, Grade wise Dispat                                                                                                    | ch, Grade wise Ex-mine Price, O              | pening-Closing Stock, Sale | e Quantity a | & Value (For F3 Mi  | nerals)                |   |
| 3    | REPORT-M03  |                       | ROM                                                                                                    | 1 Opening Stock, ROM Producti                | on & ROM Closing Stock     |              |                     |                        |   |
| 4    | REPORT-M04  |                       |                                                                                                    | Mine to Smelter Details (                    | Ore to Metal)              |              |                     |                        |   |
| 5    | REPORT-M05  |                       |                                                                                                    | Sales-Dispatch Details of O                  | re/Concentrates            |              |                     |                        |   |
| 6    | REPORT-M06  |                       | Op                                                                                                    | pening Stock, Sale of Metal/Proc             | duct and Closing Stock     |              |                     |                        |   |

• Click on any report will redirect to form filter for report.

|                            |               | <u> </u> |         |   |
|----------------------------|---------------|----------|---------|---|
| * From                     | MM/YYYY       | * То     | ΜΜ/ΥΥΥΥ |   |
| Mineral                    | Please Select |          |         | ~ |
| State                      | Please Select |          |         | ~ |
| District                   | Please Select |          |         | ~ |
| IBM Registration<br>Number | Please Select |          |         | ~ |
| Name of Mine               | Please Select |          |         | ~ |

| Lease Area(in Hect) | Please Select 🗸                                    |  |
|---------------------|----------------------------------------------------|--|
| Mine Code           | Please Select                                      |  |
|                     | *                                                  |  |
|                     | Tip: For multiple selection, Press ctrl and select |  |
| _                   | Filter                                             |  |

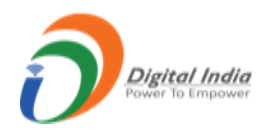

- Only **From & To** field is compulsory and remaining fields are not compulsory.
- Select **From & To** and click **Filter** button.
- On submitting form will redirect to report page.

|               |                          |             |          | Report N  | /101A - G    | irade wise l                 | ROM Disp                               | atch, R       | OM Ex-Mine                                 | e Price, Sale                 | e Quan                               | <u>tity and</u> |
|---------------|--------------------------|-------------|----------|-----------|--------------|------------------------------|----------------------------------------|---------------|--------------------------------------------|-------------------------------|--------------------------------------|-----------------|
| Date<br>Expor | From April<br>t Excel Se | 2022 To Apr | ril 2022 |           |              |                              |                                        |               |                                            |                               |                                      |                 |
| #             | Month                    | Mineral     | State    | District  | Mine<br>Code | Name of<br>Mine              | Name of<br>Lease<br>Owner              | Lease<br>Area | Nature of use<br>(Captive/Non-<br>captive) | IBM<br>Registration<br>Number | Grade<br>of<br>ROM                   | RC<br>Dispatch  |
| 1             | April 2022               | Chromite    | ODISHA   | DHENKANAL | 110RI05004   | ASURABANDHA<br>CHROMITE MINE | M/s. Real India<br>Consultancy<br>Ltd. |               | NONCAPTIVE                                 | IBM/20873/2016                | 40% to<br>below 52<br>% Cr2O3<br>ROM | 0.000           |
| 2             | April 2022               | Chromite    | ODISHA   | DHENKANAL | 11ORI05003   | KATHPAL(FACOR)               | M/s. Ferro<br>Alloys                   |               | CAPTIVE                                    | IBM/173/2011                  | 40% to<br>below 52                   |                 |

|   | Lease<br>Area | Nature of use<br>(Captive/Non-<br>captive) | IBM<br>Registration<br>Number | Grade<br>of<br>ROM                   | ROM<br>Dispatch(tonnes) | Ex Mine Price<br>ROM(Rs/tonnes) | Nature of<br>Despatch<br>(Domestic<br>Sale /<br>Domestic<br>Transfer /<br>Captive<br>Consumption<br>/ Export) | Quantity<br>(in<br>tonne) | Sale<br>Value(Rs) | Deduction<br>made from<br>sale value<br>for<br>computation<br>of Ex mine<br>price(in<br>Rs/tonnes) |
|---|---------------|--------------------------------------------|-------------------------------|--------------------------------------|-------------------------|---------------------------------|----------------------------------------------------------------------------------------------------|---------------------------|-------------------|----------------------------------------------------------------------------------------------------|
| а |               | NONCAPTIVE                                 | IBM/20873/2016                | 40% to<br>below 52<br>% Cr2O3<br>ROM | 0.000                   | 0.00                            |                                                                                                    |                           |                   | 0.00                                                                                               |
|   |               | CAPTIVE                                    | IBM/173/2011                  | 40% to<br>below 52<br>% Cr2O3<br>ROM |                         |                                 |                                                                                                    |                           |                   | 0.00                                                                                               |
|   |               | NONCAPTIVE                                 | IBM/4269/2011                 | 40% to<br>below 52                   |                         |                                 |                                                                                                    |                           |                   | 0.00                                                                                               |

- Click on **Export Excel** button to download the report in excel format.
- Follow the same procedure for all next reports.

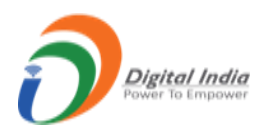

## 3.9 Reports for L& M:

- Click on Reports tab will the list Reports for Monthly L & Annual M.
- There are 38 reports list.

| 8 6 | Reports 📄 Repor | ts For L & M 📄 User Login Status | Activity Type                   | Session time:                | 23 : 30       | ≪profile_imo ∨ | Pravin SS<br>MMS Admin | ወ |
|-----|-----------------|----------------------------------|---------------------------------|------------------------------|---------------|----------------|------------------------|---|
|     |                 | Ret                              | urns Managemei                  | nt System                    |               |                |                        |   |
|     |                 |                                  |                                 |                              |               |                |                        |   |
|     |                 |                                  | REPORTS LIST                    |                              |               |                |                        |   |
| #   | REPORT NO       |                                  | REPOR                           | TNAME                        |               |                |                        |   |
| 1   | REPORT - M02    | Month-wise / Reg                 | ion-wise End-user/Trader/Stoc   | kist/Exporter Returns Subr   | mission Stat  | tus Report     |                        |   |
| 2   | REPORT - A03    | Year-wise / Regi                 | on-wise End-user/Trader/Stock   | ist/Exporter Returns Subm    | nission Statu | us Report      |                        |   |
| 3   | REPORT - M04    | Month-wise / Sta                 | te-wise End-user/Trader/Stock   | ist/Exporter Returns Subm    | nission Statu | us Report      |                        |   |
| 4   | REPORT - A05    | Year-wise / Sta                  | atewise End-user/Trader/Stocki  | ist/Exporter Return submis   | sion Status   | Report         |                        |   |
| 5   | REPORT - A06    |                                  | Plantwise Installed Capa        | city Report (Region-wise)    |               |                |                        |   |
| 6   | REPORT - A07    |                                  | Plantwise Installed Capa        | acity Report (State-wise)    |               |                |                        |   |
| 7   | REPORT - A08    | Ал                               | nual Return Submission Statu    | s Report for Registration N  | umber         |                |                        |   |
| 8   | REPORT - A09    | Company-wis                      | e Plant/Storage location Detail | s for Business Activity Rep  | oort (Region  | -wise)         |                        |   |
| 9   | REPORT - A10    | Company-wi                       | se Plant/Storage location Deta  | ils for Business Activity Re | port (State-  | wise)          |                        |   |
| 10  | REPORT - A11    | F                                | Region-wise Percentage Annua    | al Return Receipt Status Re  | eport         |                |                        |   |
| 11  | REPORT - A12    |                                  | State-wise Percentage Annual    | Return Receipt Status Re     | port          |                |                        |   |

• Click on any report will redirect to form filter for report.

|                     | RETURNS SUBMISSION | N STATUS REPORT |   |
|---------------------|--------------------|-----------------|---|
| └───> * Date        | Please Select 🗸    | Please Select   | * |
| * Business Activity | Please Select      |                 | * |
| Status *            | Please Select      |                 | * |
| Zone Name           | Please Select      |                 | • |
| Region Name         | Please Select      |                 | • |
| State Name          | Please Select      |                 | * |
| District Name       | Please Select      |                 | * |
|                     | View Report D      | ownload Excel   |   |
|                     | Î                  |                 |   |

- The fields namely, **Date**, **Business Activity & Status** fields are compulsory and remaining fields are not compulsory.
- Select Date, Business Activity & Status and click View Report button.

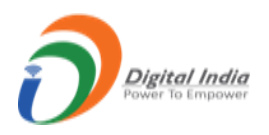

• On submitting form will redirect to report page.

|               | Month            | wise - Regio          | onwise End       | user/Trader/S             | Stockist/Expor                                          | ter Returns Submission S        | tatus                     |
|---------------|------------------|-----------------------|------------------|---------------------------|---------------------------------------------------------|---------------------------------|---------------------------|
| Retur<br>Expo | Submitted fo     | r Trader Status Re    | port for the Mor | nth of April 2022         |                                                         |                                 |                           |
| #             | State            | District              | Applicant<br>Id  | Name of the<br>Company    | Name and<br>Address of the<br>Plant/Storage<br>Location | Email Address                   | IBM<br>Registration<br>No |
| 1             | WEST BENGAL      | 24 PARAGANAS<br>NORTH | 21084/block7/1   | Rabindra                  | Dum Dum WEST<br>BENGAL                                  | rn.minerals.co@gmail.com        | IBM/21084/201             |
| 2             | UTTAR<br>PRADESH | AGRA                  | 44641/block7/1   | UPADHYAY SONS             | jarar bah UTTAR<br>PRADESH                              | upadhyaysonsagra@rediffmail.com | IBM/44641/202             |
| 3             | RAJASTHAN        | AJMER                 | 43835/block7/1   | PRIYANKA                  | sarsari kekri<br>RAJASTHAN                              | trijalindia@gmail.com           | IBM/43835/202             |
| 4             | RAJASTHAN        | AJMER                 | 44642/block7/1   | POONAM                    | HINGTARA SARWAR<br>RAJASTHAN                            | pankaj.v@bestcapital.in         | IBM/44642/202             |
| 5             | ODISHA           | ANUGUL                | 4527/block7/1    | BALAJI MELTERS (P)<br>Ltd | ANGUL ANGUL<br>ODISHA                                   | mechforge108@gmail.com          | IBM/4527/2011             |

- Click on **Export Excel** button to download the report in excel format.
- Follow the same procedure for all next reports.

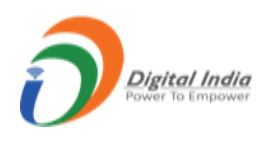

# 3.10 Activity Type:

- Click on Activity Type it gets redirected to Null Activity Type List.
- To view for particular applicant just enter Applicant Id and click on View List button.

| 8 R   | teports 📄 Reports For L & M | 🛢 User Login Status | Activity Type         | Session time: 19 : 18       | file_imo Y Pravin SS<br>MMS Admin |
|-------|-----------------------------|---------------------|-----------------------|-----------------------------|-----------------------------------|
|       |                             | Nu                  | II Activity Type List |                             |                                   |
| Appli | icant Id                    |                     | View Lis              | Clear                       |                                   |
| Show  | v 10 v entries              |                     | U                     | Search:                     |                                   |
| #     | APPLICANT ID WITH NULL ACTI | VITY                |                       | \$ EMAIL                    | <b>\$</b> ACTION                  |
| 1     | 13251/block7/1              |                     |                       | seshasai_mining@yahoo.co.in |                                   |
| 2     | 4675/block7/3               |                     |                       |                             | <b>B</b>                          |
| 3     | 4675/block7/2               |                     |                       |                             | ľ                                 |
| 4     | 4704/block7/1               |                     |                       | rkl_ssil@yahoo.co.in        | ß                                 |
| 5     | 17740/block9/1              |                     |                       |                             | ß                                 |
| 6     | 9491/block7/2               |                     |                       |                             | ß                                 |
| 7     | 1245/block7/1               |                     |                       |                             | ľ                                 |
|       |                             |                     |                       |                             | ~                                 |
| 8     | 5370/block7/4               |                     |                       | rbp@asnapura.com            |                                   |

- To set activity type to an applicant id click on **Edit** icon.
- On clicking edit icon, get redirected to Edit Activity Type form.

| Back to List  |                             |  |
|---------------|-----------------------------|--|
|               | EDIT ACTIVITY TYPE          |  |
| Applicant Id  | 13251/block7/1              |  |
| Email         | seshasai_mining@yahoo.co.in |  |
| Activity Type | Please Select 🗸             |  |
|               | Please Select               |  |
|               | Trader<br>Stockist          |  |
|               | Enduser<br>Exporter         |  |

- In form **Applicant Id**, **Email** fields are auto filled, select **Activity Type** from dropdown and click on **Update** button.
- Once activity type is set that applicant id is removed from the list.

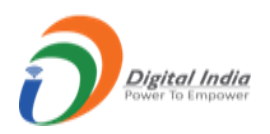

#### 3.11 Users:

• Click on User tab gets redirected to All User list with Add User, Edit & Delete button.

|      |                  |                 | All User List              | ſ                           |        | dd User    |
|------|------------------|-----------------|----------------------------|-----------------------------|--------|------------|
| Show | 10 v entries     |                 |                            | Search:                     |        |            |
| # 4  | Name             | 🜲 User Name 🛛 🜲 | Email                      | <b>≜</b> Role               | Action | \$         |
| 1    | A Settu          | usribm427       | settuammaiappan@ibm.gov.in | Dealing Hand (Registration) | ⇒ ∻    | <b>2</b> * |
| 2    | A H RAMTEKE      | master_admin    | mms@ibm.gov.in             | MMS Admin                   | 2/     | <b>2</b> * |
| 3    | A.S.Sanjeeva Rao | usribm422       | sanjeeva@ibm.gov.in        | Dealing Hand (Registration) | 20     | <b>4</b> * |
| 4    | A.Z KHAN         | usribm494       | drazkhan@ibm.gov.in        | CCOM                        | 22     | <b>4</b> * |
| 5    | AASHISH NARAYAN  | usribm400       | aashishnarayan@ibm.gov.in  | Dealing Hand (Registration) | 20     | <b>4</b> * |
| 6    | ABHISHEK GAUTAM  | usribm450       | abhishekgautam@ibm.gov.in  | Dealing Hand (Registration) | 22     | <b>4</b> * |
| 7    | Achint Goel      | usribm508       | achintgoel@ibm.gov.in      | Superintendent ODO          | 2/     | <b>4</b> × |

- To add new user, click Add User button, add user form opens.
- Enter data as per requirement and click on **Save** button.

| First name *     | Middle Name         | Last name *                    |
|------------------|---------------------|--------------------------------|
| Enter First Name | Enter Middle Name   | Enter Last Name                |
| Email *          | Mobile No.*         |                                |
| Enter Email      | Enter Mobile Number |                                |
| Phone No         | Designation         | Profile Photo                  |
| Enter Phone No   | Enter Designation   | Choose File No file chosen     |
| User Role *      |                     | Size: 2MB, File Type: jpg,jpeg |
| Select Role      | ~                   |                                |

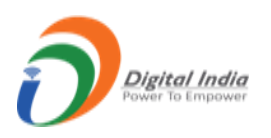

#### • User Role:

• There are 2 sub menus in User Role namely, Set Roles, Edit Roles.

| Monthly Returns (F) V    | -                                                      |                                                   | · ·                                                |                                                   |
|--------------------------|--------------------------------------------------------|---------------------------------------------------|----------------------------------------------------|---------------------------------------------------|
| Annual Returns (G)       | Total Poturne F                                        | Total Dotume G                                    | Total Poturar                                      | Total Poturne                                     |
| 15 Monthly Returns (L) V | Monthly Statistics 15368                               | Annual Statistics 0                               | Monthly Statistics 6172                            | Annual Statistics                                 |
| 🚊 Annual Returns (M) 🗸   | Returns Pending (5458)                                 | Returns Pending (0)                               | Returns Pending (6161)                             | Returns Pending (0)                               |
| 요+ Allocate Users ~      | Returns Referred Back (417)<br>Returns Accepted (9493) | Returns Referred Back (0)<br>Returns Accepted (0) | Returns Referred Back (1)<br>Returns Accepted (10) | Returns Referred Back (0)<br>Returns Accepted (0) |
| AL Users                 |                                                        |                                                   |                                                    |                                                   |
| 🚔 User Roles 🔨           |                                                        |                                                   |                                                    |                                                   |
| Set Roles                |                                                        |                                                   |                                                    |                                                   |
| Edit Roles               |                                                        |                                                   |                                                    |                                                   |

#### <u>Set Roles:</u>

• Click on **Set Role** tab get redirected to Set Role page.

|                    | Set Ro     | oles                        |
|--------------------|------------|-----------------------------|
| Selec              | t User *   |                             |
| Se                 | lect User  | ~ <===                      |
| Common Roles       |            |                             |
| Add User           | User Roles | Cms                         |
| Mining Plan Roles  |            |                             |
| Inspection Officer | DDO        | Suptd. Ore Dressing Officer |
| СОМ                |            |                             |
|                    |            | Save                        |
|                    |            |                             |

- Select user from dropdown.
- Click on roles checkbox to assign a role to selected user and click on **Save** button.
- A single user can have multiple roles.

#### • Edit Role:

• Click on Edit Role tab get redirected to Edit Role Page.

| Returns Management S | ystem |
|----------------------|-------|
| Edit Roles           |       |
| Select User *        |       |
| Select User          | ~     |
|                      |       |
|                      |       |
|                      |       |

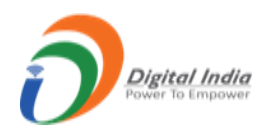

- Select **user** from dropdown.
- After selecting user from dropdown, roles list appears with checkbox, click on checkbox to assign role for selected user and click **Update** button.
- A single user can have multiple roles.

|                  | Edit Roles                          |
|------------------|-------------------------------------|
|                  | Select User *                       |
|                  | AK PATEL(usribm464)                 |
| Common Role      | es                                  |
| Add User         | User Roles Cms                      |
| Mining Plan R    | Roles                               |
| Inspection Offic | cer DDO Suptd. Ore Dressing Officer |
| СОМ              |                                     |
|                  |                                     |

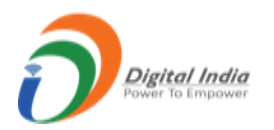

## 3.12 Scrutinized the application By MMS Supervisor:

- a. After successfully login by MMS Supervisor, will get redirect on MMS Supervisor dashboard.
- b. On MMS Supervisor dashboard, two statistic tab available which shows Total Returns (F) and Total Returns (G).
- c. On left side menu, user can access the Monthly Return (F) and Annual Return (G).

| IBM                                                                  | ≡      | Reports Reports For L & M                                                     | Session time: 20:22 @protle_imo v SUBODH BHOI MMS (Supervisory)          |
|----------------------------------------------------------------------|--------|-------------------------------------------------------------------------------|--------------------------------------------------------------------------|
| C DASHBOARD                                                          |        |                                                                               | Returns Management System                                                |
| <ul> <li>Monthly Returns (F)</li> <li>Monthly Returns (G)</li> </ul> | *<br>* | Total Returns F<br>Monthly Statistics 962                                     | Total Returns<br>Annual Statistics<br>0                                  |
|                                                                      |        | Returns Pending (152)<br>Returns Referred Back (25)<br>Returns Accepted (785) | Returns Pending (0)<br>Returns Referred Back (0)<br>Returns Accepted (0) |
|                                                                      |        |                                                                               |                                                                          |
|                                                                      |        |                                                                               |                                                                          |

**d.** In Monthly Returns (F), there are 4 sub menus namely, Received, Pending, Referred Back, Accepted.

| COMMENT INBOX  COMMENT INBOX  COMMENT INBOX  COMMENT INBOX  COMMENT INBOX  COMMENT INBOX  COMMENT INBOX  Comment Inbox  Comment Inbox  Commen | BM =                                                                    | 🛢 Reports 🗧 Reports For L & M                                                                                                    | Session time: 14 : 29  eprofile_imo  SUBODH BHOI MMS (Supervisory) |
|----------------------------------------------------------------------------------------------------|-------------------------------------------------------------------------|----------------------------------------------------------------------------------------------------|--------------------------------------------------------------------|
| Received (962) Pending (152) Returns Pending (0) Returns Referred Back (2) Returns Referred Back (2) Returns Referred Back (2)                                                                                                    | DASHBOARD                                                               | Total Returns F<br>Monthly Statistics 962                                                                                                    | urns G Q                                                           |
| Referred Back (25)<br>Accepted (785)<br>Returns Accepted (785)<br>Returns Accepted (785)                                                                                                    | Received (962)<br>Pending (152)<br>Referred Back (25)<br>Accepted (785) | Returns Pending (152)         Returns P           Returns Referred Back (25)         Returns F           Returns Accepted (785)         Returns A | Pending (0)<br>Referred Back (0)<br>Accepted (0)                   |

- e. All types of applications i.e. Pending, Referred Back and Accepted are listed in Received tab.
- f. The applications which are not replied by applicant are in **Pending** tab.
- g. Click on Pending tab from dashboard get redirected to Monthly Pending Return List form.
- In form having fields namely, Returns Period, Return Period Range, Mine Code with View Details & Clear button.
- i. If Returns Period field is active then Return Period Range field is inactive and vice versa.
- j. If wants to search for particular mine code then enter Mine Code and click on View Details button.

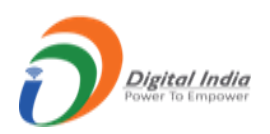

|                  |                                                                              |                                                           | Month                                            | ly Pendi            | ing Returns L                                          | ist                                               |                                          |              |                                                                                       |                     |
|------------------|------------------------------------------------------------------------------|-----------------------------------------------------------|--------------------------------------------------|---------------------|--------------------------------------------------------|---------------------------------------------------|------------------------------------------|--------------|---------------------------------------------------------------------------------------|---------------------|
| ۲                | Returns Period                                                               | Latest 20 returns                                         | C Returns I                                      | Period Ran          | ge                                                     | From Date                                         | <b></b>                                  | To Date      |                                                                                       | Ļ                   |
|                  | Mine Code                                                                    |                                                           | View Det                                         | ails Cle            | ar                                                     |                                                   |                                          |              |                                                                                       |                     |
|                  |                                                                              |                                                           | Û                                                |                     |                                                        |                                                   |                                          |              |                                                                                       |                     |
|                  |                                                                              |                                                           |                                                  |                     |                                                        |                                                   |                                          |              |                                                                                       |                     |
|                  |                                                                              |                                                           |                                                  |                     |                                                        |                                                   |                                          | <b>•</b> • ( |                                                                                       |                     |
| Show             | v 10 v entries                                                               |                                                           |                                                  |                     |                                                        |                                                   |                                          | Search:      |                                                                                       |                     |
| Show             | REG. NO / MINE<br>CODE                                                       | * NAME OF THE OWN                                         | ER                                               | ŧ <sup>FORM</sup> ₹ | • Month/year +                                         | DATE OF<br>SUBMISSION                             | <sup>‡</sup> status                      | Search:      | ♦ STATUS<br>DATE                                                                      | <sup>‡</sup> АСТК N |
| Show<br># ^<br>1 | REG. NO / MINE<br>CODE<br>372/30KAR03166                                     | * NAME OF THE OWN<br>Mr. VAZHAYIL NARA                    | ER<br>YANAN KUTTY MENON                          | ŧ Form ₹<br>NO. ₹   | MONTH/YEAR +<br>December /<br>2022                     | DATE OF<br>SUBMISSION                             | STATUS Pending Primary                   | Search:      | STATUS<br>DATE<br>10-01-<br>2023                                                      | * ACTI()            |
| Show<br># 1<br>2 | v 10 • entries<br>REG. NO / MINE<br>CODE<br>372/30KAR03166<br>158/30KAR03002 | * NAME OF THE OWN<br>Mr. VAZHAYIL NARA<br>M/s. TUNGABHADR | ER<br>YANAN KUTTY MENON<br>A MINERALS PVT. LTD., | FORM<br>F1<br>F1    | MONTHYYEAR<br>December /<br>2022<br>December /<br>2022 | DATE OF<br>SUBMISSION<br>03-01-2023<br>03-01-2023 | STATUS Pending Primary Pending Supervise | Search:      | <ul> <li>STATUS<br/>DATE</li> <li>10-01-<br/>2023</li> <li>03-01-<br/>2023</li> </ul> |                     |

- **k.** After click on view icon, the application is open for scrutinize.
- **I.** In opened application, the left side menu color will be **RED** by default.
- **m.** After scrutinize the section that means giving the comment on the section by MMS Supervisor, the left side menu section will be in **ORANGE** color.
- **n.** Commenting is compulsory for MMS Supervisor.
- **o.** For saving the comment on the section, write down comment in **Current Comment Box** and click on the **Save Comment** button.

|                                                                                                    |                                                                                                    | MC                                                                                          | NTHLY RET  | URN [ DECEMBER -       | 2022 ]                           |        |
|----------------------------------------------------------------------------------------------------|----------------------------------------------------------------------------------------------------|---------------------------------------------------------------------------------------------|------------|------------------------|----------------------------------|--------|
| ORM - F 1                                                                                                    |                                                                                                    |                                                                                             | [See       | rule 45(5)(D) (I)]     | 、<br>、                           |        |
| PARTI ^                                                                                                    |                                                                                                    |                                                                                             | PART-I (GE | ENERAL AND LABOUR      | )                                |        |
| Details Of The Mine                                                                                                    | 1. DETAILS OF THE                                                                                           | IE MINE                                                                                     |            |                        |                                  |        |
| Name And Address                                                                                                    | (a) Registration r                                                                                          | number allotted by Indian Bureau of Mines                                                   |            | IBM/372/201            | 1                                |        |
| Details Of Rent/Royalty                                                                                                    | (to give registration number of the Lessee-Owner) (b) <b>Mine Code</b> (allotted by Indian Bureau of Mines) |                                                                                             |            |                        |                                  |        |
| Details On Working                                                                                                    |                                                                                                    |                                                                                             |            | 30KAR03166             |                                  |        |
| Average Daily Employment                                                                                                    | (c) Name of the I                                                                                           | (c) Name of the Mineral                                                                     |            | IRON ORE               |                                  |        |
| Part II For Iron Ore (HEMATI                                                                                                    | (d) Name of Min                                                                                             | ne                                                                                          |            | DHARAMPU               | AA                               |        |
|                                                                                                    | (e) Name(s) of of                                                                                           | ther mineral(s),                                                                            |            |                        |                                  |        |
|                                                                                                    | Standard and an and an                                                                                      | and frames the second second second                                                         |            |                        |                                  |        |
|                                                                                                    | if any, produc                                                                                              | ced from the same mine                                                                      |            | _                      |                                  |        |
|                                                                                                    | if any, produc                                                                                              | ced from the same mine                                                                      | -          |                        |                                  |        |
|                                                                                                    | if any, produc                                                                                              | ced from the same mine                                                                      |            |                        |                                  |        |
| C DASHBOARD                                                                                                    | if any, produc                                                                                              | ced from the same mine<br>08395260907                                                       |            | Phone No. :            | 08395260366                      | _      |
| DASHBOARD                                                                                                    | Fax No. :                                                                                                   | ced from the same mine<br>08395260907                                                       |            | Phone No. :            | 08395260366                      | _      |
| À DASHBOARD<br>DRM - F 1<br>PARTI ▲                                                                                                    | Fax No. :<br>Mobile:                                                                                        | 08395260907<br>9448395508                                                                   |            | Phone No. :<br>E-mail: | 08395260366<br>vnk2543@gmail.com | -      |
| DASHBOARD<br>DRM - F 1<br>PART 1 ~<br>Details Of The Mine                                                                                                    | if any, produc<br>Fax No. :<br>Mobile:                                                                      | 08395260907<br>9448395508                                                                   |            | Phone No. :<br>E-mail: | 08395260366<br>vnk2543@gmail.com |        |
| C DASHBOARD  C DASHBOARD  C DA | if any, produc<br>Fax No. :<br>Mobile:                                                                      | 08395260907<br>9448395508<br>VICATIONS WITH MINE/END USER                                   |            | Phone No. :<br>E-mail: | 08395260366<br>vnk2543@gmail.com |        |
| DASHBOARD<br>DRM - F 1<br>PART 1<br>Details Of The Mine<br>Name And Address<br>Details Of Rent/Royalty                                                                                                    | if any, produc<br>Fax No. :<br>Mobile:<br>Comment By Y                                                      | eed from the same mine 08395260907 9448395508 VICATIONS WITH MINE/END USER You Comment By U | ser        | Phone No. :<br>E-mail: | 08395260366<br>vnk2543@gmail.com | Action |

 $\leftarrow$ 

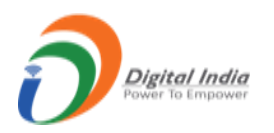

- **p.** After save comment, user can edit or delete the comment. To edit the comment, click on the edit icon and to delete click on the delete icon. Once comment saved **Final Refer Back** button appears.
- q. After click on edit icon the comment will available for update and to save the updated commentUpdate button also available.
- r. The sections which are commented are in **ORANGE color**.

|                                                                      |                    | 9440395500             |                 | E-mail: | vnk2543@gmail.     | com                            |
|----------------------------------------------------------------------|--------------------|------------------------|-----------------|---------|--------------------|--------------------------------|
| - F 1                                                                | length communicati | IONS WITH MINE/END USE | ER              |         |                    |                                |
| Details Of The Mine                                                  | Comment By You     |                        | Comment By User |         | Comment By Primary | Action                         |
| Name And Address                                                     | 10-01-2023 04:0    | 5 PM                   |                 |         |                    | 📫 🗾 🛄                          |
| Details On Working                                                   | Dummy comment      |                        |                 |         |                    |                                |
| Average Daily Employment                                             | Approve Home       | Print All Next ->      |                 |         |                    | Final Refer Back               |
| Part II For Iron Ore (HEMAT                                          |                    |                        | -               |         |                    |                                |
|                                                                      |                    |                        |                 |         |                    |                                |
|                                                                      |                    |                        |                 |         |                    |                                |
|                                                                      |                    |                        |                 |         |                    |                                |
|                                                                      |                    |                        |                 |         |                    |                                |
|                                                                      |                    |                        |                 | _       |                    |                                |
|                                                                      | TH MINE/END USER   |                        | _               | _       | _                  | _                              |
| COMMUNICATIONS W                                                     | TH MINE/END USER   | Comment By User        | -               | Comment | By Primary         | Action                         |
| Communications with Comment By You                                   | TH MINE/END USER   | Comment By User        | -               | Comment | By Primary         | Action                         |
| Communications wr<br>Comment By You                                  | TH MINE/END USER   | Comment By User        | -               | Comment | By Primary         | Action<br>C Update<br>× Cancel |
| Comment By You           10-01-2023 04:05 PM           Dummy comment | TH MINE/END USER   | Comment By User        |                 | Comment | By Primary         | Action<br>C Update<br>× Cancel |
| Comment By You Comment By You 10-01-2023 04:05 PM Dummy comment      | TH MINE/END USER   | Comment By User        |                 | Comment | By Primary         | Action<br>C Update<br>× Cancel |

s. To delete comment, click **Delete** button, **Confirm Delete** will appears click it comment will get deleted.

| Comment By You      | Comment By User | Comment By Primary | Action        |
|---------------------|-----------------|--------------------|---------------|
| 10-01-2023 04:05 PM |                 |                    | ट             |
| Dummy comment       |                 |                    | Confirm Delet |
|                     |                 |                    |               |

t. Follow the same procedure for all sections to add, edit or delete comment.

Next -

Home

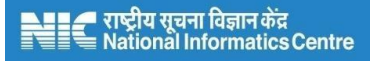

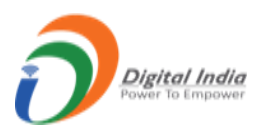

- If clicked Approved button, then particular section will get approved and left side menu color changed to GREEN color. Once section is approved, the section is disabled and no action buttons are available.
- v. Once section is approved, **Disapprove** button is available.
- w. Follow the same procedure to Approve further sections.

| Comment By You        | Comment By User | Comment By Primary          |
|-----------------------|-----------------|-----------------------------|
| 3 10-01-2023 04:05 PM |                 |                             |
| Dummy comment         |                 |                             |
| Home Print All Next → |                 | Disapprove Final Refer Back |

- **x.** If clicked referred back button then the application will get referred back to particular applicant and the application moves from **Pending tab** to **Referred back tab**.
- y. In Referred Back tab, applications are in view mode.
- z. If all sections are Approved then Final Approve button will appear.

|             | •                                                                                                    |
|-------------|----------------------------------------------------------------------------------------------------|
|             | This action can't be undone! On Approving, no further modification<br>will be made on section and application will get Final Approval                                            |
|             | Ok Cancel                                                                                                    |
| Ap          | Poturne Management System<br>x                                                                                                    |
| I here sect | reby state that I preview the application pdf and also acknowledge that on approving no further modification will be made on any<br>ion and application will get Final Approved. |
|             | Final Approve                                                                                                    |

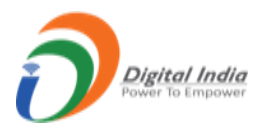

aa. Once clicked Final Approve button application is submitted.

| $\bigcirc$                            |       |
|---------------------------------------|-------|
| MONTHLY return successfully approved! |       |
|                                       | Close |
|                                       |       |

**bb.** Once approved application is forwarded to **Accepted** tab.

cc. Follow the same procedure for Annual Return (G).

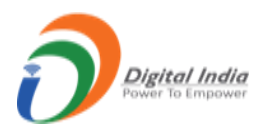

## 3.13 Scrutinized the application By MMS Primary:

- a. After successfully login by MMS Primary, will get redirect on MMS Primary dashboard.
- b. On MMS Primary dashboard, two statistic tab available which shows Total Returns (F) and Total Returns (G).
- c. On left side menu, user can access the Monthly Return (F) and Annual Return (G).

| IBM                 | =      | 🥃 Reports 🛛 📄 Reports For L & M                                                | Session time: 23 : 30 💿 - Pawan Kumar 💇                                  |
|---------------------|--------|--------------------------------------------------------------------------------|--------------------------------------------------------------------------|
| C DASHBOARD         | ^      |                                                                                | Returns Management System                                                |
| Monthly Returns (F) | ~<br>~ | Total Returns F<br>Monthly Statistics 2077                                     | Total Returns G<br>Annual Statistics 0                                   |
|                     |        | Returns Pending (292)<br>Returns Referred Back (888)<br>Returns Accepted (897) | Returns Pending (0)<br>Returns Referred Back (0)<br>Returns Accepted (0) |
|                     |        |                                                                                |                                                                          |
|                     |        |                                                                                |                                                                          |

**d.** In Monthly Returns (F), there are 4 sub menus namely, Received, Pending, Referred Back, Accepted.

| DASHBOARD     Monthly Returns (F)     |                                                      | Returns Management System                        |  |
|---------------------------------------|------------------------------------------------------|--------------------------------------------------|--|
| Monthly Returns (F)                   |                                                      |                                                  |  |
| Received (2077)                       | Total Returns F<br>Aronthly Statistics 2077          | Total Returns G<br>Annual Statistics 0           |  |
| Referred Back (888)<br>Accepted (897) | Returns Pending (292)<br>Returns Referred Back (888) | Returns Pending (0)<br>Returns Referred Back (0) |  |
| Annual Returns (G) V                  | Returns Accepted (897)                               | Returns Accepted (0)                             |  |

- e. All types of applications i.e. pending, referred back and accepted are listed in **Received** tab.
- f. The applications which are not replied by applicant are listed in **Pending** tab.
- g. Click on Pending tab from dashboard get redirected to Monthly Pending Return List form.
- In form having fields namely, Returns Period, Return Period Range, Mine Code with View Details & Clear button.
- i. If **Returns Period field** is active then **Return Period Range field** is inactive and vice versa.
- j. If wants to search for particular mine code then enter Mine Code and click on View Details button.

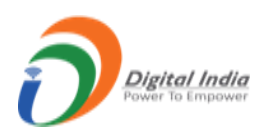

|                  |                                                                                |                                                                                     | Monthly          | Pending             | Returns Lis                                              | t                                                               |                                                                           |                                                                                       |                                                          |
|------------------|--------------------------------------------------------------------------------|-------------------------------------------------------------------------------------|------------------|---------------------|----------------------------------------------------------|-----------------------------------------------------------------|---------------------------------------------------------------------------|---------------------------------------------------------------------------------------|----------------------------------------------------------|
| C                | Returns Period                                                                 | Latest 20 returns                                                                   | CReturns Pe      | eriod Range         |                                                          | From Date                                                       | To Dat                                                                    | e 📋                                                                                   | $\ominus$                                                |
|                  | Mine Code                                                                      |                                                                                     | View Details     | s Clear             |                                                          |                                                                 |                                                                           |                                                                                       |                                                          |
|                  |                                                                                |                                                                                     |                  |                     |                                                          |                                                                 |                                                                           |                                                                                       |                                                          |
| Shov             | w 10 v entries                                                                 |                                                                                     |                  |                     |                                                          |                                                                 | Search                                                                    | :                                                                                     |                                                          |
| Shov<br>#        | REG. NO / MINE<br>CODE                                                         | * NAME OF THE OWNER                                                                 |                  | ¢ <sup>FORM</sup> ¢ | Month/year \$                                            | DATE OF<br>SUBMISSION                                           | Search:                                                                   | STATUS<br>STATUS<br>DATE                                                              | * ACT/                                                   |
| Shov<br># 1      | W 10 V entries<br>REG. NO / MINE<br>CODE<br>8239/07CHG16009                    | NAME OF THE OWNER<br>M/s. CHHTTISGARH MIN<br>CORPORATION LTD.                       | IERAL DEVELOPMEN | ♦ FORM ♦ NO. T F1   | MONTH/YEAR<br>December /<br>2022                         | DATE OF<br>SUBMISSION                                           | Search:                                                                   | * STATUS<br>DATE<br>04-01-<br>2023                                                    | * ACTI(1) ⇒ ∞ №                                          |
| Shov<br># 1<br>2 | w 10 v entries<br>REG. NO / MINE<br>CODE<br>8239/07CHG16009<br>6861/75MPR18014 | NAME OF THE OWNER<br>M/s. CHHTTISGARH MIN<br>CORPORATION LTD.<br>HUKAMCHAND STONE I | IERAL DEVELOPMEN |                     | MONTH/YEAR +<br>December /<br>2022<br>December /<br>2022 | DATE OF<br>SUBMISSION           04-01-2023           03-01-2023 | Search:<br>• STATUS<br>Pending from<br>Primary<br>Pending from<br>Primary | <ul> <li>STATUS<br/>DATE</li> <li>04-01-<br/>2023</li> <li>03-01-<br/>2023</li> </ul> | <ul> <li>♦ ACTIUN</li> <li>➡ ④ ▲</li> <li>● ▲</li> </ul> |

- **k.** After click on view icon, the application is open for scrutinize.
- **I.** In opened application, the left side menu color will be **RED** by default.
- **m.** After scrutinize the section that means giving the comment on the section by MMS Primary, the left side menu section will be in **ORANGE** color.
- **n.** For saving the comment on the section, write down comment in **Current Comment Box** and click on the **Save Comment** button.
- **o.** For MMS Primary commenting a section is not compulsory, user can directly scrutinize the section by clicking **Scrutinize** button.

| C DASHBOARD                                | MONTH                                                                                                    | [LY RETURN [ DECEMBER - 2022 ]<br>[See rule 45(5)(b) (i)] |
|--------------------------------------------|----------------------------------------------------------------------------------------------------|-----------------------------------------------------------|
| PARTI ^                                    | PA                                                                                                    | ART-I (GENERAL AND LABOUR)                                |
| Details Of The Mine                        | 1. DETAILS OF THE MINE                                                                                          |                                                           |
| Name And Address                           | (a) Registration number allotted by Indian Bureau of Mines<br>(to give registration number of the Lessee-Owner) | IBM/6677/2011                                             |
| Details Of Rent/Royalty Details On Working | (b) Mine Code (allotted by Indian Bureau of Mines)                                                              | 44MPR35172                                                |
| Average Daily Employment                   | (c) Name of the Mineral                                                                                         | OCHRE                                                     |
| 🍘 Part II For Ochre 🛛 🗸                    | (d) Name of Mine                                                                                                | KOLDIYA NO 2(45.892 HA)                                   |
| 🅙 Part II For Kaolin 🗸 🗸                   | (e) Name(s) of other mineral(s),<br>if any, produced from the same mine                                         | CLAY OTHERS, KAOLIN, LATERITE, BAUXITE                    |
|                                            | (f) Location of the Mine :                                                                                      |                                                           |

| DASHBOARD                |                         | RVISOR          |                       |            |
|--------------------------|-------------------------|-----------------|-----------------------|------------|
| PARTI ^                  | Comment By You          | Comment By User | Comment By Supervisor | Action     |
| Details Of The Mine      | Current Comment         |                 |                       |            |
| Name And Address         |                         |                 |                       |            |
| Details Of Rent/Royalty  |                         |                 | $\bigcirc$            |            |
| Details On Working       |                         |                 | <i>B</i>              |            |
| Average Daily Employment |                         |                 |                       |            |
| 🐡 Part II For Ochre 🗸 🗸  | Save Comment Home Print | All Next→       |                       | Scrutinize |
| 🐡 Part II For Kaolin 🛛 🗸 |                         |                 |                       | U          |

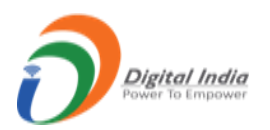

**p.** After save comment, user can edit or delete the comment also. To edit the comment, click on the edit icon and to delete click on the delete icon.

|                     | , , | Pictori             |
|---------------------|-----|---------------------|
| 11-01-2023 11:54 AM |     | <b>1</b> 2 <b>1</b> |
| imy comment         |     | Û                   |

q. After click on edit icon the comment will available for update and to save the updated commentUpdate button also available.

| Comment By You      | Comment By User | Comment By Supervisor | Action   |
|---------------------|-----------------|-----------------------|----------|
| 11-01-2023 11:54 AM |                 |                       | Update   |
| dummy comment       |                 |                       | × Cancel |
|                     |                 |                       |          |
|                     |                 |                       |          |
|                     | le le           |                       |          |

**r.** To delete comment, click **Delete** button, **Confirm Delete** will appears click it comment will get deleted.

| comment by rou      | Comment by User | Comment By Supervisor | Action         |
|---------------------|-----------------|-----------------------|----------------|
| I1-01-2023 11:54 AM |                 |                       | Confirm Delete |

- s. Follow same procedure for add, edit & delete comment.
- t. If scrutinize button is clicked application is referred back to MMS Supervisor.
- **u.** In **Referred Back** tab applications are only in view mode.

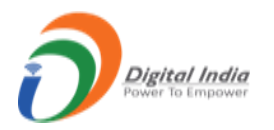

- v. The applications which are accepted by MMS Primary are listed in Accepted tab.
- w. Follow the same procedure for Annual Returns (G).

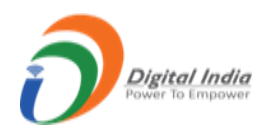

## **3.14 Scrutinized the application By ME Supervisor:**

- a. After successfully login by ME Supervisor will get redirect to ME Supervisor.
- **b.** On ME Supervisor dashboard, two statistic tab available which shows **Total Returns (L) and Total Returns (M)**.
- c. On left side menu, user can access Monthly Returns (L) and Annual Returns (M).

| Common Control of Control Returns       Common Control Returns       Common Control Returns       Control Returns       Control Returns       Control Returns       Control Returns       Control Returns       Control Returns       Control Returns       Control Returns       Control Returns       Control Returns       Control Returns       Control Returns <t< th=""><th>IENT INBOX</th></t<>                                                                                                    | IENT INBOX                                                              |
|----------------------------------------------------------------------------------------------------|-------------------------------------------------------------------------|
| Monthly Returns (L)<br>Annual Returns (M)<br>Annual Returns (M)<br>Returns Pending (6342)<br>Returns Referred Back (0)<br>Returns Referred Back (0)<br>Returns Referred Back (0)<br>Returns Referred Back (0)                                                                                                    | IENT INBOX                                                              |
| Annual Returns (M)  Total Returns Accord (M) Total Returns Characterization (M) Total Returns Pending (6342) Returns Referred Back (0) Returns Referred Back (0) Returns Refer |                                                                         |
| Returns Pending (6342)     Returns Pending (0)     5706       Returns Referred Back (0)     Returns Referred Back (0)     COR                                                                                                    | olock8/1 [Oct-2022] L<br>ad of "ibmuser" Writte"<br>09-12-2022 05:14 PM |
| Returns Referred Back (0) COR                                                                                                    | AVE MADE                                                                |
| Detune Accested (440)                                                                                                    | ECTION IN OUR MONTHLY R"<br>06-10-2022 01:25 PM                         |
| Returns Accepted (149)                                                                                                    | lock8/6 [Jun-2022] L<br>bmitted."                                       |
| 538/1                                                                                                    | lock8/9 [Apr-2022]                                                      |

**d.** In Monthly Return (L), there are 4 submenus namely, Received, Pending, Referred Back, Accepted.

| IBM                                                                                                    | ≡ | 🛢 Reports 🗧 Reports For L & M                                                                                 | Session time: 22 : 18 💿 - SHAIL ENDRA SHAMI o                                                                                                    |
|----------------------------------------------------------------------------------------------------|---|----------------------------------------------------------------------------------------------------|----------------------------------------------------------------------------------------------------|
| CASHBOARD                                                                                                    |   |                                                                                                    | Returns Management System                                                                                                    |
| Monthly Returns (L)     Received (6491)     Pending (6342)     Referred Back (0)     Accepted (149)     Annual Returns (M) |   | L<br>Monthly Statistics L491<br>Returns Pending (6342)<br>Returns Referred Back (0)<br>Returns Accepted (149) | Total Returns       M         Armual Statistics       0         Returns Pending (0)       (Oct.2022) L         Returns Referred Back (0)       5706//block8/1       (Oct.2022) L         "WE HAVE MADE       CORRECTION IN OUR MONTHLY P'         CORRECTION IN OUR MONTHLY P'       0         #41/block8/6       [Jun-2022] L         "Resubmitted."       0907-0022 12-22 PM         538/block8/9       [Apr-2022] L |

- e. All types of applications i.e. pending, referred back and accepted are listed in **Received** tab.
- f. Click on Pending tab from dashboard get redirected to Monthly Pending Returns list.
- g. In form having fields namely, **Returns Period**, **Returns Period Range**, **Applicant Id** with **View Details and Clear** button.
- **h.** If **Returns Period field** is active then **Returns Period Range field** is inactive and vice versa.
- i. If user wants to search for particular applicant id then enter **Applicant Id** and click on **View Details** button.

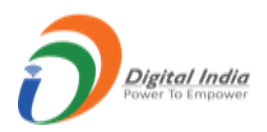

|                         |                                                                                                    |                                      | м                                                                                          | onthly Pending Retur                                                           | ns List                                                                                                    |                                                                     |                          |
|-------------------------|----------------------------------------------------------------------------------------------------|--------------------------------------|--------------------------------------------------------------------------------------------|--------------------------------------------------------------------------------|----------------------------------------------------------------------------------------------------|---------------------------------------------------------------------|--------------------------|
| ۲                       | Returns Period                                                                                                    | Latest 20 retu                       |                                                                                            | eturns Period Range                                                            | From Date 🗯                                                                                                    | To Date                                                             |                          |
| 1                       | Applicant Id                                                                                                    |                                      |                                                                                            | fiew Details Clear                                                             |                                                                                                    |                                                                     |                          |
|                         |                                                                                                    |                                      |                                                                                            | ſ                                                                              |                                                                                                    |                                                                     |                          |
|                         |                                                                                                    |                                      |                                                                                            |                                                                                |                                                                                                    |                                                                     |                          |
| how                     | 10 🕶 entries                                                                                                    |                                      |                                                                                            |                                                                                |                                                                                                    | Search:                                                             |                          |
| how                     | 10 v entries                                                                                                    | \$ FORM NO.                          | \$ MONTH/YEAR                                                                              | ♦ DATE OF SUBMISSION                                                           | <b>≑ STATUS</b>                                                                                                    | Search:<br>\$ STATUS DATE                                           | \$ ACTK 1                |
| how<br>1                | Applicant Id<br>256/block8/3                                                                                                    | ≑ Form No.<br>L                      | MONTH/YEAR     December / 2022                                                             | DATE OF SUBMISSION 04-01-2023                                                  | STATUS<br>Pending from Primary                                                                                                    | Search:<br><b>\$ STATUS DATE</b><br>04-01-2023                      | + ACTK II                |
| how<br>1<br>2           | Applicant Id<br>256/block8/3<br>44559/block7/1                                                                                                    | ∳ FORM NO.<br>L<br>L                 | MONTH/YEAR     December / 2022     December / 2022                                         | DATE OF SUBMISSION     04-01-2023     04-01-2023                               | STATUS     Pending from Primary     Pending from Primary                                                                            | Search:                                                             | + ACTK ↓<br>→ ④ № №<br>↓ |
| how<br>1<br>2<br>3      | Applicant ld           256/block8/3           44559/block7/1           44620/block7/1                                                                        | FORM NO.                             | MONTH/YEAR     December / 2022     December / 2022     December / 2022                     | DATE OF SUBMISSION     04-01-2023     04-01-2023     03-01-2023                | STATUS     Pending from Primary     Pending from Primary     Pending from Primary                                                   | Search:<br>\$ STATUS DATE<br>04-01-2023<br>04-01-2023<br>03-01-2023 |                          |
| how<br>1<br>2<br>3<br>4 | 10         entries           Applicant ld         256/block8/3           44559/block7/1         44620/block7/1           5659/block7/1         5659/block7/1 | <pre>\$ FORM NO. L L L L L L L</pre> | MONTH/YEAR     December / 2022     December / 2022     December / 2022     December / 2022 | DATE OF SUBMISSION     04-01-2023     04-01-2023     03-01-2023     03-01-2023 | STATUS     Pending from Primary     Pending from Primary     Pending from Primary     Pending from Primary     Pending from Primary | Search:                                                             |                          |

- j. Click on View icon, application is available for scrutinize.
- **k.** In opened application, the left side menu color will be **RED** by default.
- **I.** After scrutinize the section that means giving the comment on the section by ME Primary, the left side menu section will be in **ORANGE** color.
- **m.** For saving comment write down comment in **Current Comment Box** and click **Save Comment** button.

| VITH MINE/END USER                    |                 |                    |
|---------------------------------------|-----------------|--------------------|
| Comment By You                        | Comment By User | Comment By Primary |
| Current Comment                       |                 |                    |
|                                       |                 |                    |
| Previous     Save Comment     Approve | Home Print All  |                    |

- **n.** After save comment, user can edit or delete the comment. To edit comment click on edit icon and to delete click on delete icon. Once comment saved **Final Refer Back** button appears.
- **o.** After click on edit icon the comment will available for update and to save updated comment **update** button also available.

| Comment By You      | Comment By User | Comment By Primary | Action |
|---------------------|-----------------|--------------------|--------|
| 12-01-2023 12:25 PM |                 |                    |        |
| dummy data          |                 |                    | ſ      |
|                     |                 |                    |        |

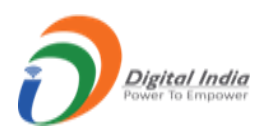

| Comment By You      | Comment By User | Comment By Primary | Action     |
|---------------------|-----------------|--------------------|------------|
| 12-01-2023 12:25 PM |                 |                    | 🖂 🖾 Update |
| dummy data          |                 |                    | × Cancel   |
|                     |                 |                    |            |
|                     |                 |                    |            |
|                     | 10              |                    |            |

**p.** To delete comment, click on **Delete** icon, **Confirm Delete** will appear click it comment will get deleted.

| TH MINE/END USER        |                 |                    |                  |
|-------------------------|-----------------|--------------------|------------------|
| Comment By You          | Comment By User | Comment By Primary | Action           |
| I2-01-2023 12:25 PM     |                 |                    |                  |
| dummy data              |                 |                    | Confirm Delete   |
| ← Previous Approve Home | Print All       |                    | Final Refer Back |
| Û                       |                 |                    |                  |

- q. Follow the same procedure for add, edit & delete comment.
- **r.** If clicked **Final Refer Back** button then application is referred back to particular applicant and moved from **Pending** Tab to **Referred Back** tab.
- s. In **Referred Back** tab applications are only in view mode.
- t. If clicked **Approve** button then the particular section will get approved and left side menu color changed to **GREEN**. Once section is approved, the section gets disabled and no action buttons are available.
- **u.** Follow the same procedure for next sections.
- v. If all sections are approved then Final Approve button appears.

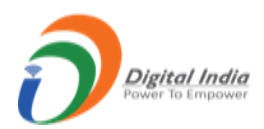

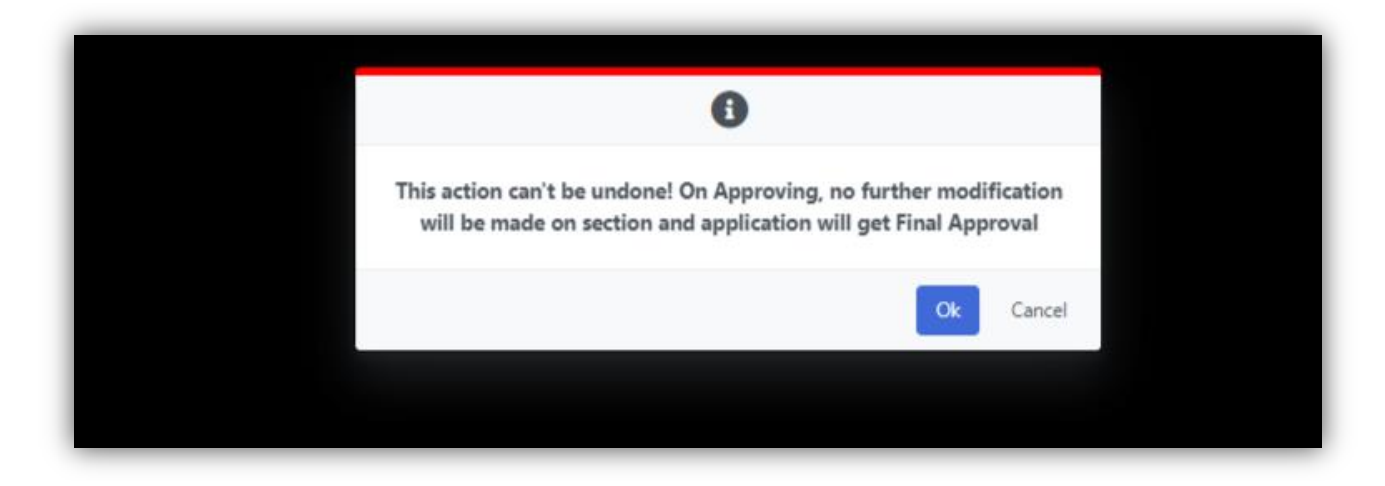

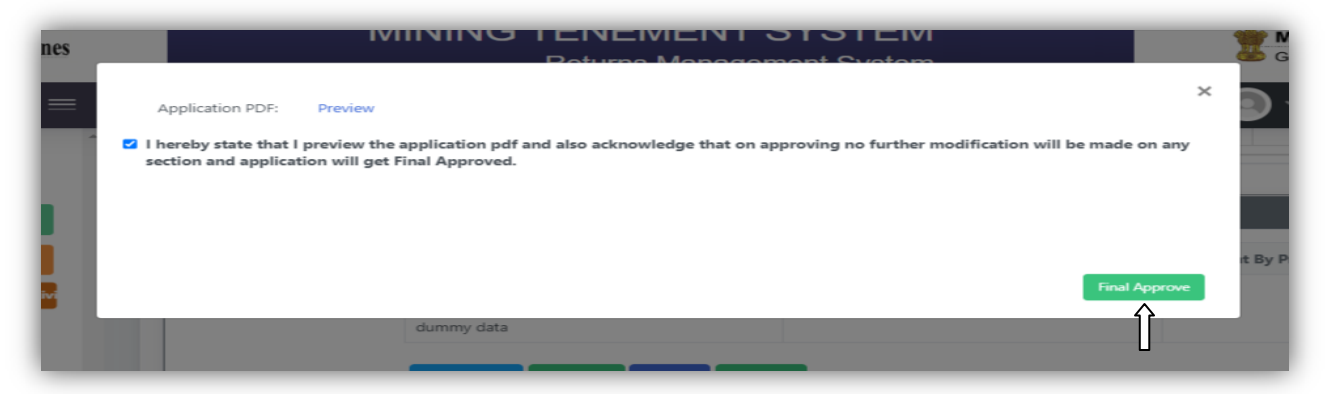

w. Once application is approved the application is forwarded to Accepted tab.

x. Follow the same procedure for Annual Return (M).

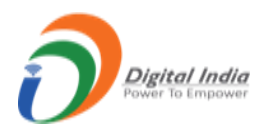

## **3.15 Scrutinized the application By ME Primary:**

- **a.** After successfully login by ME Primary will get redirected to ME Primary.
- b. On ME Primary dashboard, two statistics tab available this shows Total Returns (L) and Total Returns (M).
- c. On left side menu, user can access Monthly Returns (L) and Annual Returns (M).

| IBM ≡                                                                   | 🛢 Reports 🗧 Reports For L & M                                              | Session time: 23 : 48 💿 ~ <sup>Sunil</sup> Sharma o                      |
|-------------------------------------------------------------------------|----------------------------------------------------------------------------|--------------------------------------------------------------------------|
| 🕅 DASHBOARD                                                             |                                                                            | Returns Management System                                                |
| <ul> <li>Monthly Returns (L) ~</li> <li>Annual Returns (M) ~</li> </ul> | Total Returns L<br>Monthly Statistics 177                                  | Total Returns M<br>Annual Statistics 0                                   |
|                                                                         | Returns Pending (169)<br>Returns Referred Back (7)<br>Returns Accepted (1) | Returns Pending (0)<br>Returns Referred Back (0)<br>Returns Accepted (0) |

**d.** In Monthly Returns (L), there are four submenus namely, Received, Pending, Referred Back and Accepted.

| IBM =                                                    | 🛢 Reports 🛛 🛢 R                     | eports For L & M |                                    | Session time: 1 | 4 : 11 💽 * | Sunil Sharma<br>ME Primary | Q |
|----------------------------------------------------------|-------------------------------------|------------------|------------------------------------|-----------------|------------|----------------------------|---|
| 🟠 DASHBOARD                                              |                                     |                  | Returns Manage                     | ement System    |            |                            |   |
| Monthly Returns (L)     Received (177)     Pending (169) | Total Returns<br>Monthly Statistics | L<br>177         | Total Returns<br>Annual Statistics | M<br>O          |            |                            |   |
| Referred Back (7)                                        | Returns Pending (169)               |                  | Returns Pending (0)                |                 |            |                            |   |
| Accepted (1)                                             | Returns Referred Back (7)           |                  | Returns Referred Back (0)          |                 |            |                            |   |
| 💼 Annual Returns (M) 🗸 🗸                                 | Returns Accepted (1)                |                  | Returns Accepted (0)               |                 |            |                            |   |

- e. All types of applications i.e. pending, referred back & accepted are listed in **Received** tab.
- f. Click on Pending tab from dashboard get redirected to Monthly Pending Return List.
- g. In form fields having namely, **Returns Period**, **Returns Period Range**, **Applicant Id** with **View Details & Clear** button.
- h. If Returns Period is active then Returns Period Range is inactive and vice versa.
- **i.** If wants to search for particular applicant id then enter **Applicant Id** and click on **View Details** button.

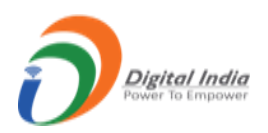

|                          |                                                                                                    |                                             | Me                                                                                         | onthly Pending Return                                                          | ns List                                                                                                    |                                      |                          |
|--------------------------|----------------------------------------------------------------------------------------------------|---------------------------------------------|--------------------------------------------------------------------------------------------|--------------------------------------------------------------------------------|----------------------------------------------------------------------------------------------------|--------------------------------------|--------------------------|
| ۲                        | Returns Period                                                                                     | Latest 20 re                                | turns CRe                                                                                  | turns Period Range                                                             | From Date                                                                                                    | To Date                              |                          |
| ļ                        | Applicant Id                                                                                       |                                             |                                                                                            | ew Details Clear                                                               |                                                                                                    |                                      |                          |
|                          |                                                                                                    |                                             |                                                                                            | <b>u</b>                                                                       |                                                                                                    |                                      |                          |
| show                     | 10 v entries                                                                                       | ≜ FORM NO.                                  | ≜ MONTH/YEAR                                                                               | ▲ DATE OF SUBMISSION                                                           | ≜ STATUS                                                                                                    | Search:                              | ≜ ACTIC∎I de             |
| ihow<br>≇ 4<br>1         | Applicant Id<br>22830/block8/1                                                                     | ∳ FORM NO.<br>L                             | MONTH/YEAR     December / 2022                                                             | DATE OF SUBMISSION 03-01-2023                                                  | STATUS Pending from Primary                                                                                                    | Search:<br>STATUS DATE<br>03-01-2023 | + асткті<br>⇒ 2 2 2 € <= |
| show<br>≇ 4<br>1<br>2    | 10 v entries<br>Applicant ld<br>22830/block8/1<br>22820/block8/1                                   | FORM NO.                                    | MONTH/YEAR     December / 2022     December / 2022                                         | DATE OF SUBMISSION     03-01-2023     03-01-2023                               | STATUS     Pending from Primary     Pending from Primary                                                                            | Search:                              |                          |
| ihow<br>1<br>2<br>3      | 10 v entries<br>Applicant Id<br>22830/block8/1<br>22820/block8/1<br>1259/block8/1                  | <pre>     FORM NO.     L     L     L </pre> | MONTH/YEAR     December / 2022     December / 2022     November / 2022                     | DATE OF SUBMISSION     03-01-2023     03-01-2023     10-12-2022                | STATUS     Pending from Primary     Pending from Primary     Pending from Primary                                                   | Search:                              |                          |
| 6how<br>1<br>2<br>3<br>4 | 10 v entries<br>Applicant ld<br>22830/block8/1<br>22820/block8/1<br>1259/block8/1<br>5869/block8/1 | <pre>   FORM NO.   L   L   L   L   L </pre> | MONTH/YEAR     December / 2022     December / 2022     November / 2022     November / 2022 | DATE OF SUBMISSION     03-01-2023     03-01-2023     10-12-2022     10-12-2022 | STATUS     Pending from Primary     Pending from Primary     Pending from Primary     Pending from Primary     Pending from Primary | Search:                              |                          |

- j. Click on View icon, application is open for scrutinize.
- **k.** In opened application, the left side menu color will be **RED** by default.
- **I.** After scrutinize the section that means giving comment to the section by ME Primary, the left side menu will be in **ORANGE** color.
- **m.** For ME Primary commenting a section is not compulsory user can directly scrutinize the section by clicking **Scrutinize** button.
- **n.** For saving the comment on the section, write down comment in **Current Comment Box** and click on **Save Comment** button.

| Comment By You          | Comment By Use | Comment By Supervisor | Action     |
|-------------------------|----------------|-----------------------|------------|
| urrent Comment          |                |                       |            |
|                         |                | <i>/</i>              |            |
|                         |                |                       |            |
|                         |                |                       |            |
| ← Previous Save Comment | Home Print All |                       | Scrutinize |

**o.** After save comment, user can edit or delete comment also. To edit comment click on Edit icon and to delete comment click on Delete icon.

| Comment By You        | Comment By User | Comment By Supervisor | Action |
|-----------------------|-----------------|-----------------------|--------|
| 3 12-01-2023 03:53 PM |                 |                       |        |
| dummy data            |                 |                       | 1<br>1 |
|                       |                 |                       |        |

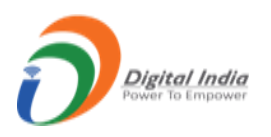

**p.** After click on edit icon the comment will available for update and to save updated comment click on **Update** button.

| Comment By You      | Comment By User | Comment By Supervisor | Action   |
|---------------------|-----------------|-----------------------|----------|
| 12-01-2023 03:53 PM |                 |                       | Update   |
| dummy data          |                 |                       | × Cancel |
|                     | $\bigcirc$      |                       |          |
|                     |                 |                       |          |

**q.** To delete comment, click on **Delete** icon, **Confirm Delete** will appears click it comment will get deleted.

| Comment By You            | Comment By User | Comment By Supervisor | Action              |
|---------------------------|-----------------|-----------------------|---------------------|
| I2-01-2023 03:53 PM       |                 |                       | ビ<br>Confirm Delete |
| ← Previous Home Print All |                 |                       | Scrutinize          |

- r. Follow the same procedure for add, edit and delete comment.
- s. If scrutinize button is clicked application is referred back to ME Supervisor.
- t. In Referred Back tab applications are in view mode.
- **u.** The applications which are accepted by ME Primary are in **Accepted** tab.
- v. Follow the same procedure for Annual Returns (n).

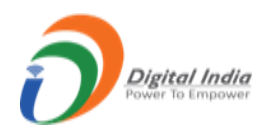

## 4. Mine Owner:

• For **Mine Owner** click on the **Mine Owner** tab from homepage.

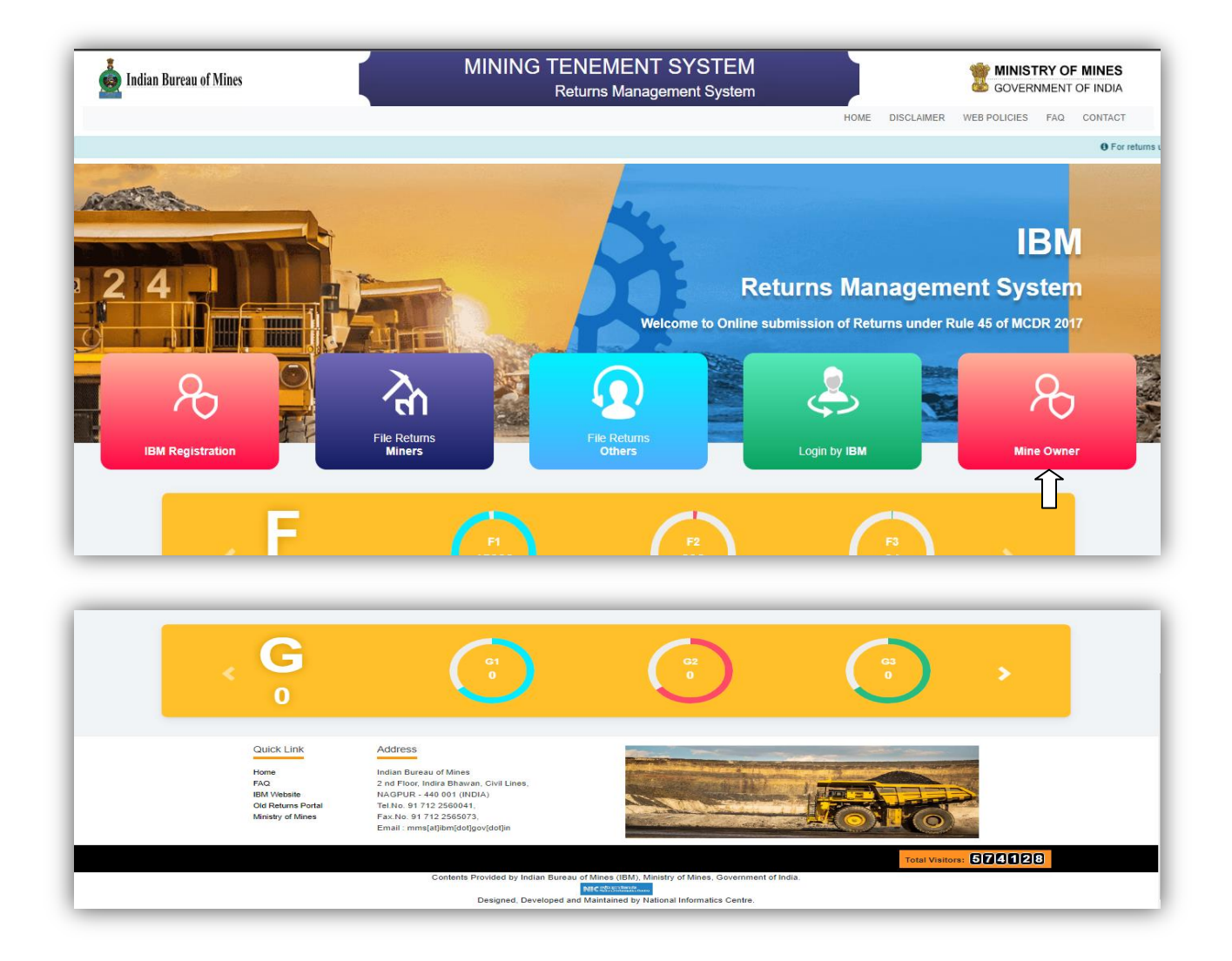

• After clicking **Mine Owner**, **Login** page will get open.

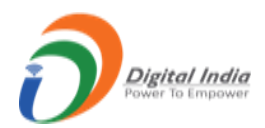

| <br>HOME                                                                                                    | DISCLAIMER WEB POLICIES FAQ CONTACT |
|----------------------------------------------------------------------------------------------------|-------------------------------------|
|                                                                                                    | • For returns upto March 20         |
| Verrame Center User Name Like 000 Password Center User Name Like 000 Password Center User Name Like 000 Password Center Center C |                                     |
| Login                                                                                                    |                                     |
| Please forgot your password from ibmreg.nic.in<br>Mine Owner should use the credentials generated by form K for the<br>first time login and other user should use the credential generated by<br>the system.                                                                                                    |                                     |

- Enter Username, Password & Captcha and click Login button.
- If captcha did not match then shows an error message as well as if username and password is not matched with existing data then also shows an error message.

| indian Bureau of Mines | MINING TENEMENT SYSTEM<br>Returns Management System                                                                                                    | GOVERNMENT OF INDIA                   |
|------------------------|----------------------------------------------------------------------------------------------------|---------------------------------------|
|                        | 0                                                                                                    | E DISCLAIMER WEB POLICIES FAQ CONTACT |
|                        | Username or password do not match.<br>Please note: You have 2 more attempt to login                                                                                            | • For returns upto Man                |
| - Contraction          | Continue                                                                                                    |                                       |
|                        | Vername  NTcvMzBBUFIwMjAwMw==  Password                                                                                                    | -12                                   |
| Es //2 m               | 123456 O 123456                                                                                                    |                                       |
|                        | Forgot Password?<br>Mine Owner should use the credentials generated by form K for the<br>first time login and other user should use the credential generated by<br>the system. |                                       |

- If Username & Password are correct then login is done successfully and get redirected to **Mine Owner dashboard**.
- In Mine Owner's dashboard having 4 statistic tabs of F, G, L and M with the list of Referred Back, Returns Accepted and Pending with count of returns respectively.
- On side menus there are 6 menus namely, Monthly Returns (F), Annual Returns (G), Monthly Returns (L), Annual Returns (M), Mining Plan and All Users.

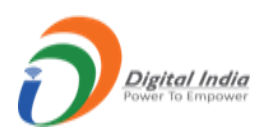

| DASHBOARD           |     |                                     |    | F                                  | eturns M | lanagement Syste                    | em  |                                    |   |
|---------------------|-----|-------------------------------------|----|------------------------------------|----------|-------------------------------------|-----|------------------------------------|---|
| Monthly Returns (F) | ~ . |                                     | F  |                                    | G        |                                     |     |                                    | Ν |
| Annual Returns (G)  | ~ / | Total Returns<br>Monthly Statistics | 4  | Total Returns<br>Annual Statistics | 0        | Total Returns<br>Monthly Statistics | 9   | Total Returns<br>Annual Statistics | C |
| Monthly Returns (L) | ~ [ | d Back                              | 0  | Referred Back                      | 0        | Referred Back                       | 0   | Referred Back                      | 0 |
| Annual Returns (M)  | ~ \ | Accepted                            | 4  | Returns Accepted                   | 0        | Returns Accepted                    | 0   | Returns Accepted                   | 0 |
| Mining Plan         | V   | Pending                             | 60 | Pending                            | 0        | Pending                             | 279 | Pending                            | 0 |
| All Users           | `   |                                     |    |                                    |          |                                     |     |                                    |   |

#### 4.1 Monthly Returns (F):

• There are 2 sub menus in Monthly Returns (F) namely, Referred Back and Accepted.

| DASHBOARD           |                                     |        | R                                  | leturns M       | lanagement Syst                            | em               |                                    |         |
|---------------------|-------------------------------------|--------|------------------------------------|-----------------|--------------------------------------------|------------------|------------------------------------|---------|
| Monthly Returns (F) | Total Returns<br>Monthly Statistics | F<br>4 | Total Returns<br>Annual Statistics | G<br>O          | <b>Total Returns</b><br>Monthly Statistics | L<br>9           | Total Returns<br>Annual Statistics | N<br>0  |
| Annual Returns (G)  | Referred Back                       | 0      | Referred Back                      | 0               | Referred Back                              | 0                | Referred Back                      | 0       |
| Monthly Returns (L) | Returns Accepted                    | 4      | Returns Accepted                   | 0               | Returns Accepted                           | 0                | Returns Accepted                   | 0       |
| Annual Returns (M)  | Pending                             | 60     | Pending                            | 0               | Pending                                    | 279              | Pending                            | 0       |
| Annual Returns (M)  | Pending                             | 60     | Pending                            | 0               | Pending                                    | 279              |                                    | Pending |
| Users               |                                     |        |                                    |                 |                                            |                  |                                    |         |
|                     |                                     |        | Contents Dravided by Indian I      | turenu of Minor | (IBAD) Admistry of Minor, Cour             | support of India |                                    |         |

#### a. <u>Referred Back List :</u>

- Click on **Referred Back** tab from dashboard get redirected to **Monthly Referred Back Return** List form.
- In form having fields namely, **Returns Period**, **Return Period Range**, **Mine Code** with **View Details & Clear** button.
- If Returns Period field is active then Return Period Range field is inactive and vice versa.
- If wants to search for particular mine code then enter Mine Code and click on View Details button.

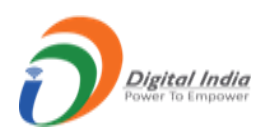

| Returns Period                                                                                       | Select | C Returns Period Range                      | From Date    | To Date        |     |
|----------------------------------------------------------------------------------------------------|--------|---------------------------------------------|--------------|----------------|-----|
| Mine Code                                                                                            |        | View Details Clear                          |              |                |     |
|                                                                                                    |        | Î                                           |              |                |     |
|                                                                                                    |        | <b>u</b>                                    |              |                |     |
|                                                                                                    |        |                                             |              |                |     |
| low                                                                                                  |        |                                             |              |                | Sea |
| ow<br>D<br>tries                                                                                     |        |                                             |              |                | Sea |
| NOW<br>0<br>Itries<br>* REG. NO / MINE CODE                                                          | ∳ MON  | TH/YEAR 🗘 DATE O                            | F SUBMISSION | STATUS DATE    | Sea |
| o<br>ttries  REG. NO / MINE CODE                                                                     | \$ MON | TH/YEAR \$ DATE O<br>No data availab        | F SUBMISSION | 🗧 STATUS DATE  | Sea |
| Now           0           itries           * REG. NO / MINE CODE           owing 0 to 0 of 0 entries | \$ MON | TH/YEAR <b>\$ DATE O</b><br>No data availab | F SUBMISSION | \$ STATUS DATE |     |

- The applications which are referred back by **RO** are listed here.
- In list there is an Action column which contains View Icon, PDF icon to view application in PDF and PDF icon to view PDF version.
- To view application click on **View** icon.
- To view application in PDF click on **PDF** icon PDF will get open on next tab.
- To view PDF version click on second **PDF** icon.

#### b. <u>Accepted List :</u>

- Click on Accepted tab from dashboard get redirected to Monthly Accepted Return List form.
- In form having fields namely, **Returns Period**, **Return Period Range**, **Mine Code** with **View Details & Clear** button.
- If Returns Period field is active then Return Period Range field is inactive and vice versa.
- If wants to search for particular mine code then enter **Mine Code** and click on **View Details** button.

| 🖲 R         | Returns Period Select                                                                                               | ct CReturns F                                                                                               | Period Range From                                               | n Date 📫 🛛 1                                                | To Date 🗯 🧲                |        |
|-------------|----------------------------------------------------------------------------------------------------|----------------------------------------------------------------------------------------------------|-----------------------------------------------------------------|-------------------------------------------------------------|----------------------------|--------|
| Mi          | ine Code                                                                                                    |                                                                                                    | ails Clear                                                      |                                                             | •                          |        |
| how         |                                                                                                    | U                                                                                                    |                                                                 |                                                             | s                          | earch  |
| 0           |                                                                                                    |                                                                                                    |                                                                 |                                                             |                            |        |
| ntries      | REC. NO ( MINE CODE                                                                                                 | A MONTHOGAD                                                                                                 |                                                                 |                                                             |                            |        |
| ntries      | <b>REG. NO / MINE CODE</b><br>57/30APR02003                                                                         | <b>\$ MONTH/YEAR</b><br>April / 2022                                                                        | DATE OF SUBMISSION 08-06-2022                                   | \$ STATUS D<br>28-11-20                                     | DATE 💠 ACTI N<br>122 🖂 🐼 🖹 | *      |
| ntries      | <b>REG. NO / MINE CODE</b><br>57/30APR02003<br>57/30APR02003                                                        | MONTH/YEAR<br>April / 2022<br>May / 2022                                                                    | DATE OF SUBMISSION     08-06-2022     25-08-2022                | \$ STATUS D<br>28-11-20<br>28-11-20                         |                            | ÷<br>→ |
| 1<br>2<br>3 | REG. NO / MINE CODE           57/30APR02003           57/30APR02003           57/30APR02003           57/49GUJ12042 | Image: month/year           April / 2022           May / 2022           April / 2022           April / 2022 | DATE OF SUBMISSION     08-06-2022     25-08-2022     01-05-2022 | \$ STATUS D<br>28-11-20<br>28-11-20<br>28-11-20<br>28-11-20 |                            | ÷      |

- The applications which are accepted by **RO** are listed here.
- In list there is an Action column which contains View Icon, PDF icon to view application in PDF and PDF icon to view PDF version.
- To view application click on **View** icon.
- To view application in PDF click on **PDF** icon PDF will get open on next tab.

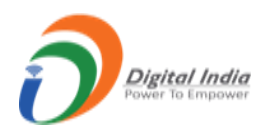

• To view PDF version click on second **PDF** icon.

| APR02003 • Form | F                       |                   | April / 2    | :022 • Mont |
|-----------------|-------------------------|-------------------|--------------|-------------|
|                 | Applic                  | ation Versions    |              |             |
| Mine Code       | Application Pdf         | Return Month/Year | eSigned Date | Version     |
| 30APR02003      | FS-57_30APR02003(1).pdf | April / 2022      | 07/05/2022   | 1           |
| 30APR02003      | FS-57_30APR02003(2).pdf | April / 2022      | 07/05/2022   | 2           |
| 30APR02003      | FS-57_30APR02003(3).pdf | April / 2022      | 08/06/2022   | з           |
|                 | MMS AJ                  | oproved Version   |              |             |
| Mine Code       | Application Pdf         | Return Month/Y    | ear Appro    | ved Date    |
| 30APR02003      | A-57_30APR02003(4).pdf  | April / 2022      | 28/1         | 1/2022      |

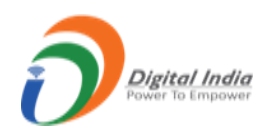

## 4.2 Annual Returns (G):

• There are 2 sub menus in Annual Returns (G) namely, Referred Back and Accepted.

| ASHBOARD                             |                                     |                 | F                                         | Returns M | anagement Syst                      | em     |                                           |        |
|--------------------------------------|-------------------------------------|-----------------|-------------------------------------------|-----------|-------------------------------------|--------|-------------------------------------------|--------|
| Monthly Returns (F)                  | Total Returns<br>Monthly Statistics | F<br>4          | <b>Total Returns</b><br>Annual Statistics | G<br>0    | Total Returns<br>Monthly Statistics | L<br>9 | <b>Total Returns</b><br>Annual Statistics | M<br>0 |
| Referred Back (0)<br>Accepted (0)    | Referred Back                       | 0               | Referred Back                             | 0         | Referred Back                       | 0      | Referred Back                             | 0      |
| 15 Monthly Returns (L) 🗸             | Returns Accepted                    | 4               | Returns Accepted                          | 0         | Returns Accepted                    | 0      | Returns Accepted                          | 0      |
| ्रेम<br>प्रेम Annual Returns (M) 🗸 🗸 | Pending                             | <mark>60</mark> | Pending                                   | 0         | Pending                             | 279    | Pending                                   | 0      |
| ≦ Mining Plan                        |                                     |                 |                                           |           |                                     |        |                                           |        |
| L All Users                          |                                     |                 |                                           |           |                                     |        |                                           |        |

#### a. <u>Referred Back List :</u>

- Click on **Referred Back** tab from dashboard get redirected to **Annual Referred Back Return** List form.
- In form having fields namely, **Returns Period**, **Return Period Range**, **Mine Code** with **View Details & Clear** button.
- If Returns Period field is active then Return Period Range field is inactive and vice versa.
- If wants to search for particular mine code then enter **Mine Code** and click on **View Details** button.

|                             |        | A             | nnual Referred Back Ret      | urns List      |               |
|-----------------------------|--------|---------------|------------------------------|----------------|---------------|
| Returns Period              | Select |               | Returns Period Range         | From Date 🗯 To | Date 🗯        |
| Mine Code                   |        | $\Rightarrow$ | View Details Clear           |                |               |
|                             |        |               | Û                            |                |               |
| Show<br>10<br>entries       |        |               |                              |                | Search:       |
| # 🔺 REG. NO / MINE COL      | DE     | \$ YEAR       | <b>\$ DATE OF SUBMISSION</b> | 🔶 STATUS DATE  | ♦ ACTION ♦    |
|                             |        |               | No data available in table   |                |               |
| Showing 0 to 0 of 0 entries |        |               |                              |                | Previous Next |

- The applications which are referred back by **RO** are listed here.
- In list there is an Action column which contains View Icon, PDF icon to view application in PDF and PDF icon to view PDF version.
- To view application click on **View** icon.

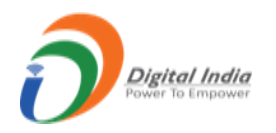

- To view application in PDF click on **PDF** icon PDF will get open on next tab.
- To view PDF version click on second **PDF** icon.
- b. Accepted List :
  - Click on Accepted tab from dashboard get redirected to Annual Accepted Return List form.
  - In form having fields namely, **Returns Period**, **Return Period Range**, **Mine Code** with **View Details & Clear** button.
  - If Returns Period field is active then Return Period Range field is inactive and vice versa.
  - If wants to search for particular mine code then enter **Mine Code** and click on **View Details** button.

|                             | C Returns Period Range     | From Date 🗯 To Da | te 🗯 🗁        |
|-----------------------------|----------------------------|-------------------|---------------|
| Mine Code                   | View Details Clear         |                   |               |
|                             | 1                          |                   |               |
|                             |                            |                   |               |
| Show                        |                            |                   | Searc         |
| Intries                     |                            |                   |               |
| # A REG NO / MINE CODE      |                            | ≜ STATUS DATE     | ACTION 4      |
|                             | No data available in table |                   |               |
|                             | No data available in table |                   |               |
|                             |                            |                   |               |
| Showing 0 to 0 of 0 entries |                            |                   | Previous Next |

- The applications which are accepted by **RO** are listed here.
- In list there is an Action column which contains View Icon, PDF icon to view application in PDF and PDF icon to view PDF version.
- To view application click on **View** icon.
- To view application in PDF click on **PDF** icon PDF will get open on next tab.
- To view PDF version click on second **PDF** icon.

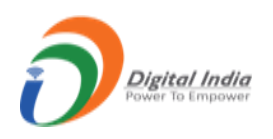

## 4.3 Monthly Returns (L):

• There are 2 sub menus in Monthly Returns (L) namely, Referred Back and Accepted.

| DASHBOARD                                     |                                     |        | R                                         | leturns M       | anagement Syst                             | em                |                                    |   |
|-----------------------------------------------|-------------------------------------|--------|-------------------------------------------|-----------------|--------------------------------------------|-------------------|------------------------------------|---|
| Monthly Returns (F) V<br>Annual Returns (G) V | Total Returns<br>Monthly Statistics | F<br>4 | <b>Total Returns</b><br>Annual Statistics | G<br>0          | <b>Total Returns</b><br>Monthly Statistics | L<br>9            | Total Returns<br>Annual Statistics |   |
| Monthly Returns (L) 🔺                         | Referred Back                       | 0      | Referred Back                             | 0               | Referred Back                              | 0                 | Referred Back                      | ( |
| Accepted (0)                                  | Returns Accepted                    | 4      | Returns Accepted                          | 0               | Returns Accepted                           | 0                 | Returns Accepted                   | ( |
| Annual Returns (M) 🗸 🗸                        | Pending                             | 60     | Pending                                   | 0               | Pending                                    | 279               | Pending                            | ( |
| Mining Plan                                   |                                     |        |                                           |                 |                                            |                   |                                    |   |
| All Users                                     |                                     |        |                                           |                 |                                            |                   |                                    |   |
|                                               |                                     |        | Contents Provided by Indian I             | Bureau of Mines | (IBM), Ministry of Mines, Gove             | ernment of India. |                                    |   |

- a. <u>Referred Back List :</u>
- Click on **Referred back** list tab from dashboard get redirected to **Monthly Referred Back Return** List.
- In form having fields namely, **Returns Period**, **Return Period Range**, **Applicant Id** with **View Details & Clear** button.
- If **Returns Period field** is active then **Return Period Range field** is inactive and vice versa.
- If wants to search for particular applicant id then enter **Applicant Id** and click on **View Details** button.

|                            |              | Monthly Referred Back Ret  | urns List      |                  |
|----------------------------|--------------|----------------------------|----------------|------------------|
| Returns Period             | Select       | C Returns Period Range     | From Date 🗯 To | Date 🗯 🧲         |
| Applicant Id               |              | View Details Gear          |                |                  |
| how<br>10<br>entries       |              |                            |                | Searc            |
| # 🔺 Applicant Id           | # MONTH/YEAR | DATE OF SUBMISSION         | 🗍 STATUS DATE  | <b>\$</b> ACTION |
|                            |              | No data available in table |                |                  |
| howing 0 to 0 of 0 entries |              |                            |                | Previous         |
|                            |              |                            |                |                  |

- The applications which are referred back by **RO** are listed here.
- In list there is an Action column which contains View Icon, PDF icon to view application in PDF and PDF icon to view PDF version.
- To view application click on **View** icon.
- To view application in PDF click on **PDF** icon PDF will get open on next tab.

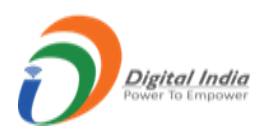

- To view PDF version click on second **PDF** icon.
- b. <u>Accepted List :</u>
- Click on Accepted list tab from dashboard get redirected to Monthly Accepted Return List.
- In form having fields namely, **Returns Period**, **Return Period Range**, **Applicant Id** with **View Details & Clear** button.
- If **Returns Period field** is active then **Return Period Range field** is inactive and vice versa.
- If wants to search for particular applicant id then enter **Applicant Id** and click on **View Details** button.

|                                            |               | Monthly Accepted Return                           | ns List        |                              |
|--------------------------------------------|---------------|---------------------------------------------------|----------------|------------------------------|
| Returns Period                             | Select        | C Returns Period Range                            | From Date 🗯 To | Date 📋                       |
| Applicant Id                               |               | View Details Clear                                |                | ,                            |
| how<br>10<br>mtries                        |               |                                                   |                | Searc                        |
|                                            |               |                                                   |                |                              |
| # ^ Applicant Id                           | # MONTH/YEAR  | DATE OF SUBMISSION                                | \$ STATUS DATE | ACTION                       |
| # ^ Applicant Id                           | # MONTH/YEAR  | DATE OF SUBMISSION<br>No data available in table  | \$ STATUS DATE | ACTION                       |
| Applicant Id<br>howing 0 to 0 of 0 entries | \$ Month/year | DATE OF SUBMISSION     No data available in table | ♦ STATUS DATE  | ACTION     Previous     Next |

- The applications which are accepted by **RO** are listed here.
- In list there is an Action column which contains View Icon, PDF icon to view application in PDF and PDF icon to view PDF version.
- To view application click on **View** icon.
- To view application in PDF click on **PDF** icon PDF will get open on next tab.
- To view PDF version click on second **PDF** icon.

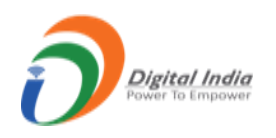

### 4.4 Annual Returns (M):

• There are 2 sub menus in Annual Return (M) namely, Referred Back and Accepted.

| DASHBOARD                         | Keturns Management System           |    |                                    |   |                                     |     |                                    |   |
|-----------------------------------|-------------------------------------|----|------------------------------------|---|-------------------------------------|-----|------------------------------------|---|
| Monthly Returns (F) V             |                                     | E  |                                    | G |                                     |     |                                    | M |
| Annual Returns (G) 🗸              | Total Returns<br>Monthly Statistics | 4  | Total Returns<br>Annual Statistics | 0 | Total Returns<br>Monthly Statistics | 9   | Total Returns<br>Annual Statistics | 0 |
| 5 Monthly Returns (L) 🗸 🗸         | Referred Back                       | 0  | Referred Back                      | 0 | Referred Back                       | 0   | Referred Back                      | 0 |
| Annual Returns (M)                | Returns Accepted                    | 4  | Returns Accepted                   | 0 | Returns Accepted                    | 0   | Returns Accepted                   | 0 |
| Referred Back (0)<br>Accepted (0) | Pending                             | 60 | Pending                            | 0 | Pending                             | 279 | Pending                            | 0 |
| Mining Plan                       |                                     |    |                                    |   |                                     |     |                                    |   |
| 🕰 All Users                       |                                     |    |                                    |   |                                     |     |                                    |   |

- a. <u>Referred Back:</u>
- Click on **Referred Back** tab from dashboard gets redirected to **Annual Referred Back Return** List.
- In the form having fields namely, **Return Period**, **Returns Period Range Applicant Id** with **View Details and Clear** button.
- If **Returns Period field** is active then **Returns Period Range field** is inactive and vice versa.
- If want to search for particular Applicant Id then enter **Applicant Id** and click on **View Details** button.

|                             |         | Annual Referred Back R  | Returns List  |                  |
|-----------------------------|---------|-------------------------|---------------|------------------|
| Returns Period              | Select  | C Returns Period Range  | From Date 🗯 T | o Date 🗯 📛       |
| Applicant Id                |         | View Details Clear      |               |                  |
|                             |         | <u> </u>                |               |                  |
| Sharr                       |         | -                       |               | <b>6</b> -1      |
| 10                          |         |                         |               | Sea              |
| entries                     |         |                         |               |                  |
| # Applicant Id              | \$ YEAR | DATE OF SUBMISSION      | STATUS DATE   | <b>\$</b> ACTION |
|                             |         | No data available in ta | able          |                  |
| Showing 0 to 0 of 0 entries |         |                         |               | Previous Next    |
|                             |         |                         |               |                  |
|                             |         |                         |               |                  |

- The applications which are referred back by **RO** are listed here.
- In the list there is an Action column which contains View icon, PDF icon to view application in PDF and PDF icon to view PDF version.

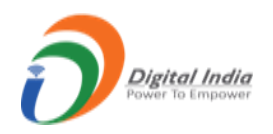

- To view application click on **View** icon.
- To view application in PDF click on **PDF** icon PDF will get open on next tab.
- To view PDF version click on second **PDF** icon.

#### b. Accepted:

- Click on Accepted tab from dashboard gets redirected to Annual Accepted Return List.
- In the form having fields namely, **Returns Period**, **Returns Period Range and Applicant Id** with **View Details and Clear**.
- If **Returns Period field** is active then **Returns Period Range field** is inactive and vice versa.
- If wants to search for particular Applicant Id then enter **Applicant Id** and click on **View Details** button.

|                             |         | Annual Accepted Ret          | urns List     |             |
|-----------------------------|---------|------------------------------|---------------|-------------|
| Returns Period              | Select  | C Returns Period Range       | From Date 🗯   | To Date 🗯 🗲 |
| Applicant Id                |         | View Details Gear            |               |             |
| Show<br>10<br>entries       |         |                              |               | Sear        |
| # 🔺 Applicant Id            | \$ YEAR | <b>\$ DATE OF SUBMISSION</b> | + STATUS DATE | ♦ ACTION    |
|                             |         | No data available in ta      | ble           |             |
|                             |         |                              |               |             |
| Showing 0 to 0 of 0 entries |         |                              |               | Previous    |

- The applications which are accepted by **RO** are listed here.
- In the list there is an Action column which contains View icon, PDF icon to view application in PDF and PDF icon to view PDF version.
- To view application click on **View icon**.
- To view application in PDF click on **PDF icon** PDF will get open in next tab.
- To view **PDF version** click on second PDF icon.
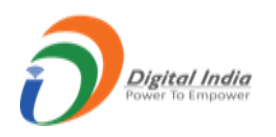

## 4.5 Mining Plan:

• Click on Mining Plan tab from dashboard gets redirected to Mine Owner List page.

| Annual Returns (G)       | Total Returns<br>Monthly Statistics | F<br>4 | Total Returns<br>Annual Statistics | G<br>O | Total Returns<br>Monthly Statistics | L<br>9 | Total Returns<br>Annual Statistics |   |
|--------------------------|-------------------------------------|--------|------------------------------------|--------|-------------------------------------|--------|------------------------------------|---|
| 5 Monthly Returns (L) 🗸  | Referred Back                       | 0      | Referred Back                      | 0      | Referred Back                       | 0      | Referred Back                      | ( |
| 🖹 Annual Returns (M) 🗸 🗸 | Returns Accepted                    | 4      | Returns Accepted                   | 0      | Returns Accepted                    | 0      | Returns Accepted                   | ( |
| Mining Plan              | Pending                             | 60     | Pending                            | 0      | Pending                             | 279    | Pending                            | C |
| All Users                |                                     |        |                                    |        |                                     |        |                                    | _ |

• The application which has submitted his production proposal is listed here.

|                      |                      |                     | Minin               | ig Owner Lis | t              |         |           |          |
|----------------------|----------------------|---------------------|---------------------|--------------|----------------|---------|-----------|----------|
| Show<br>10<br>entrie | \$                   |                     |                     |              |                |         |           | Searc    |
| # 🔺                  | REG. NO.             | * NAME OF THE OWNER | <b>\$ MINE NAME</b> | + MINE CODE  | * MINERAL NAME | \$ YEAR | \$ STATUS | ŧ vi n ⇒ |
| 1                    | IBM/57/2011          | Mr. A R Shilpa      | NA                  | 49GUJ12042   | QUARTZ         | 2009    | Accepted  | 0        |
| 2                    | IBM/57/2011          | Mr. A R Shilpa      | NA                  | 49GUJ12042   | QUARTZ         | 2020    | Accepted  | •        |
| showi<br>∢           | ng 1 to 1 of 1 entri | es                  |                     |              |                | Prev    | ious 1    | Next     |

• To view production proposal submit, click on View icon.

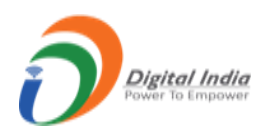

## PRODUCTION SCHEDULE (MINING PLAN)

| Registration | ion No. Owner   |                 |                          | Mine Code        |  |
|--------------|-----------------|-----------------|--------------------------|------------------|--|
| IBM/57/2     | 2011            | Mr. A R Shil    | lpa                      | 49GUJ12042       |  |
| Mine Name    | 2               | Type of Docum   | ment                     | Date of Approval |  |
| KADADR       | A(6)            | Mining Plan     | ı                        | 01-10-1999       |  |
| Effective da | te of approval  | Status          |                          |                  |  |
| 01-11-19     | 99              | Approved        |                          |                  |  |
|              |                 | Field Ar        | nnual Production(QUARTZ) |                  |  |
| SN           | Financial Year: | Financial Year: |                          |                  |  |
| 1            | 2009-2010       | 2009-2010       |                          |                  |  |
| 2            | 2010-2011       |                 | 100000                   |                  |  |
|              | 2011-2012       |                 | 100000                   |                  |  |

|      | Field Annual Production(QUARTZ) |                            |  |  |  |  |  |
|------|---------------------------------|----------------------------|--|--|--|--|--|
| SN   | Financial Year:                 | Unit of Measurement: Tonne |  |  |  |  |  |
| 1    | 2009-2010                       | 100000                     |  |  |  |  |  |
| 2    | 2010-2011                       | 100000                     |  |  |  |  |  |
| 3    | 2011-2012                       | 100000                     |  |  |  |  |  |
| 4    | 2012-2013                       | 100000                     |  |  |  |  |  |
| 5    | 2013-2014                       | 100000                     |  |  |  |  |  |
| Back |                                 |                            |  |  |  |  |  |

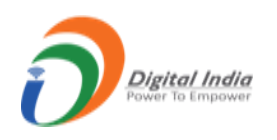

## 4.6 All Users:

• Click on All Users tab from dashboard gets redirected to All Users list page.

| <ul> <li>Monthly Returns (f) ~</li> <li>Annual Returns (G) ~</li> <li>Monthly Statistics</li> <li>Monthly Statistics</li> <li>Monthly Statistics</li> <li>Monthly Statistics</li> <li>Monthly Statistics</li> <li>Referred Back</li> <li>Returns Accepted</li> <li>Mining Plan</li> <li>All Users</li> </ul>                                                                                                    | DASHBOARD                                     |                                            |         | R                                         | eturns M        | lanagement Syst                            | em                |                                           |        |
|----------------------------------------------------------------------------------------------------|-----------------------------------------------|--------------------------------------------|---------|-------------------------------------------|-----------------|--------------------------------------------|-------------------|-------------------------------------------|--------|
| Monthly Returns (L)       Referred Back       0         Annual Returns (M)       Referred Back       0         Mining Plan       Rending       60         All Users       All Users                                                                                                    | Monthly Returns (F) V<br>Annual Returns (G) V | <b>Total Returns</b><br>Monthly Statistics | F<br>4  | <b>Total Returns</b><br>Annual Statistics | G<br>0          | <b>Total Returns</b><br>Monthly Statistics | L<br>9            | <b>Total Returns</b><br>Annual Statistics | M<br>0 |
| Mining Plan     Returns Accepted     4     Returns Accepted     0     Returns Accepted     0       All Users     All Users | Monthly Returns (L)                           | Referred Back                              | 0       | Referred Back                             | 0               | Referred Back                              | 0                 | Referred Back                             | 0      |
| All Users                                                                                                    | Mining Plan                                   | Returns Accepted Pending                   | 4<br>60 | Returns Accepted Pending                  | 0               | Returns Accepted Pending                   | 0<br>279          | Returns Accepted Pending                  | 0      |
|                                                                                                    | All Users                                     |                                            |         |                                           |                 |                                            |                   |                                           |        |
|                                                                                                    |                                               |                                            |         | Contents Provided by Indian I             | Bureau of Mines | (IBM), Ministry of Mines, Gove             | ernment of India. |                                           |        |

- List of users with **Email** column in editable format and with **Generate or Regenerate** button.
- To generate new user, enter **Email** and click **Generate** button.
- Once button is clicked, mail is send to particular user to set password.
- To reset password of particular user click Regenerate button.
- Once button is clicked, mail is send to particular user with set password link.

|                      |                                       | Users       | List                  |            |
|----------------------|---------------------------------------|-------------|-----------------------|------------|
| Show<br>10<br>entrie | 5                                     |             |                       | Sear       |
| # 4                  | User Name                             | 🕈 User Type | 🕈 Email               | Action     |
| 1                    | Obulapuram(222 hec) (30APR02003)      | Mining      | mms1@ibm.gov.in       | Regenerate |
| 2                    | S fetri nagpur nagpur maharashtra     | Storage     | navindotcom@gmail.com | Regenerate |
| 3                    | S fetri nagpur nagpur maharashtra     | Storage     | navindotcom@gmail.com | Regenerate |
| 4                    | T ubali kalameswar nagpur maharashtra | Trader      | navindotcom@gmail.com | Regenerate |